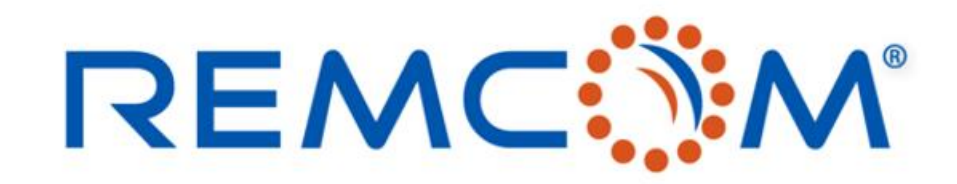

**Electromagnetic Simulation Software** 

### Wireless Insite Training (3.3) Chinese Version(Features)

這份教材歡迎任何有需要的用戶索取,并且可以自由分享或是引用其內容

315 S. Allen St., Suite 416 | State College, PA 16801 USA | +1.814.861.1299 phone | +1.814.861.1308 fax | sales@remcom.com | www.remcom.com | © Remcom Inc. All rights reserved.

# Outline

- 介紹REMCOM公司,背景,專業與產品
- 模擬計算的概念和效益以及Wireless Insite演算法原理
- 運用Wireless Insite進行研發的工作流程與所需資源整合
- Wireless Insite Overview
- 各種 Feature的介紹
- 材料設定和配置
- 波形,天綫,以及發射接收端口
- 演算法模型Study Area
- Communication System Analysis

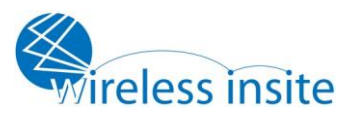

#### REMC

## Outline

- 設定以及進行計算
- 檢視結果以及後處理
- 其他相關資訊

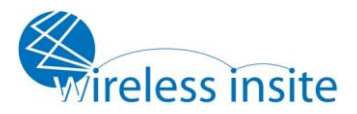

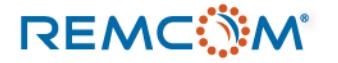

# 介紹REMCOM公司

- 發展簡歷
  - 成立于1994年
  - 總部位于美國賓州State College
  - 約35-40名員工
  - 開發與銷售各種高頻電磁模擬軟體幷提供技術支援
  - 透過與諸多代理商的合作展開全球布局與發展業務
  - 客戶包括學界,商業單位以及各種政府機關

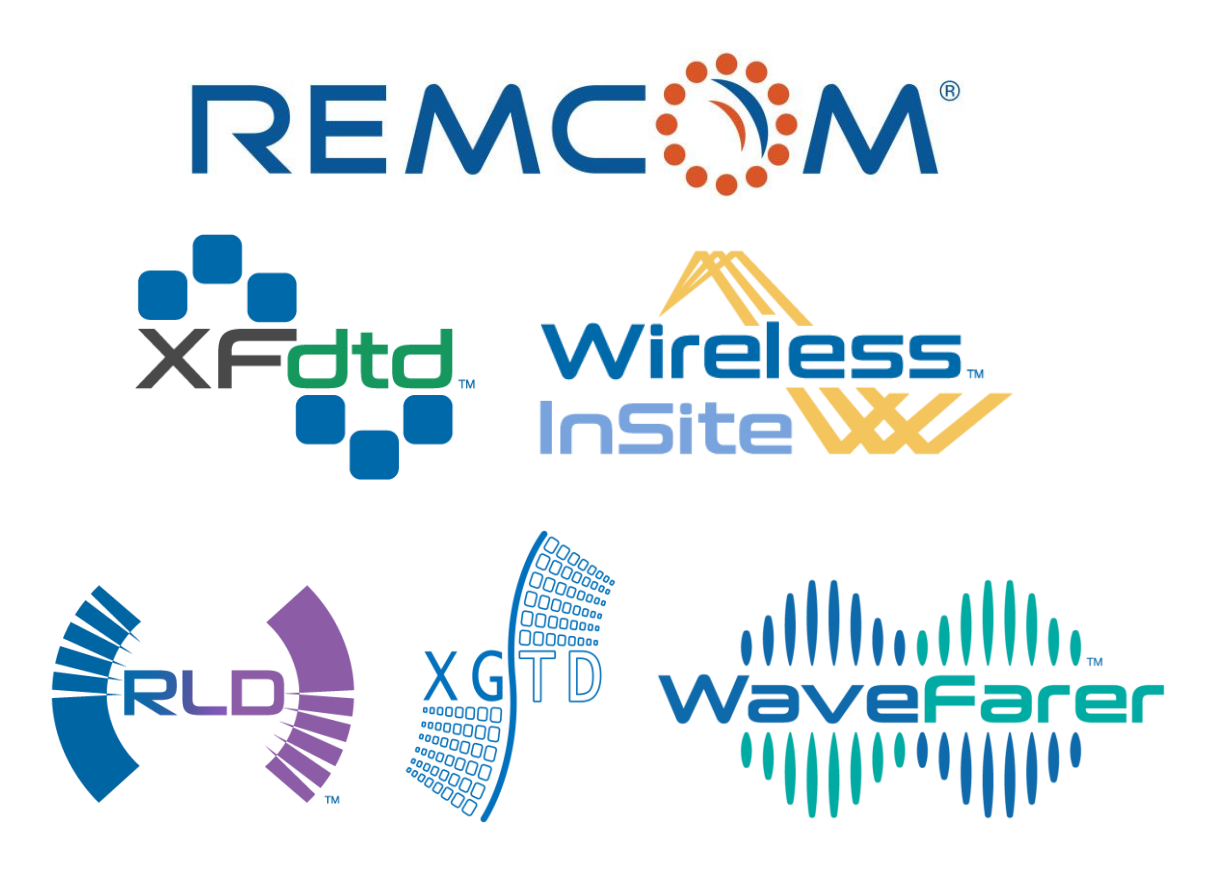

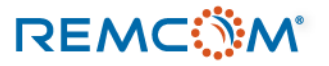

### REMCOM 公司軟體產品一覽

|                                       | 產品一覽                                                                                             |
|---------------------------------------|--------------------------------------------------------------------------------------------------|
| XFdtd                                 | 運用FDTD演算法之三維時域全波模擬軟體,可用于各種天綫設計,各種無綫通信相關產品之設<br>計工作,進階版本也支援生物電磁相關計算,同時可用于材料以及包含物理光學等許多電磁相<br>關之研究 |
| Wireless<br>InSite<br>Wireless Insite | 運用射綫追踪算法發展之無綫電波傳播模擬軟體,可以用于預測傳播路徑,涵蓋範圍,計算吞<br>吐量和接收功率等許多工作,幷支持5G/MIMO規格之相關應用建模                    |
| XGTD                                  | 運用射綫追踪算法發展之電大尺寸平臺模擬軟體,可用于遠場輻射,雷達截面積(RCS),或是電磁兼容等相關研究,活躍于天綫配置,電大尺寸平臺設計等應用                         |
| WaveFarer                             | 結合射綫追踪算法以及近場傳播模型技術之雷達模擬軟體,應用頻率範圍高達79GHz以上,可以建立汽車等動力機械動態運動場景加以模擬,評估雷達配置于動力機械上之後在環境中的工作特性          |

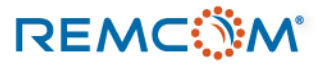

## 模擬計算的概念和效益

- 模擬計算可以節省時間,减少製作原型樣品所需的時間和耗費的原料,降低研發工作的成本
- 模擬計算可以快速地進行各種試誤和修正工作的循環
- 用于模擬的模型可以重複使用,稍作修改或是使用其中一部分就可建立新的模型用于其他專案
- GPU加速技術可以大幅降低模擬計算所需時間,增加其實用性
- 在許多產業模擬計算已經成爲工業標準,重要性與日俱增

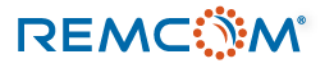

# 淺談射綫追踪算法

- Wireless Insite 所采用的射綫跟踪算法(Ray Tracing)是一種透過再三維空間中建立路徑,并且透過這些路徑和接觸面的互動來計算物理量變化的數學方法。
- 使用Ray Tracing的算法引擎有X3D, Full-3D, Urban Canyon以及Vertical Plane, 其中X3D采用GPU加速, Full-3D是使用CPU的傳統計算引擎, Urban Canyon多用于室外, Vertical Plane多用于長距離場景。
- 射綫由TX產生,依照Theta及Phi方向的間隔設定打出,然後接觸到個別物體表面之後,產生各種互動,一直到在允許的互動次數之內到達RX爲止。
- 路徑是否有效會由到達之後的功率來判定,并且用戶可以選擇要顯示多少條路徑。

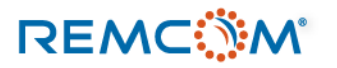

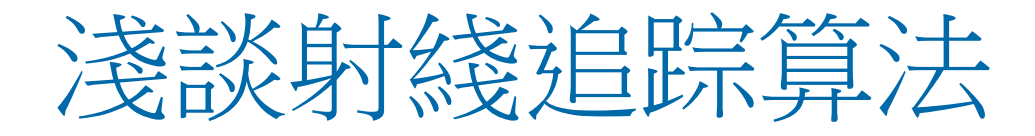

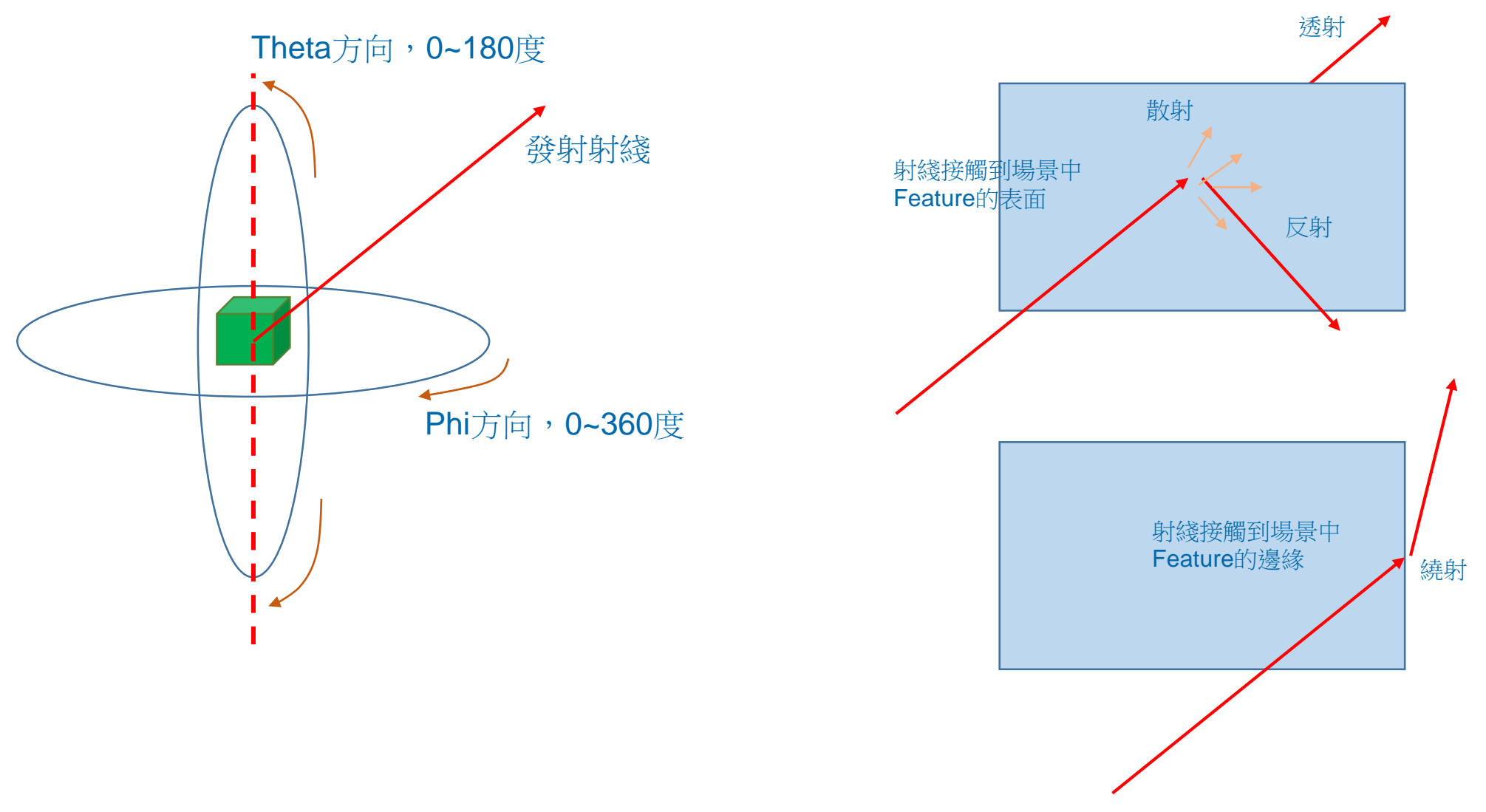

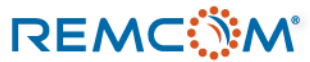

© Remcom Inc. All rights reserved.

## 建立一個用于Wireless Insite的模擬場景

#### ● 建立用于Wireless Insite的場景會包含幾個要素

- 1. 地形,建築物,室内設計結構,各種物體等環境特徵
- 2. 發射器及接收端口,以及配合運用之天綫和載波
- 3. 材料模型和材料參數
- 4. 包含用戶擬分析之區域範圍的算法模型(Study area)
- 5. 由發射器和接收端口所組合而成的通訊系統

#### • 使用者需要準備的資訊和事前規劃

- 1. 地理地形圖,建築物或是室內規劃或是特定須考量的物體等環境資訊
- 2. 確認是否可以直接使用軟體內建的材料庫或有一個材料清單以及所需的材料參數
- 3. 根據使用的天綫及載波,會需要有天綫的參數或是載波的波形頻率等資訊
- 4. 依據經驗或特殊需求,考慮選用算法模型或對其進行的特殊設定或調整
- 5. 厘清需要取得的輸出資訊有哪些

#### REMC

## Wireless Insite 的工作流程

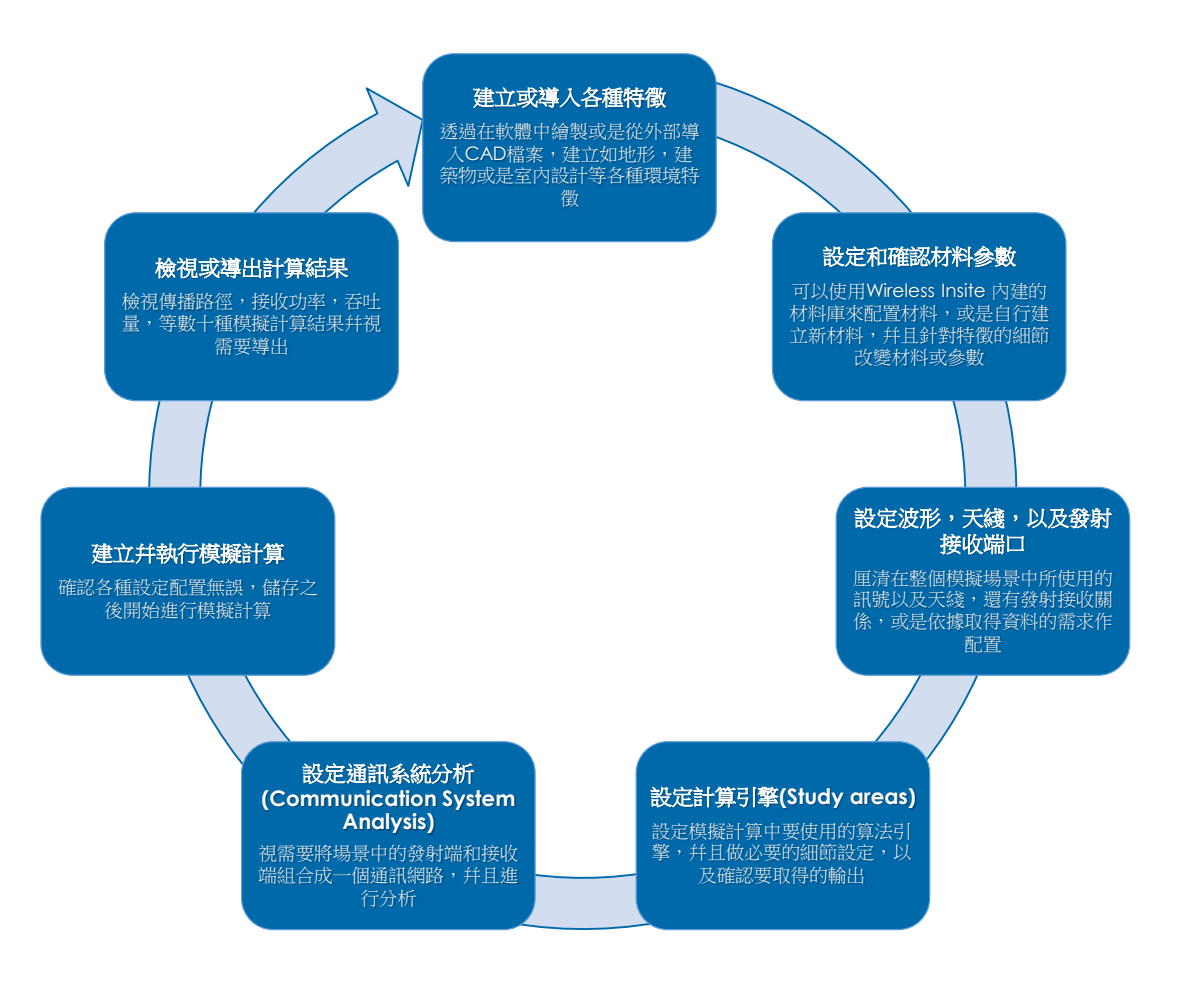

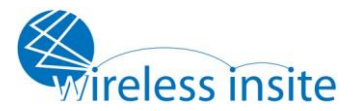

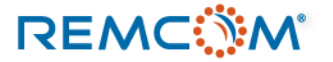

• Wireless Insite的用戶介面分成兩個部分,分別是可以展示模型和模擬結果的Project View 視窗,以及實際上進行建模操作的main視窗

| Project view: (Untitled Project)             | _ | $\times$ |
|----------------------------------------------|---|----------|
| oject Edit View Output Select Help           |   |          |
| / ͡/ · · · · · · · · · · · · · · · · · ·     |   |          |
|                                              |   |          |
|                                              |   |          |
|                                              |   |          |
|                                              |   |          |
|                                              |   |          |
|                                              |   |          |
|                                              |   |          |
|                                              |   |          |
|                                              |   |          |
|                                              |   |          |
|                                              |   |          |
|                                              |   |          |
|                                              |   |          |
|                                              |   |          |
|                                              |   |          |
|                                              |   |          |
|                                              |   |          |
|                                              |   |          |
|                                              |   |          |
| <u>z                                    </u> |   |          |
| ady.                                         |   |          |

| Images 📑 Featu | res 📑 Materials M Wave | forms 🛛 👰 Antennas 🕅 Transm | nitters / Receivers 🛛 🐟 Study areas 🛛 🕅 | Comm. systems => Output |
|----------------|------------------------|-----------------------------|-----------------------------------------|-------------------------|
| Visible Type   | Description            | Filename                    |                                         |                         |
|                |                        |                             |                                         |                         |
|                |                        |                             |                                         |                         |
|                |                        |                             |                                         |                         |
|                |                        |                             |                                         |                         |
|                |                        |                             |                                         |                         |
|                |                        |                             |                                         |                         |
|                |                        |                             |                                         |                         |
|                |                        |                             |                                         |                         |
|                |                        |                             |                                         |                         |
|                |                        |                             |                                         |                         |
|                |                        |                             |                                         |                         |
|                |                        |                             |                                         |                         |

• Project View 視窗(預設之空白狀態)

• Main Window (預設之空白狀態)

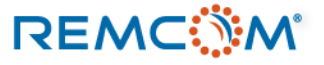

• Wireless Insite的用戶介面還有額外的視窗可以顯示更多資訊, project hierarchy 可以顯示 整個專案的各種構成因子, Calculation log可以顯示計算的進度或是各種狀况。

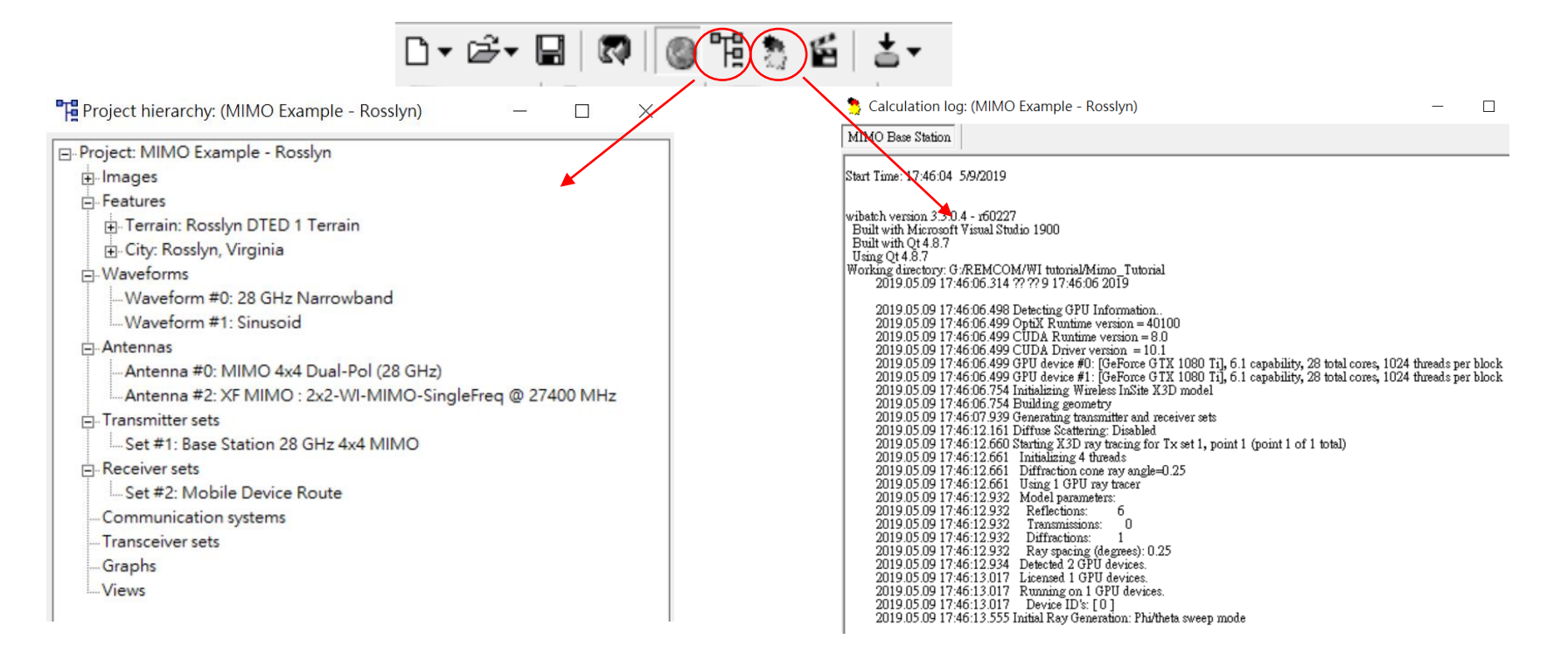

Project hierarchy

```
    Computation log
```

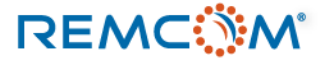

**Project View indoor** 

# Wireless Insite Overview (GUI)

- Project View 是Wireless Insite 中提供檢視模型以及建模相關繪圖操作的視窗。
  - Project View outdoor urban scenario

調整視野

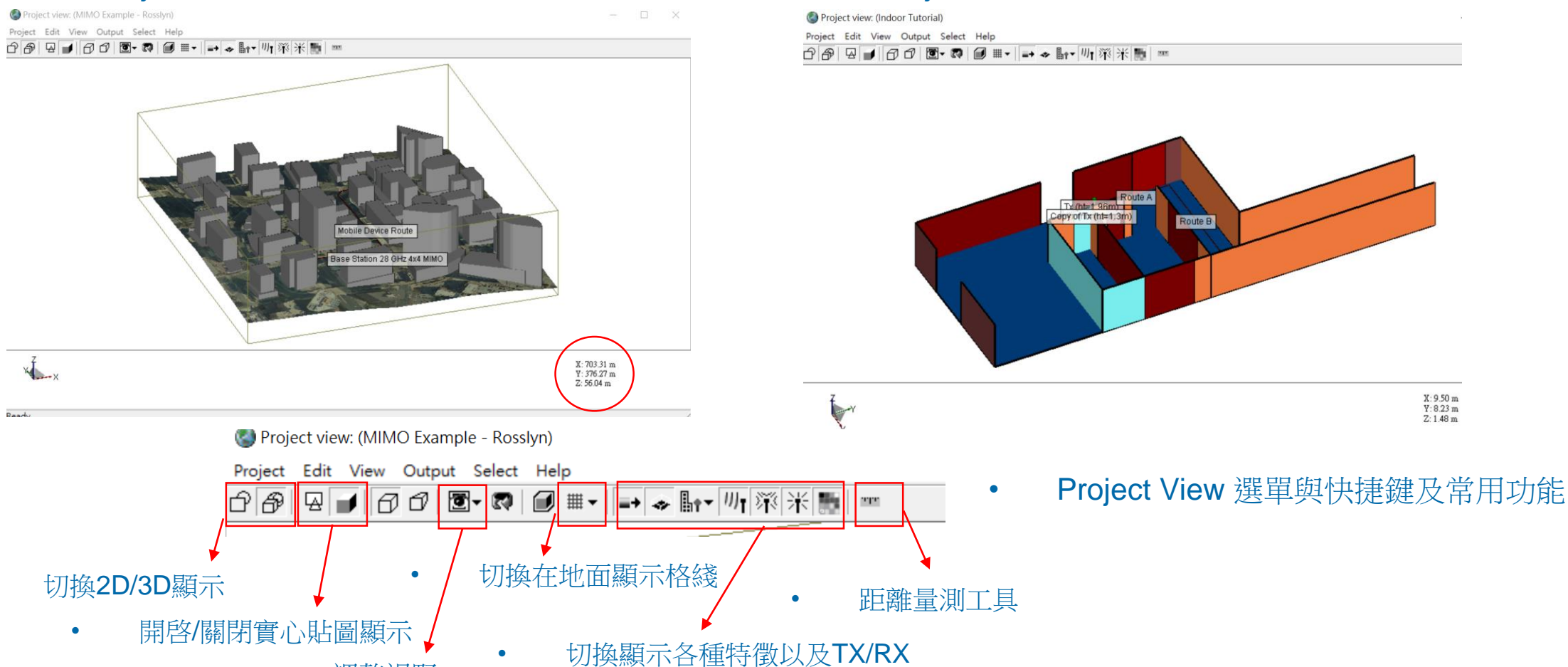

#### REMC

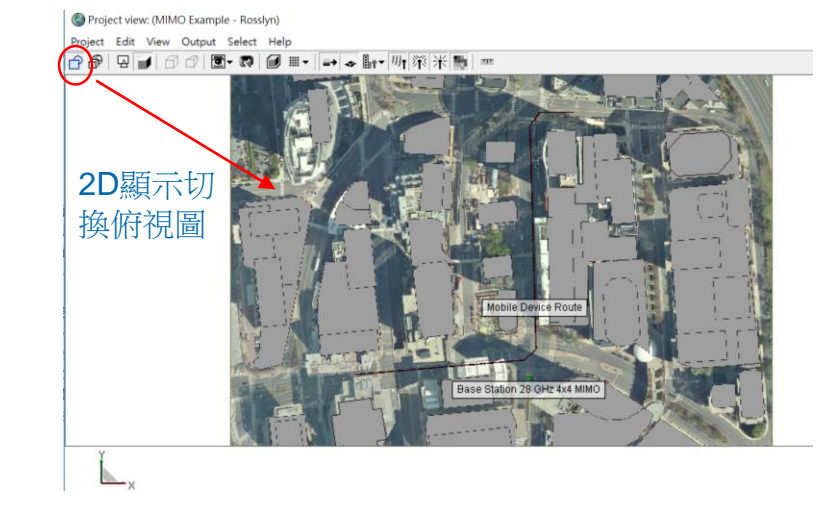

Project view: (MIMO Example - Rosslyn)

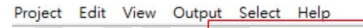

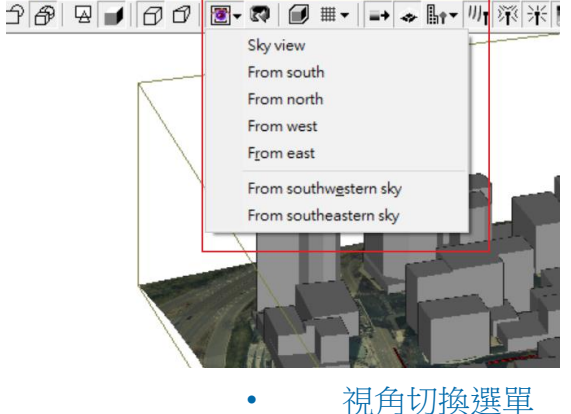

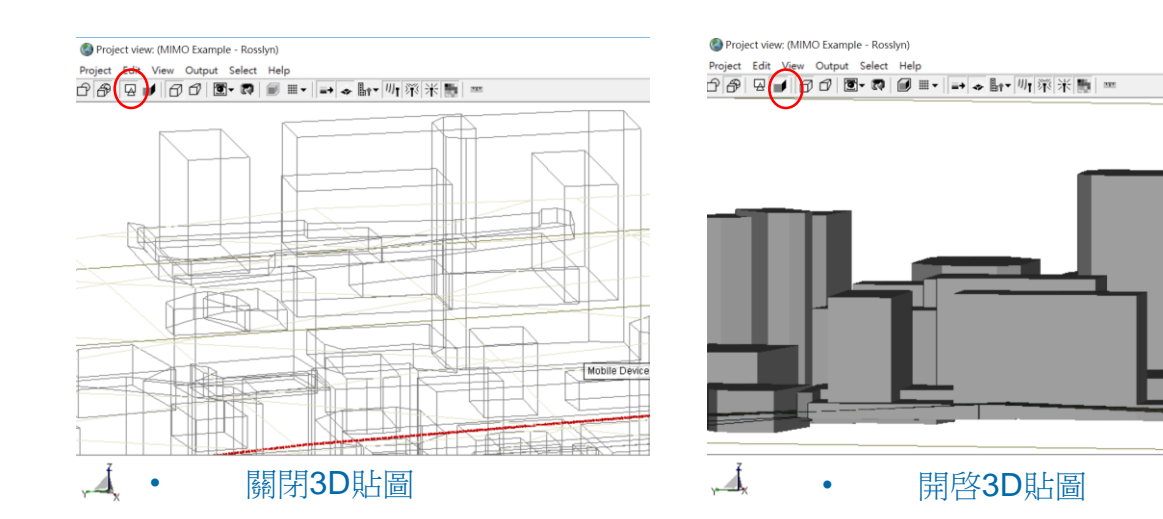

Project view: (MIMO Example - Rosslyn)

Project Edit View Output Select Help

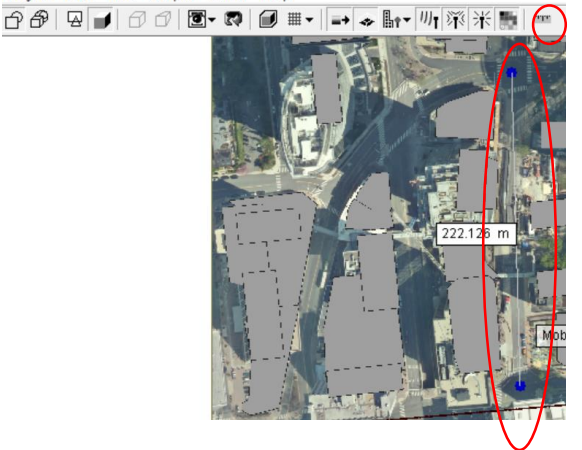

距離量測工具

Mobile Devic

#### REMC

٠

#### © Remcom Inc. All rights reserved.

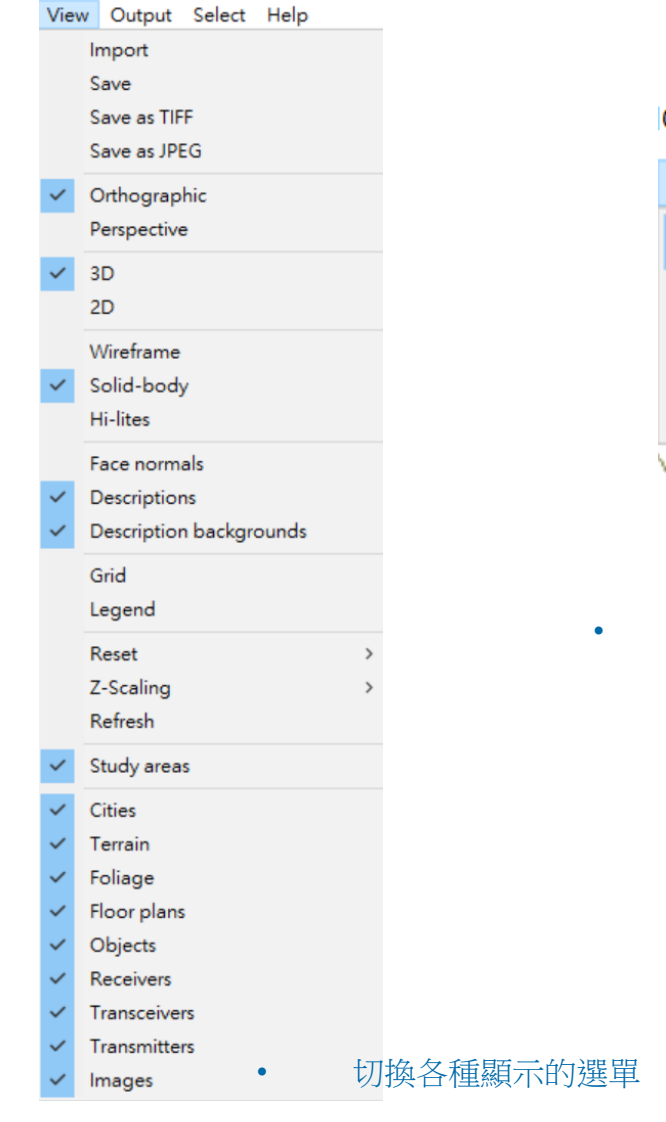

REMC

| O Ex | amp                | le - Rosslyn)                  |    |
|------|--------------------|--------------------------------|----|
| Out  | put                | Select Help                    |    |
| ~    | Vie                | w                              | ł  |
|      | Cle                | ar all output (no render)      | Ë. |
|      | Flus               | sh output (unload)             |    |
|      | Rel                | oad output                     |    |
| 切或   | 換在 <b>[</b><br>是重] | oroject view視窗顯示計算結果<br>新讀取的選單 |    |
|      |                    |                                |    |

nple - Rosslyn)

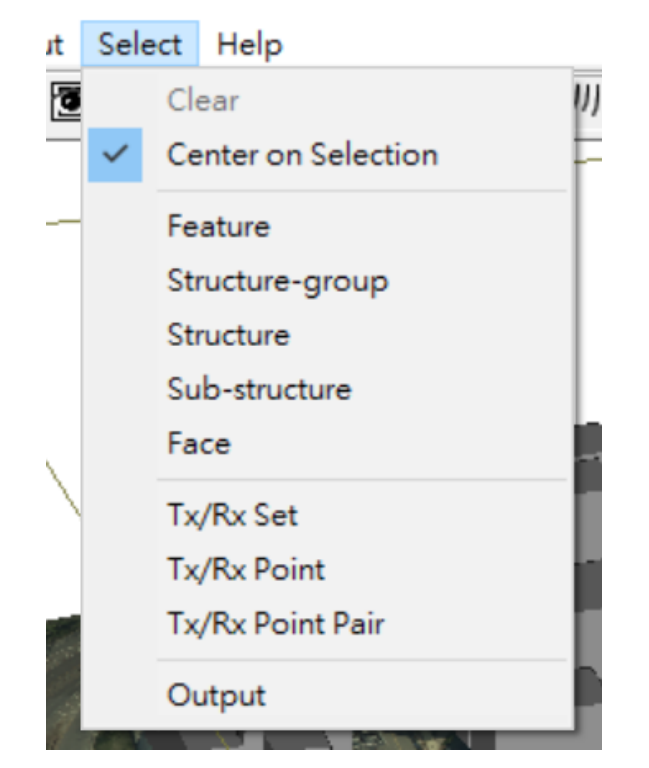

• 在project view視窗指定以滑鼠選擇各 種不同對象的選單

© Remcom Inc. All rights reserved.

• Main是一個列表式的視窗,在Wireless Insite中提供整體的建模,各種參數和材料編輯以及控制計算的功能。

|             | •                | 新增,開            | 啓,儲存專案                             | ,開啓/關閉            | 其他視窗以                  | 以及啓動計算。                          | 5                                      |            |                                 |              |               |
|-------------|------------------|-----------------|------------------------------------|-------------------|------------------------|----------------------------------|----------------------------------------|------------|---------------------------------|--------------|---------------|
|             | 🅙 Wirele         | ess InSite - Ma | ain: (MIMO Example                 | e - Rosslyn) [G:\ | \Mimo_Tutorial         | \MIMO_Example_Ro                 | osslyn.setup]                          |            | _                               |              |               |
|             | Project I        | Edit View       | Help                               |                   |                        |                                  |                                        |            |                                 |              |               |
|             | <u>□ • ≧</u> •   |                 | 🎯 🖫 🔭 🛍 🛃                          | 5-                |                        |                                  |                                        |            |                                 |              |               |
|             | Images           | Featur          | es 📕 Materials                     | M Waveforms       | 🔮 Antennas             | ) Transmitters / Re              | eceivers 🐟 Study are                   | as 🚯 Con   | nm. systems                     |              |               |
|             | Active           | Туре            | Description                        |                   | System                 | Longitude                        | Latitude                               | Zone       | Filename                        |              |               |
|             | Yes<br>Yes       | Terrain<br>City | Rosslyn DTED 1<br>Rosslyn, Virgini | l Terrain<br>a    | Cartesian<br>Cartesian | W 77?4'43.310"<br>W 77?4'43.310" | N 38? 53' 26 525"<br>N 38? 53' 26 525" | N/A<br>N/A | .hosslyn_DTED<br>./Rosslyn.city |              |               |
|             |                  |                 |                                    |                   |                        |                                  |                                        |            |                                 |              | <b>緪</b> 別內項日 |
| /           |                  |                 |                                    |                   |                        |                                  |                                        |            |                                 |              | 清單            |
|             |                  |                 |                                    |                   |                        |                                  |                                        |            |                                 |              |               |
| *           |                  |                 |                                    |                   |                        |                                  |                                        |            |                                 |              |               |
| 平面地理資言      | 張                |                 |                                    |                   | Ļ                      |                                  |                                        |            |                                 |              |               |
| 像圖形         |                  | *               |                                    | 天絲                | §,發射接L                 | <b>妆端,波形</b>                     |                                        |            | •                               |              |               |
| 地形圖<br>或是特別 | ,建築物<br>定物體等     | 勿,室内語<br>奪模型特征  | 设計規劃,<br>對                         |                   |                        | 算法模                              | ↓<br>型的選擇和設定                           | Ē          | 計算結果一                           | <b></b><br>見 |               |
|             | · عدر ( ۱۰۰ – ۲۰ |                 | 各種相                                | 材料                |                        |                                  | 通                                      | 訊系統分       | 析工具                             |              |               |

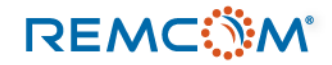

Project

### Wireless Insite Overview (GUI)

#### Project Edit View Help

| New                       | > |
|---------------------------|---|
| Open                      | > |
| Import                    | > |
| Run                       | > |
| Save                      |   |
| Save as                   |   |
| Save as (2.7 format)      |   |
| Close                     |   |
| Explore project directory |   |
| Clean project folder      |   |
| Statistics                |   |
| Output properties         |   |
| Properties                |   |
| Recent projects           | > |

|      | 1 | Explore project  |
|------|---|------------------|
|      |   | Clean project fo |
|      |   | Statistics       |
| tory | 6 | Output propert   |
|      |   | Properties       |
|      |   | Recent projects  |
|      | r | Exit             |
|      |   | Main Windo       |
|      |   |                  |

Proje

| Main | Window的project選 |
|------|-----------------|
| 單    |                 |

| ect Edit View Help        |   |                 |                      |
|---------------------------|---|-----------------|----------------------|
| New                       | > | Project         |                      |
| Open                      | > | Feature         |                      |
| Import                    | > | Transmitter Set | ,                    |
| Run                       | > | Receiver Set    | >                    |
| Save                      |   | Transceiver Set | >                    |
| Save as                   |   | Antenna         | l                    |
| Save as (2.7 format)      |   | Comm. system    | a 1                  |
| Class                     |   | Material        | a                    |
| Close                     |   | Study area      | q                    |
| Explore project directory |   | Waveform        | a                    |
| Clean project folder      |   | Output filter   | 0                    |
| Statistics                |   |                 | Cartesia             |
| Output properties         |   | rbing Screen    | Cartesia<br>Cartesia |
| Properties                |   | -               |                      |
| Recent projects           | > |                 |                      |
| Exit                      |   |                 |                      |

ow的project選單中的新增 項目于選單

| New                                               | → L=+     |                                                           | Main Wir           | ndow       | v的project選留中的盟啟                                 |
|---------------------------------------------------|-----------|-----------------------------------------------------------|--------------------|------------|-------------------------------------------------|
| Open                                              | >         | Project                                                   |                    |            |                                                 |
| Import                                            | >         | Feature >                                                 | 選里                 |            |                                                 |
| Run                                               | >         | Image                                                     |                    |            |                                                 |
| Save<br>Save as<br>Save as (2.7 format)<br>Close  | i<br>iers | Project Edit Vie<br>New<br>Open                           | ew Help            | > <b>±</b> | ▼<br>AN Waveforms 🛛 👁 Antennas 🕅 Transmitters/R |
| Explore project directory<br>Clean project folder | es        | Import<br>Run                                             |                    | >          | COLLADA<br>DXF                                  |
| Statistics<br>Output properties<br>Properties     | rbir      | Save<br>Save as                                           |                    |            | Shapefile<br>STL                                |
| Recent projects                                   | >         | Save as (2.7 f                                            | ormat)             |            | Solid model                                     |
| Exit                                              |           | Close                                                     |                    |            | Terrain                                         |
|                                                   |           | Explore proje                                             | ect directory      |            | LSP script                                      |
|                                                   |           | Clean project<br>Statistics<br>Output prope<br>Properties | t folder<br>erties |            | Raster data<br>Plot<br>Graph                    |
|                                                   |           | Recent project                                            | cts                | >          | XF MIMO antenna specification                   |
|                                                   |           | Exit                                                      |                    |            | Receiver Sets<br>Transceiver Sets               |

Selection: Doors [Object]

**Transmitter Sets** User-Defined Transmitter / Receiver Set

Main Window的project選單中的導入 選單

#### REMC

Exit

| Edit | View     | Help |  |
|------|----------|------|--|
|      | Duplica  | te   |  |
|      | Delete   |      |  |
|      | Find     |      |  |
|      | Preferer | nces |  |
|      |          |      |  |

Main Window的 Edit 選單, 可以開啓軟體環境設定選 單。

| Vie | w | Help             |  |  |  |  |  |  |
|-----|---|------------------|--|--|--|--|--|--|
| ~   | P | Project view     |  |  |  |  |  |  |
|     | P | roject hierarchy |  |  |  |  |  |  |
| ~   | C | alculation log   |  |  |  |  |  |  |
|     | N | Novie player     |  |  |  |  |  |  |
|     | R | Refresh all      |  |  |  |  |  |  |

Main Window的 View 選單,可 以切換或開闢不同視窗。

| Help |                      |
|------|----------------------|
| F    | Reference manual     |
| U    | Jser's guide         |
| C    | Change log           |
| N    | lew to this version  |
| C    | choose license       |
| A    | bout Wireless InSite |
|      |                      |

Main Window的 View 選單

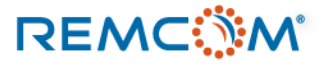

|                                                                                                    | Project output properties                                                                                                    |                                    | Project Properties                                                                                                    |
|----------------------------------------------------------------------------------------------------|----------------------------------------------------------------------------------------------------|------------------------------------|----------------------------------------------------------------------------------------------------|
| Project       Edit       View       Help         New       >       Dpen       >         Import       >       >          Run       >       >          Save       Save       Save          Save as       Save           Close       Explore project directory       Clean project folder         Statistics       Output properties          Properties       Properties          Exit                                                                                                    | Reference frame         Origin:       Using local origin         Elevation:       From sealevel         Field animation         Timesteps / image:       10         Image:       Image:         Other options       Default         Maximum rendered paths:       25         Maximum stored paths:       100         Farzone range (m):       Auto         OK       Cancel | 設定最多顯示的路徑<br>數量<br>設定保存下來的有效<br>路徑 | Child -><br>(Feature)<br>Short description: SuburbanFWAStudy<br>Longitude: O dec<br>O dms O C E<br>C dms O C N<br>C N<br>C S<br>Project statistics<br>Project output properties<br>OK Cancel |
| Project statistics         Project statistics         Project Statistics         Project Statistics | Project Output Property 視窗,<br>整體調整模型的輸出顯示<br>ect Statics 視窗,總覽整個<br>的整體數據                                                                                                    |                                    | Project Property 視窗,從經緯<br>度開始對模型整體的總覽                                                                                                    |

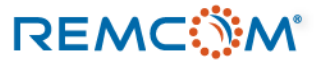

REMC

|                                                                                              | Preferences                                                                                                    |                                                                                                    | Preferences                                                                                                    |                                                                                                    | Preferences                                                                                                    |                                                        | Preferences                                                                                                    |
|----------------------------------------------------------------------------------------------|----------------------------------------------------------------------------------------------------|----------------------------------------------------------------------------------------------------|----------------------------------------------------------------------------------------------------|----------------------------------------------------------------------------------------------------|----------------------------------------------------------------------------------------------------|--------------------------------------------------------|----------------------------------------------------------------------------------------------------|
| Edit View Help<br>Duplicate<br>Delete<br>Find<br>Preferences                                 | Units         View         Output         Calculation         Importing           Select the units to display in all windows and dialog boxes:         Geometric length:<br>meters         meters           Geometric length:         meters         Felectionagnetic length:<br>meters         meters           E-field:         volth/meter         I           Frield:         waps/meters         I           Frequency:         meghertt         I           Forever:         megherts         I           Time:         seconds         I           V         Display in abbrevisted form | Other Extensions Deprecated                                                                                                    | Unit: View Output Cakrulation Importing Other E<br>Background color:<br>Grist color:<br>Text color:<br>Display bounding boxes during rotation<br>View original cakrulation engine to cakrulate antenna patterns<br>View original cakrulation engine to cakrulate antenna patterns<br>View labels with tabe in Main Window (requires restart) | oteraciona Depuecated                                                                                                    | Unit:     View     Output     Calculation     Importing     Other     Extension       Output will be organized in following order: | ons Deprecated                                         | Units View Output Calculation Importing Other Extensions Deprecated Multi-thursed mode: Transmitters Maximum concurrent thursdar: Receiver sets Low Normal High Priority:                                                                                                    |
|                                                                                              |                                                                                                    | OK Cancel Apply                                                                                                    | OK                                                                                                    | Cancel Apply                                                                                                    | OK Can                                                                                                    | el Apply                                               | OK Cancel Apply                                                                                                    |
|                                                                                              | • 設定顯示單位                                                                                                    | Z                                                                                                    | • 改變部分顯示以及<br>貼圖設定                                                                                                    | 3D                                                                                                    | • 改變輸出的顯示設定                                                                                                    |                                                        | • 多綫程計算以及優先度<br>設定                                                                                                    |
| Preferences                                                                                  |                                                                                                    | Preferences                                                                                                    |                                                                                                    | Preferences                                                                                                    |                                                                                                    | Preferer                                               | nces                                                                                                    |
| Units View O<br>DSMW filename: C:\F<br>GLCC location: C:\F<br>NCEP filename: C:\F<br>Configu | utput Calculation Importing rogram Files\Remcom\Wireless In rogram Files\Remcom\Wireless In rogram Files\Remcom\Wireless In re terrain database 也理資料預設                                                                                                    | Units View Ou<br>Default Tx/Rx height (m)<br>JPEG Quality (1 - 100)<br>Arrange Main window ta<br>Reactivate hidden message:<br>Default antenna<br>Default mounted antenna<br>Default waveform | atput Calculation Importing Other ): 2.000 ): 100 ables side-by-side s Half-wave dipole Quarter-wave monopole Sinusoid                                                                                                    | Units View<br>Activate features th<br>V Partitioning and<br>Foliage recogni<br>Deterministic S<br>Write extra con<br>Culvert modelii<br>Modified COS<br>Additional GDA<br>(*) - restart recomm | Output     Calculation     Importing     Other     Extension       at are in an experimental state:                                | ns Units<br>Ree<br>고<br>고<br>고<br>고<br>고<br>(*)<br>(*) | View       Output       Calculation       Importing       Other       Extensions       Deprecated         activate features that are planned to be removed in a future release:         DEM Terrain Data (*)         DTA Terrain Data (*)         EGS Terrain Data         Odyssey Vector Importer (*)         - replaced by GDAL terrain importer         - only appears in context menu |
| 路徑                                                                                           |                                                                                                    | <ul> <li>TX或是F<br/>一些建模</li> </ul>                                                                                                    |                                                                                                    | <ul> <li>平行言<br/>功能</li> </ul>                                                                                                    | +算相關以及其他特殊                                                                                                    | •                                                      | 預設爲關閉幷且可能在新版<br>本汰除的機能                                                                                                    |

Help

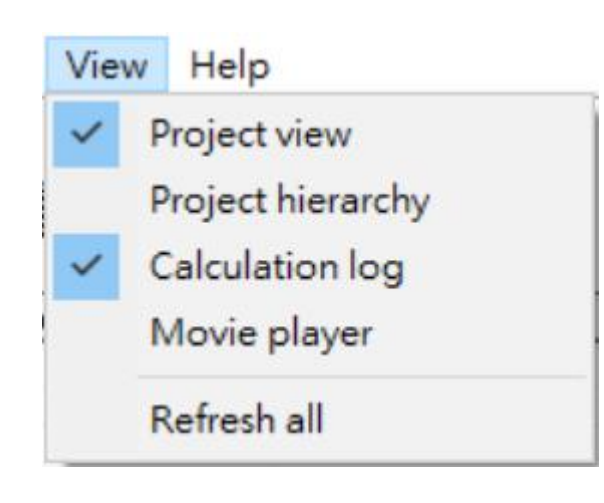

Reference manual User's guide Change log New to this version... Choose license About Wireless InSite

• 切換各子視窗的顯示

打開說明書(reference manual), 教學文件(user's guide),以及顯示 軟體的版本和授權資訊 About Wireless InSite 3.3.0

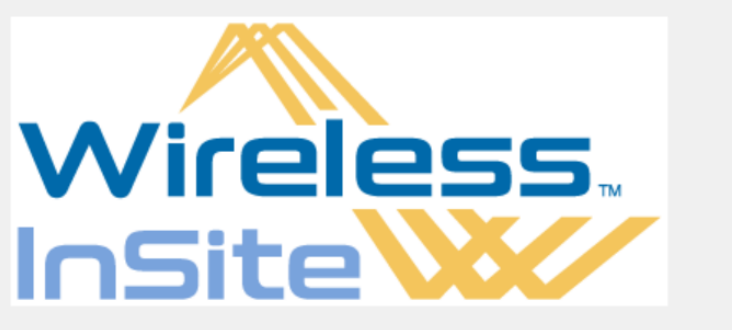

Wireless InSite GUI: 3.3.0.4 -r60227
Wireless InSite Calculation Engine: 3.3.0.4
Wireless InSite API: n 3.3.0.4 - r60227
Built with Microsoft Visual Studio 1900
Built with Qt 4.8.7
wibatch version 3.3.0.4 - r60227
Built with Microsoft Visual Studio 1900
Built with Qt 4.8.7
- API: Additional GPU Cards
-API: Additional Threads
- Matlab unavailable: The Matlab runtime component is not available.

Total system memory: 130907 MB (50037.9 MB available)

Warning: this computer program is protected by copyright law and international treaties. Unauthorized reproduction or distribution of this program, or any portion of it, may result in severe civil and criminal penalties, and will be prosecuted to the maximum extent possible under the law. Copyright ?2019 Remcom, Inc.

OK

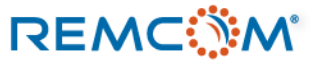

GUI license expires in 222 days

# Wireless Insite 建模

- Wireless Insite 的建模工作可以分成幾個步驟
  - 1. 導入或繪製地形,建築或室內設計等模型幷建立場景
  - 2. 確認各部位的材料正確的設定,并且適當的修正參數
  - 3. 設定或導入載波波形和天綫
  - 4. 設定幷配置發射器以及接收端口幷配置對應的天綫以及波形
  - 5. 設定計算區域的算法引擎(studyarea)并確認所需的輸出
  - 6. 開始計算幷于完成後檢視結果

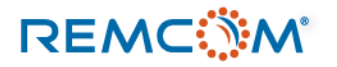

# **Feature**的建立

- 用戶可以在 Wireless Insite 建立對應現實世界的模擬場景,然後在這些場景中進行無綫電波傳遞的各種模擬。
- 模擬場景中會包含地理地形,各種建築物,房屋等室內環境,植被,以及其他不特定性質的物體。
- Wireless Insite 將這些場景中的各種成分稱之爲Feature(特徵), Wireless Insite的建模方式也稱 之爲基于特徵的建模。
- Wireless Insite使用射綫跟踪算法會讓射綫和foliage以外的各種feature的表面接觸并互相作用, 然後依照這些feature的特性來進行相關計算。
- Wireless Insite的Feature分爲五種
  - 1. 代表地理地形的 Terrian
  - 2. 代表各種建築物外觀的 City
  - 3. 代表建築物內部隔間等設計配置的Floorplan
  - 4. 代表從盆栽,草皮到樹林等各種不同類型的植被的Foliage
  - 5. 代表各種不特定物體的Object

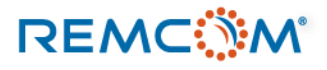

## Feature 的種類

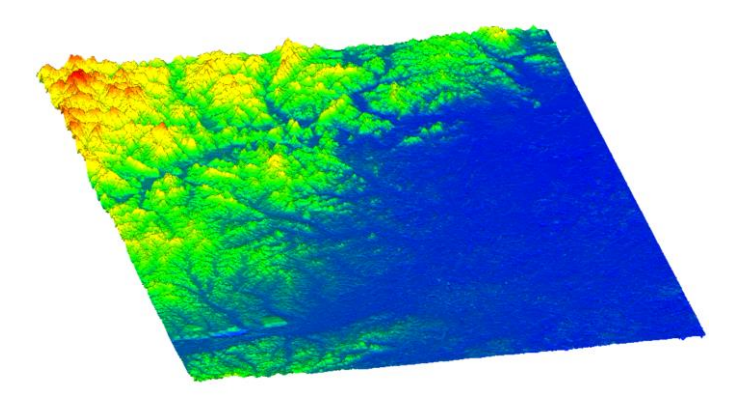

• 代表地理地形的Terrain

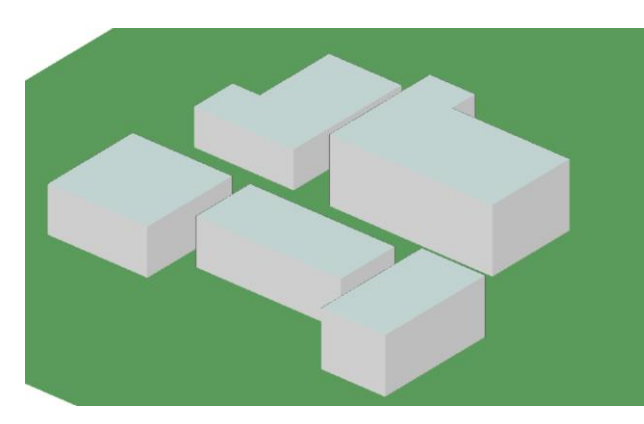

• 代表建築物外觀的City

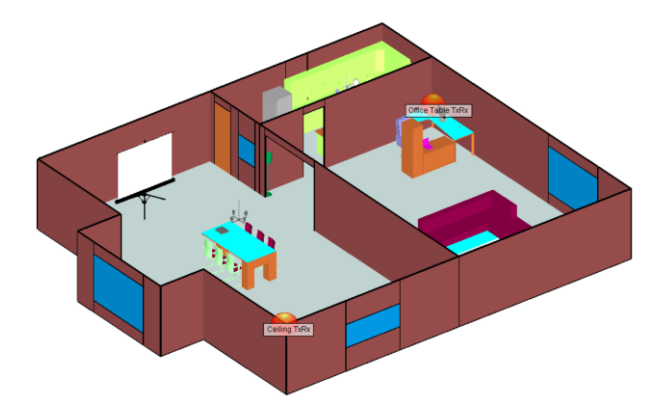

代表建築物內部室內環境的Floorplan

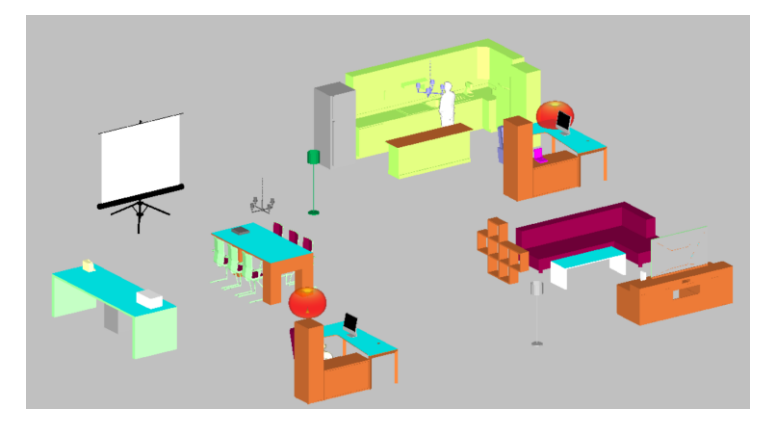

• 代表各種不同可能物體的Object

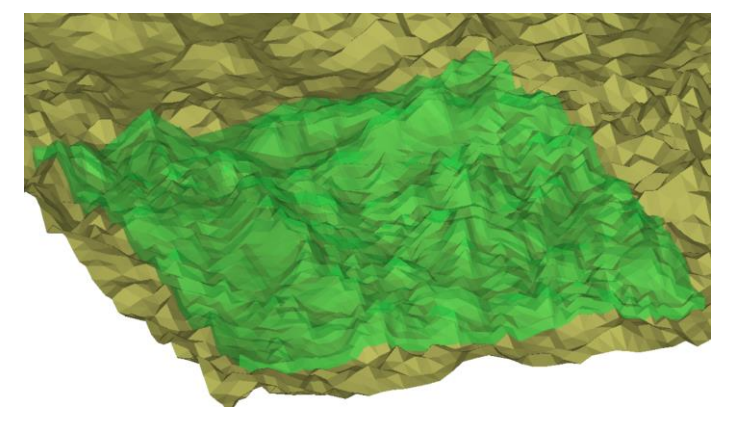

• 代表多種軟體支持型態的植被(綠色部分)

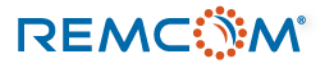

- Wireless Insite 中的Terrain可以用自行繪製或是導入的方式來建立各種地理地形環境。
- 在main視窗按下滑鼠右鍵選擇New->Feature->Terrain即可開始建立新的地理地形圖。

| Create new terrain                                                                          |                         |                        | New Terrain                             |                  |
|---------------------------------------------------------------------------------------------|-------------------------|------------------------|-----------------------------------------|------------------|
| Choose a terrain creation method:<br>• Specify location and size —                          | 先確定圖面範圍以                | 及經緯度等位置然後繪製圖形          | Short description:<br>Origin Longitude: | Untitled Terrain |
| <ul> <li>Create terrain from profile</li> <li>Fit to all features and tw/or sets</li> </ul> | and images with padding | Origin Latitude:       | C dms P C W<br>C dec C N<br>C dms C S   |                  |
| ■ Fit terrain beight to match other features ■ 建立圖形的側切面特徵                                   |                         | Longitude subsections: | 1                                       |                  |
|                                                                                             |                         | 然後再建立地形圖               | Latitude subsections:                   | 1                |
|                                                                                             | Begin Cancel            |                        | Longitudinal width (m):                 | 1000.0           |
|                                                                                             |                         |                        | Latitudinal length (m):                 | 1000.0           |

填入地形的名稱,以及範圍和經緯度位置(非 必要,可以直接用預設值)等資訊然後開始繪 製

OK

Cancel

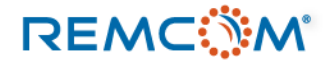

- Wireless Insite中的地形圖是透過將多個頂點(vertice)添加在圖面上,并且設定其高度,然後將這些相鄰的頂點用綫段連結起來,然後綫段構成許多(三角形)平面,然後這些平面構成整個三維立體的圖面
- 二維繪製地形圖的方式爲在二維的圖面上添加頂點,確認頂點的位置然後設定各自的高度,可以上相對于原點高或是低(數字添加負號)。
- 透過添加頂點建立平面繪製地形圖是一個相對複雜的工作流程,也有可能因爲先後添加所產生的點綫造成邏輯錯誤(綫段重迭造成一個位置有兩個高度等現象)而無法順利建立圖形的狀况, 用戶需要小心處理
- 如果模擬範圍是在相對較小範圍的如市中心等區域,由于通常高度開發的地區通常地面已經整平,如果在範圍內沒有非常顯著的起伏,尤其沒有可能造成繞射等現象的崎嶇地形,可以整體用一整塊平地來近似

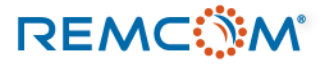

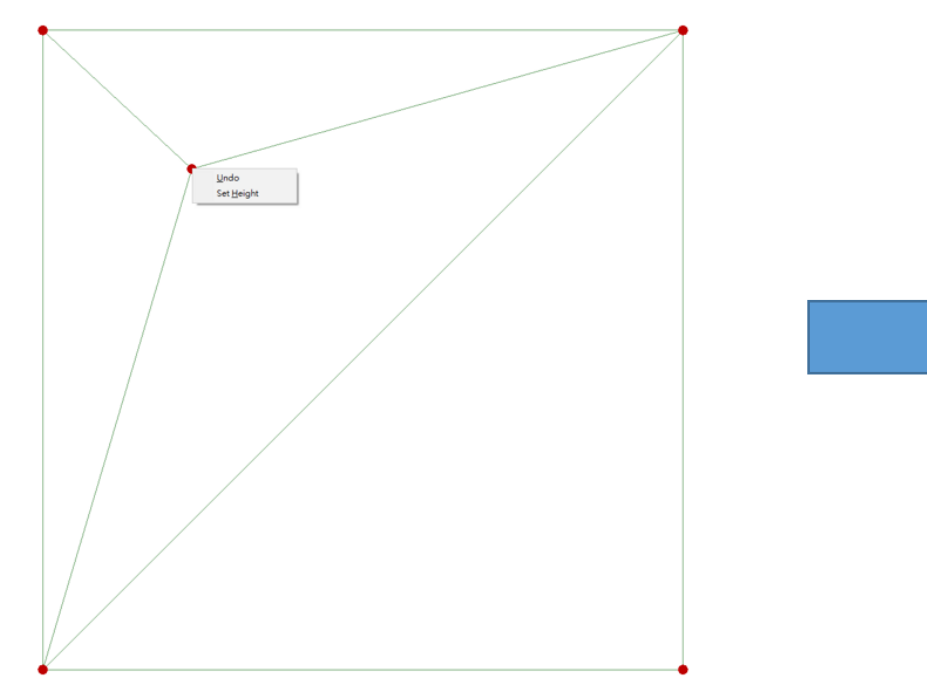

• 從起始的4個頂點開始添加頂點設定 高度構成平面

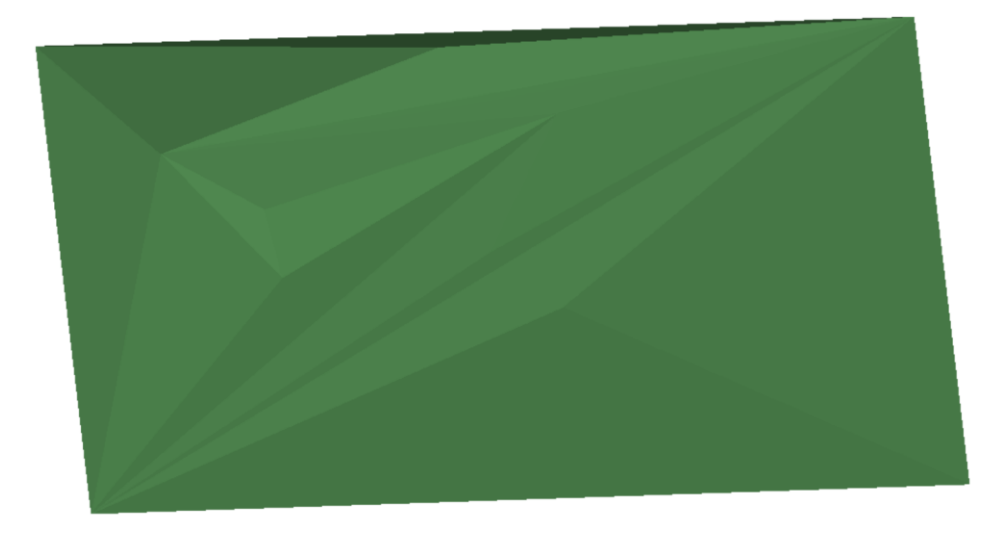

• Wireless Insite將用戶設定的點和綫 具體的構成一個平面

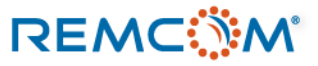

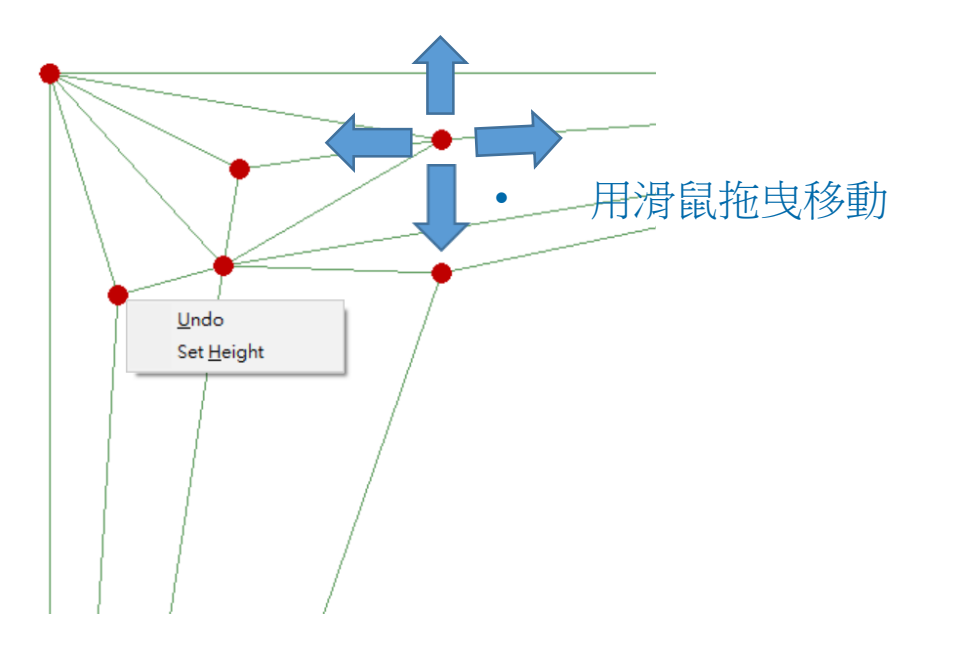

- 按下滑鼠左鍵添加頂點(圖中紅色)并可以視需要用滑鼠拖 曳方式調整位置
- 這些點會和更早加入的頂點連結起來,把大三角型分割 成多個小三角形
- 藉由細分這些小三角形幷且調整頂點的高度建立框架, 接著由這些框架建立三角形平面幷構成立體的多邊形

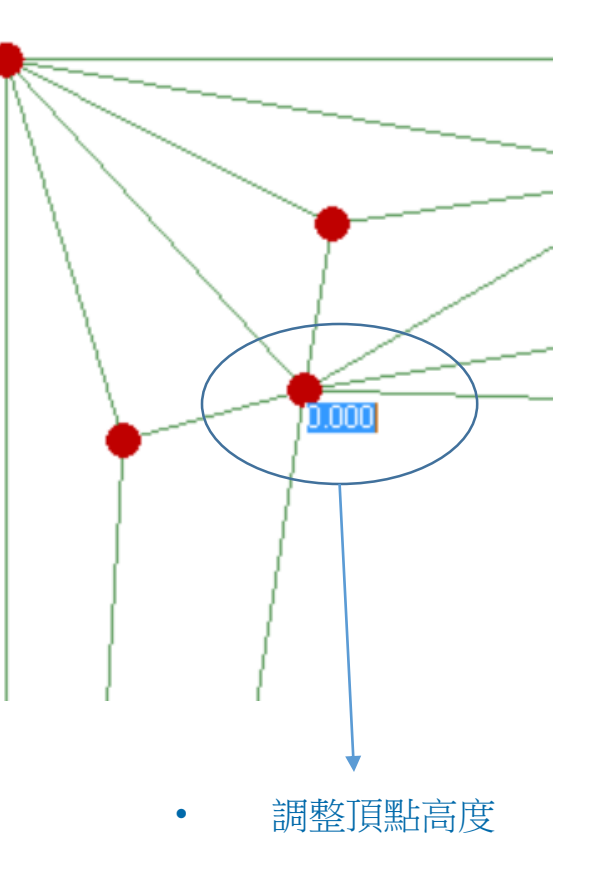

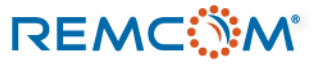

- 除自行建立Terrain之外,更簡單的方式是透過導入第三方提供的地理圖形
- 第三方地理圖形資料可以提供更爲精確的大範圍資訊,省去用戶自行繪製的困難
- Wireless Insite的用戶介面使用Geospatial Data Abstraction Library (GDAL)方法來導入網格式 資料型態的地理資訊,目前支援以下的檔案格式
  - Arc/Info ASCII Grid: \*.txt, \*.ascii, \*.asc
  - Digital Elevation Model(DEM): \*.dem
  - Japanese DEM: \*.dem, \*.mem
  - USGS SDTS formatted DEM: \*.catd.ddf
  - Digital Terrain Elevation Data (DTED): \*.dt\*
  - TIFF, BigTIFF, GeoTIFF: \*.tif

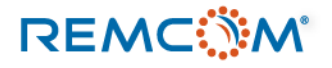

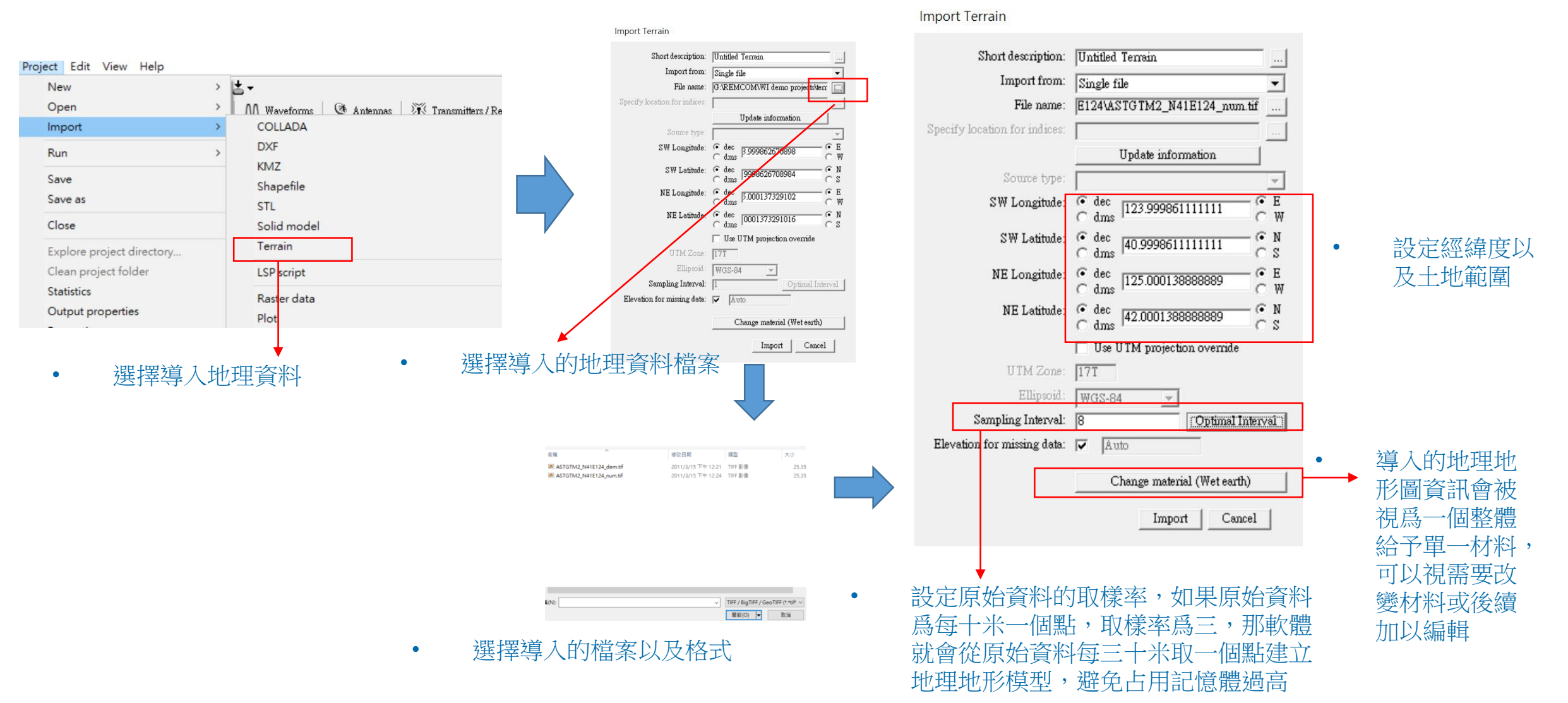

REMC

- 大多的地理地形圖檔爲第三方所提供,有免費的也有需要額外付費的來源,用戶可以視需要自 行選擇
- 最常見的開放性全球地理資料庫爲美國政府的USGS Earth Explore,網址爲 <u>https://earthexplorer.usgs.gov/</u>
- USGS Earth Explore 開放給全球使用,用戶只要在上面注册即可搜尋及下載資料
- USGS的資料庫中有免費以及收費的部分,用戶可以自行選擇
- 相關的後處理,用戶可以使用如QGIS等免費軟體進行編輯或擷取等工作

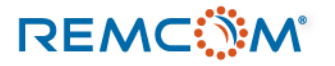

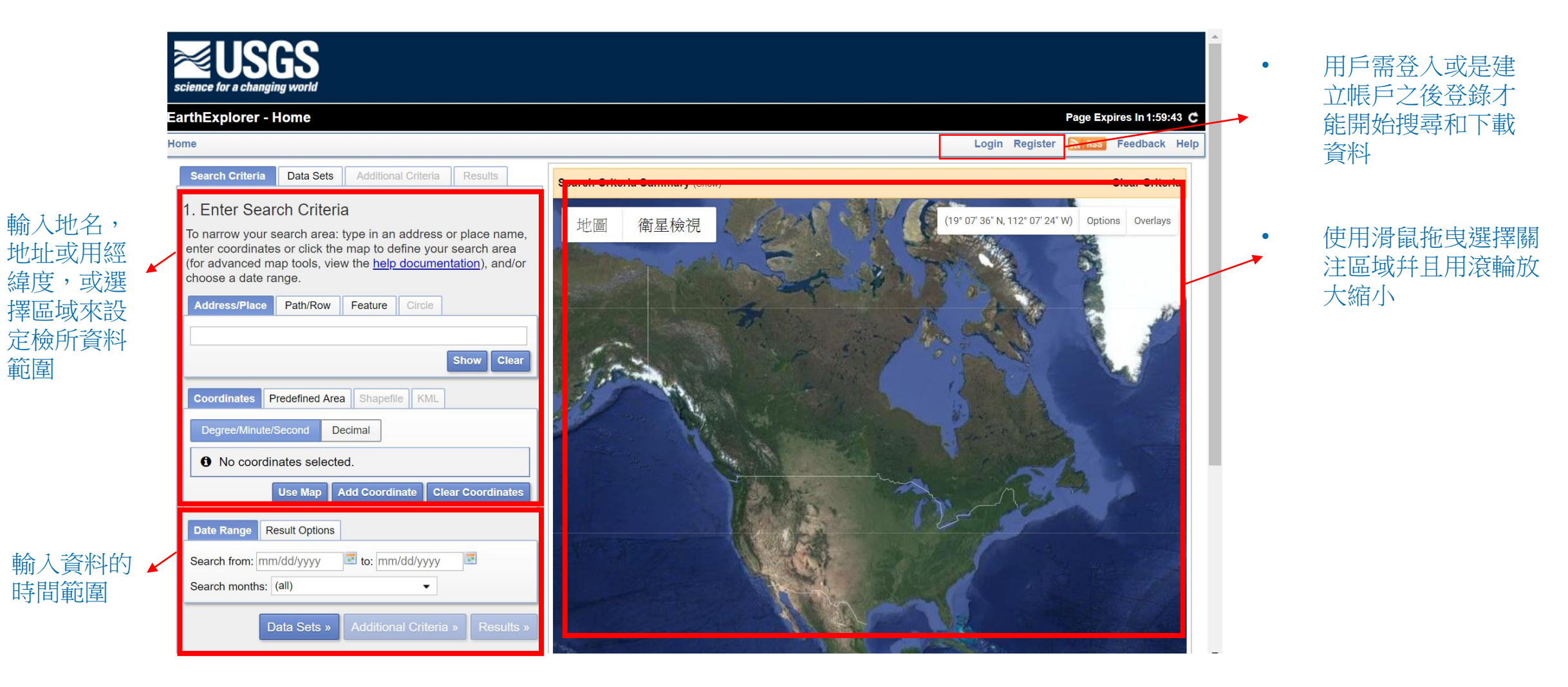

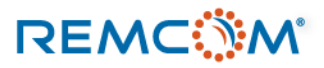

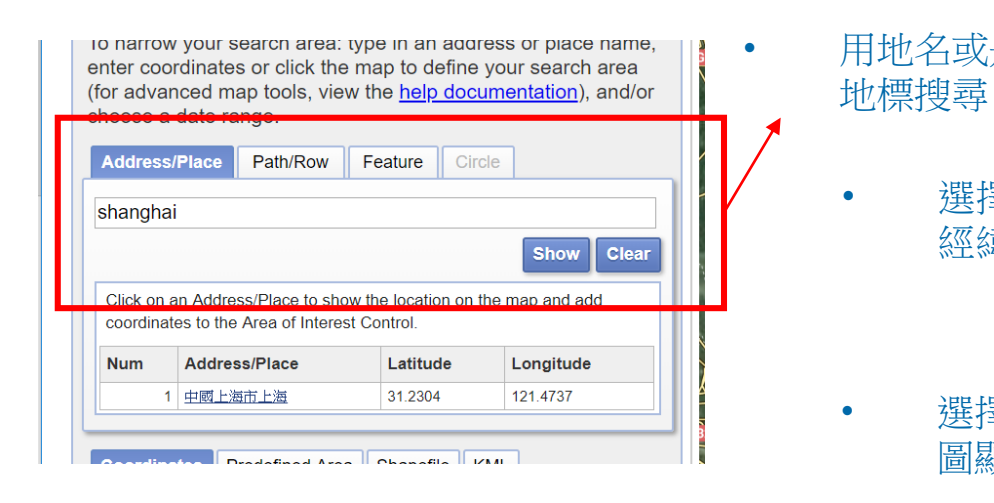

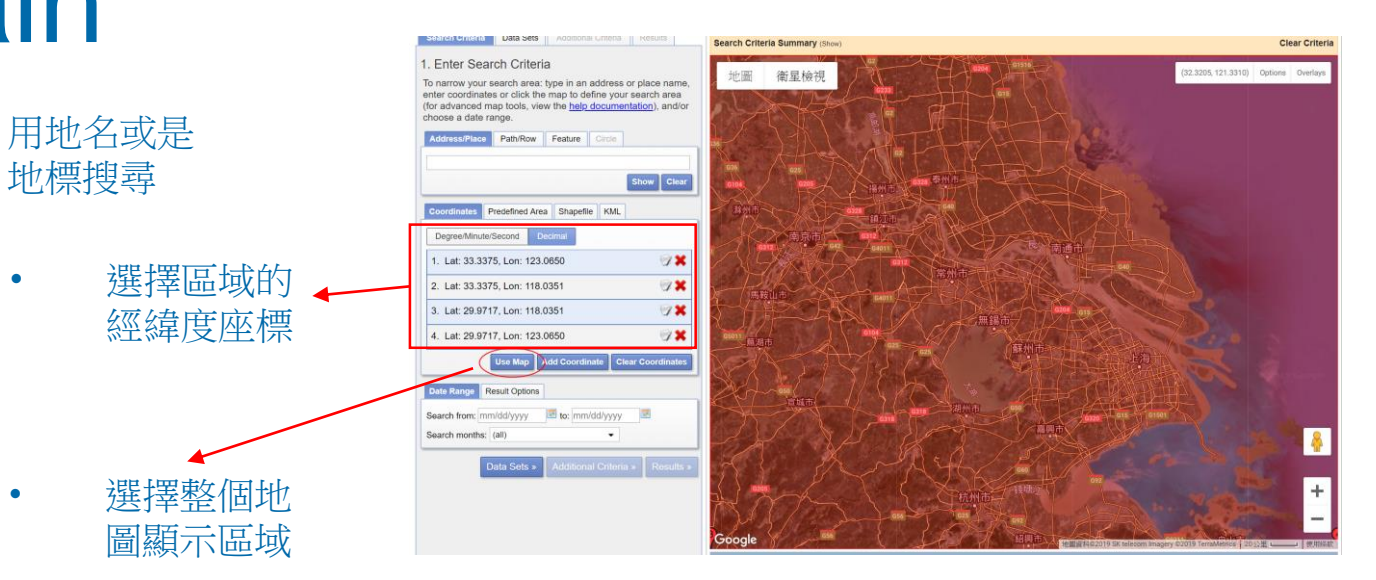

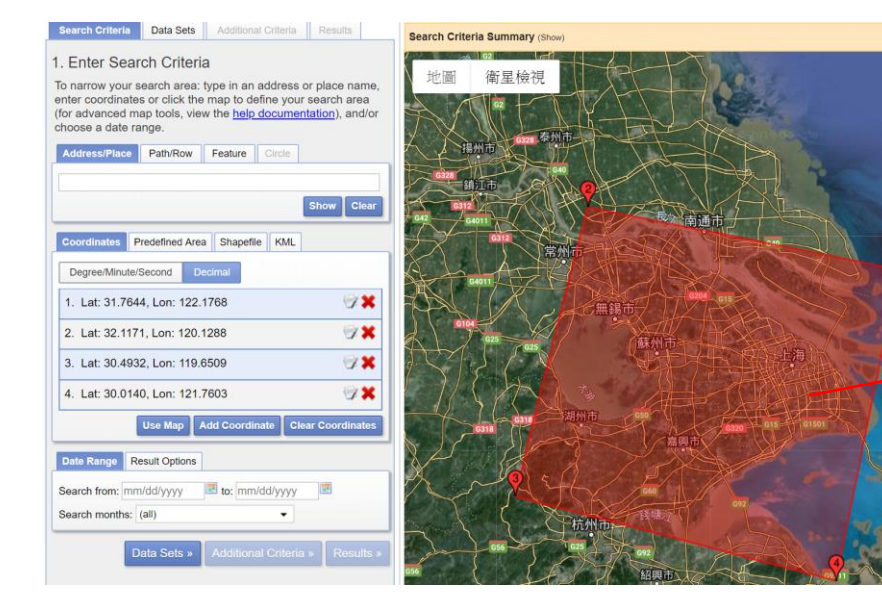

#### 用滑鼠放置錨點幷且拖曳錨點, 構成涵蓋區域

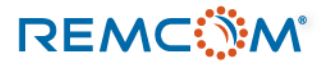

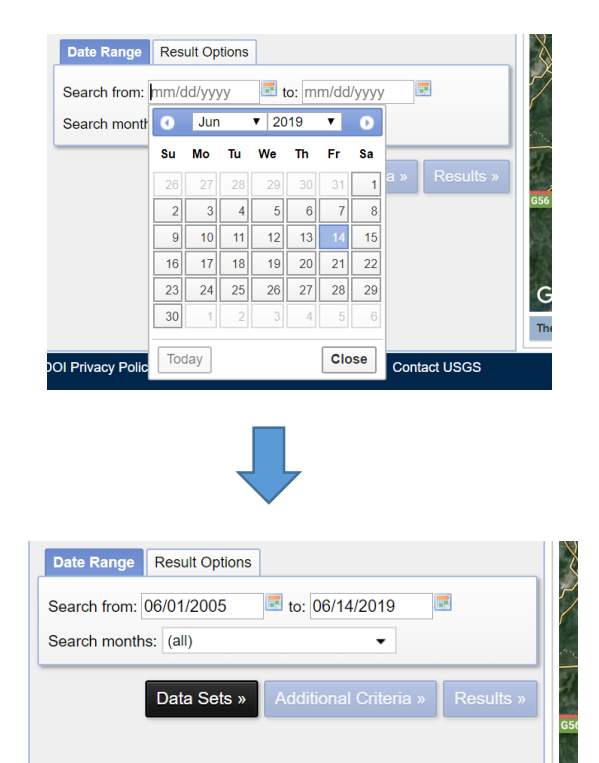

選擇資料及的日期

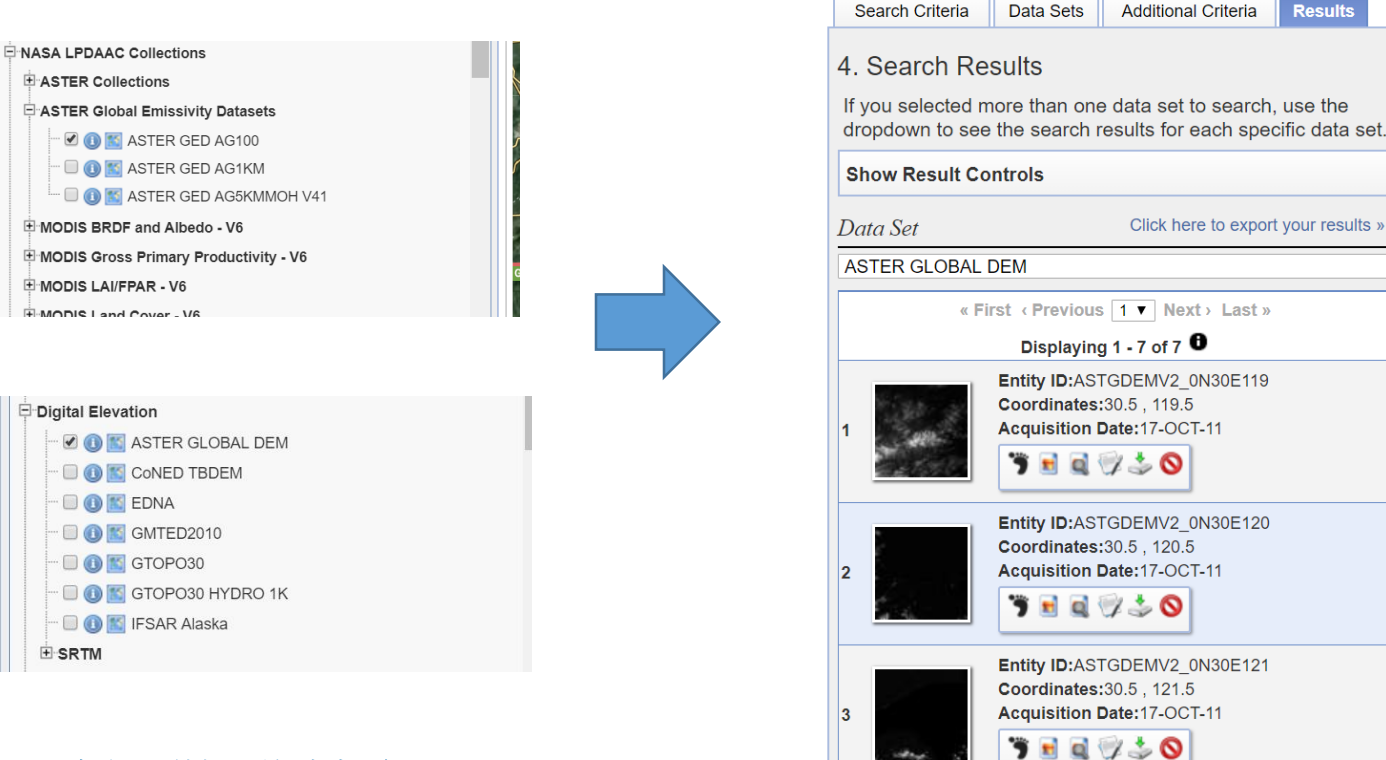

勾撰要搜尋的資料庫

**∃** SRTM

搜得資料結果幷開始下載 •

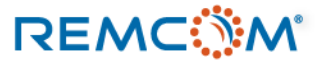

Results

.

Click here to export your results »

Additional Criteria

- USGS Earth Explore 的資料庫常用的爲ASTER Global DEM或GMTED 2010 等,其他的資料庫用戶可以視需要選用,裏面也有需要付費的
- 衛星空照資料通常範圍很大,經常會遠大于模擬計算場景的範圍,因而有可能 需要用GIS軟體做一些簡化或裁切
- 如果用戶有瀏覽網站或是下載USGS的困難,也可以聯繫我們來協助。

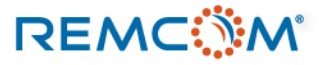

# Feature : City

- 在Wireless Insite中City類型的Feature代表的是各種建築物的外觀,一個City Feature可以由一個或是數個建築物所構成,數量沒有限制。
- City類型的Feature可以透過用戶自行在Wireless Insite中繪製或者是從外部導入。
- City Feature在整個場景裏,影響的是室外的無綫電波傳輸,所以不會發生透射(transmission),如果要考慮到進入室內,必須要用Floorplan堆迭成多層建築物。
- 現代的大樓建築物的外型可能會相當複雜,有許多小的裝飾或是其他結構,但是計算中不一定 需要考慮這些部分,因爲太小的特徵射綫(shooting ray)也打不到或是影響極微,添加太多小細 節反而拖慢計算沒有好處。
- 建築物的形狀,高度等特徵做到接近即可,要做到多精細幷沒有特定的標準,用戶可以多做嘗 試或憑經驗自行决定。
- 建築物的外觀爲多個矩形的面所構成,如果原本是曲面,會用多個矩形近似,或者用戶在繪製時,也可以用多個平面銜接出近似的曲面。
- 一定要先有一個某種格式的Terrain作爲地面讓建築物蓋在上面,不然建築物是飄在半空中,計算也會因爲缺乏地面的反射和繞射而提供錯誤的結果。

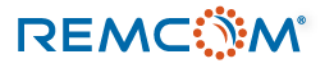
# Feature : City

- 自行繪製模型中的 City,按下滑鼠右鍵,選擇new->feature->city即可進入City編輯介面。
- 在编輯介面中可以在類似方格紙的介面編輯建築物的底面,然後給予高度來建立建築物。

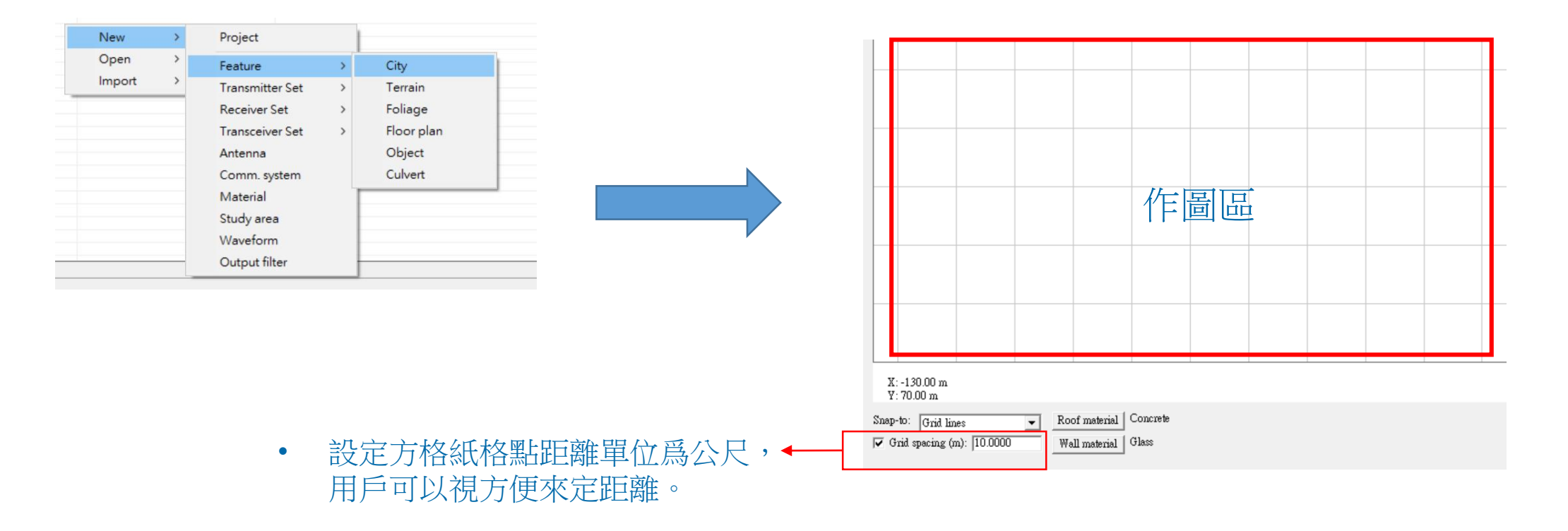

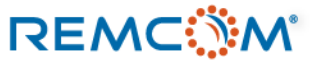

## Feature : City

✓ Grid spacing (m): 10.0000

Wall material

Replace

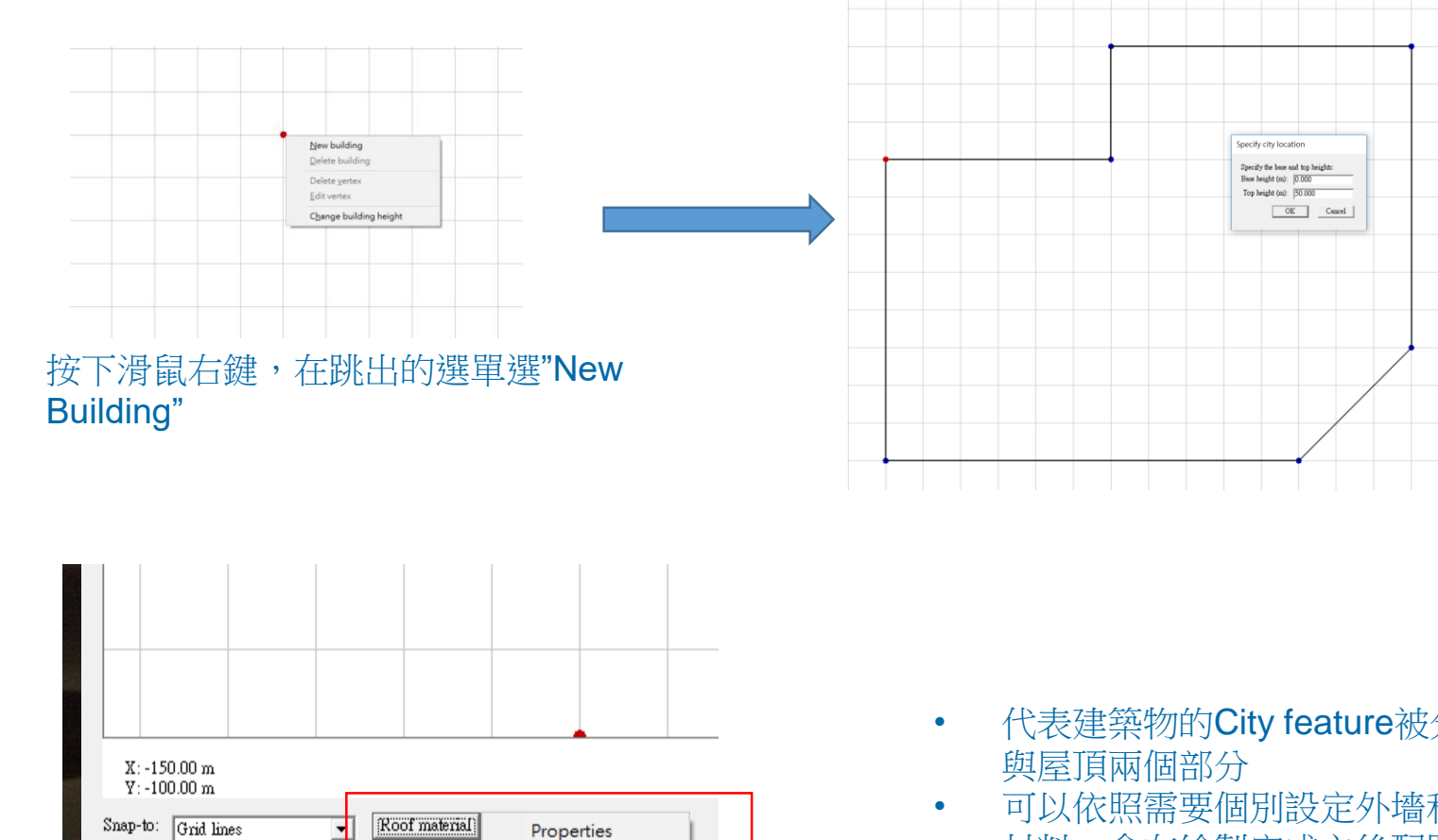

- 在每一個位置分別放下頂點,構成一 • 個封閉幷且沒有邊交叉的多邊形
- 按下滑鼠右鍵完成建築物底面的設計, 接著在彈跳出的視窗中設定建築物的 底部與屋頂的高度。

代表建築物的City feature被分成外墙

.

可以依照需要個別設定外墻和屋頂的 材料,會在繪製完成之後配置到繪製 完成的建築物的外墻與屋頂

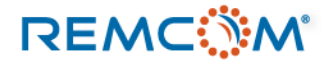

٠

### Feature : City

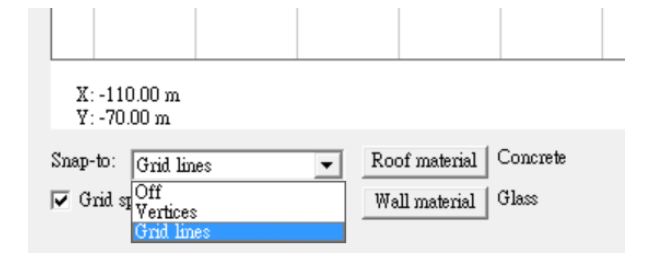

- Snap-to選單可以用來控制滑鼠的輸入 焦點的位置提供用戶繪圖的方便
- Off:不做任何限制
- Vertices: 輸入焦點會落在用戶建立的 多邊形和頂點上
- Grid lines: 輸入焦點會落在底面方格 的頂點上

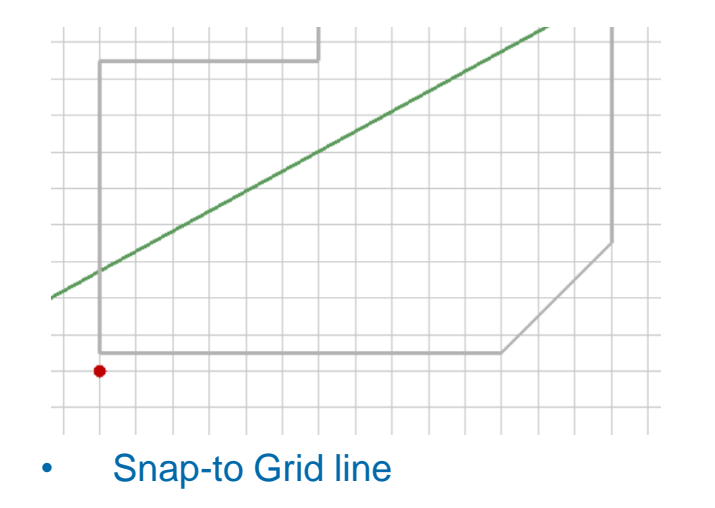

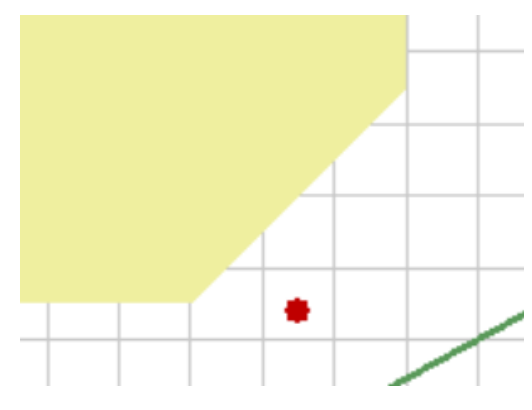

Snap-to Off

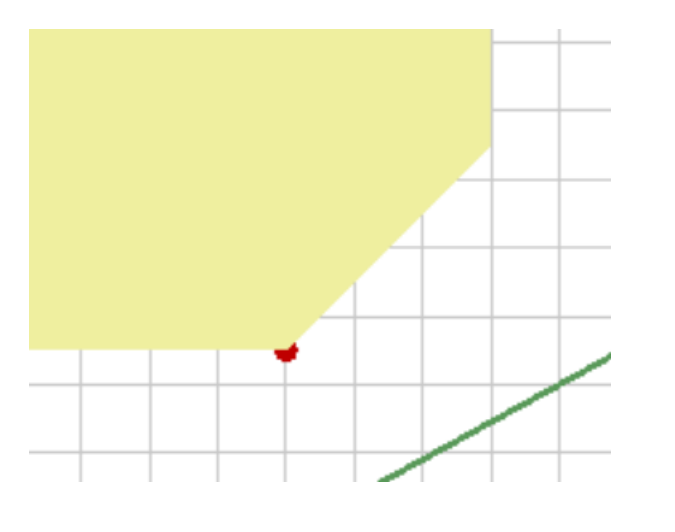

• Snap-to Vertices

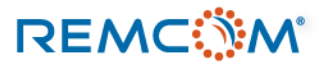

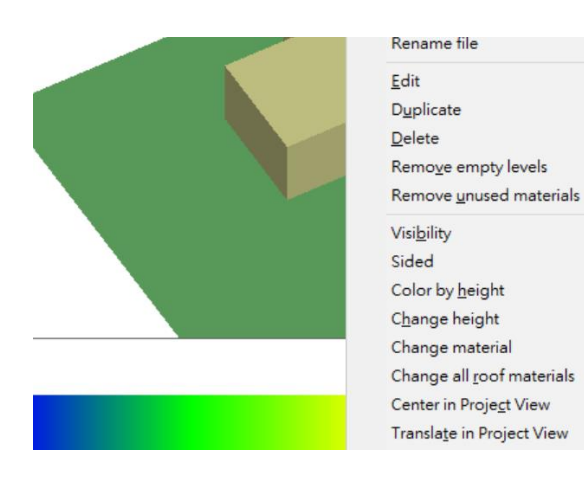

• 在main視窗按下滑鼠右鍵,會跳出一個 大型選單,裏面有衆多編輯選項

REMC

| import                          |   |
|---------------------------------|---|
| <u>R</u> un                     | > |
| <br>Save a copy as              |   |
| Rename file                     |   |
| <u>E</u> dit                    |   |
| <br>Duplicate                   |   |
| <u>D</u> elete                  |   |
| Remove empty levels             |   |
| Remove <u>u</u> nused materials |   |
| Visi <u>b</u> ility             | > |
| Sided                           | > |
| Color by <u>h</u> eight         |   |
| Change height                   |   |
| Change material                 |   |
|                                 |   |

• 選擇Edit,進入之前的編輯 介面

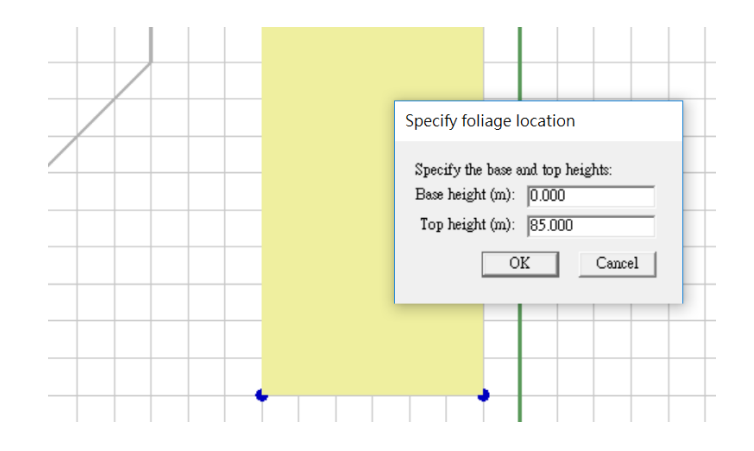

 在建構好的建築物上按滑鼠右鍵, 進行改變高度等調整

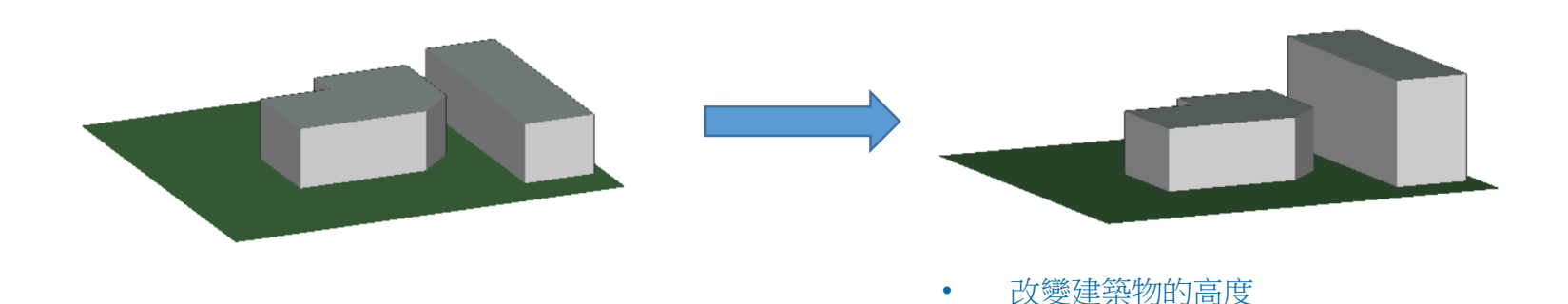

### © Remcom Inc. All rights reserved.

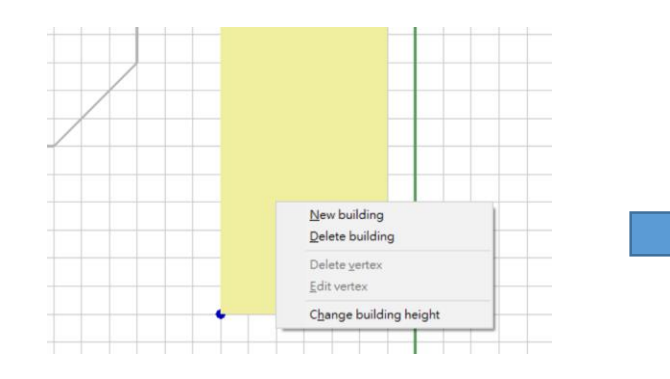

- 進入編輯視窗,對既存的建築物加以編輯
- 在建築物上按滑鼠左鍵,添加頂點(藍色點),并用 拖曳的方式改變位置,進而改變建築物造型

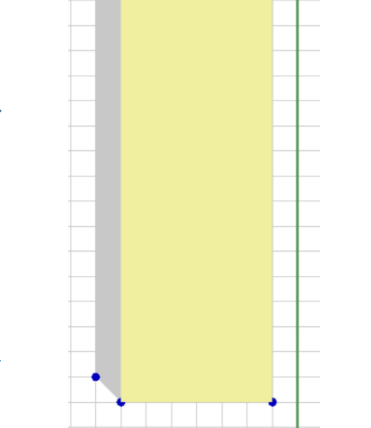

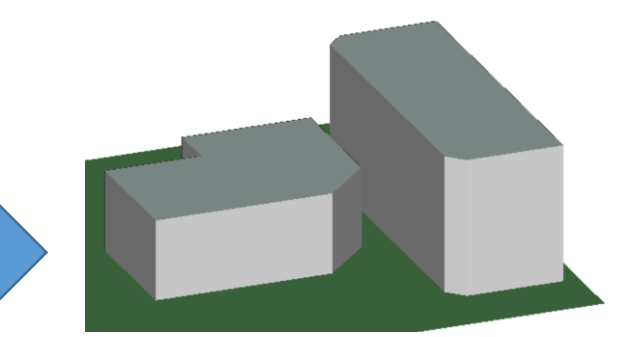

• 在view視窗檢視建築物的新造型

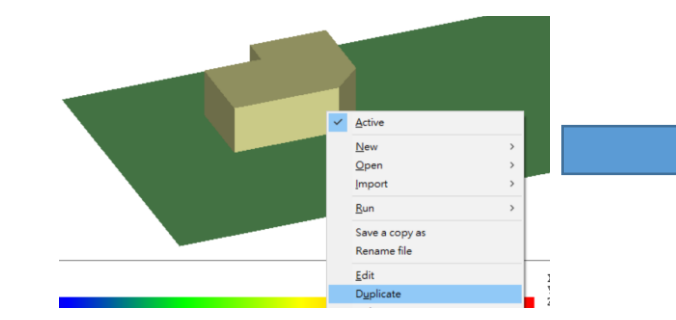

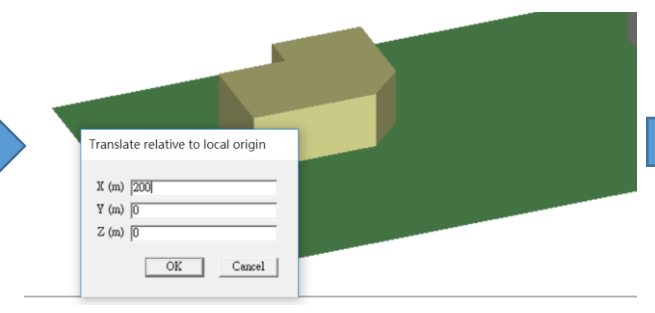

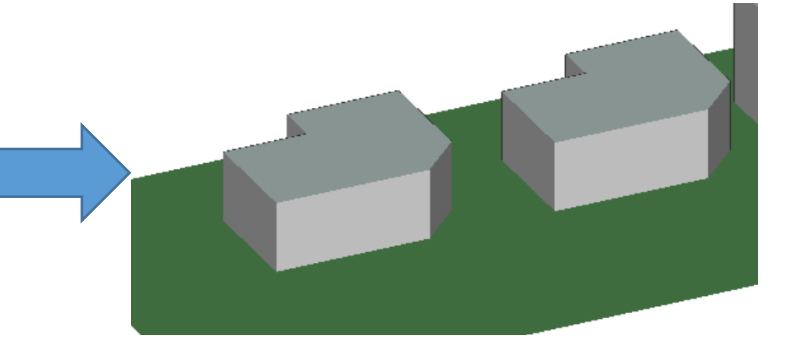

• 在main視窗選擇建築物然後按下 右鍵選擇duplicate • 輸入要移動的距離

• 完成複製+移動

### REMC

### © Remcom Inc. All rights reserved.

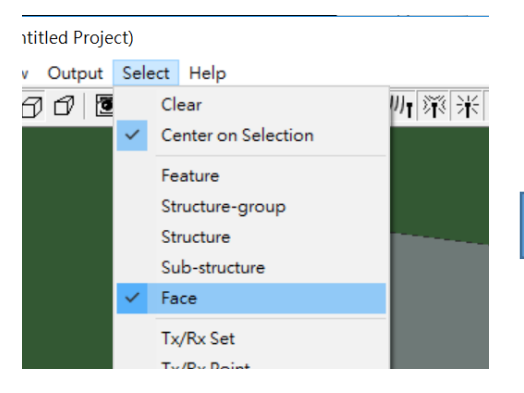

• 在select選單選擇 Face

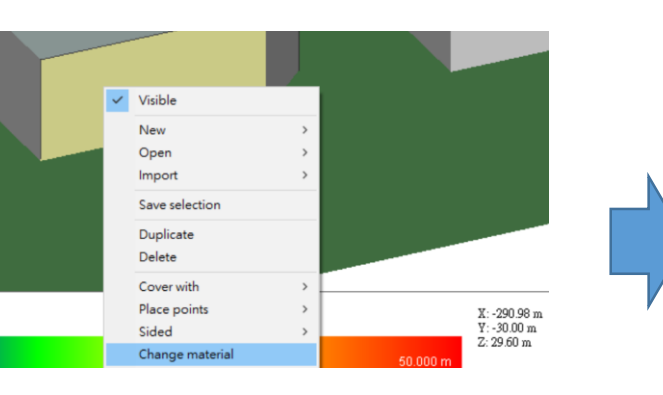

用滑鼠標選擇建築物的一個面,然後按下 右鍵在選單中選擇"Change material"

|            |                               |                 |    | - |  |
|------------|-------------------------------|-----------------|----|---|--|
| Choose m   | aterial                       |                 |    |   |  |
|            |                               |                 |    |   |  |
| Choose a r | naterial from the current pro | iect:           |    |   |  |
| 7          | more rom are content pro      | 1001            |    |   |  |
| In use     | lype                          | Description     | ^  |   |  |
| Yes        | One-layer dielectric          | Glass           |    |   |  |
| Yes        | One-layer dielectric          | Concrete        |    |   |  |
| No         | One-layer dielectric          | ITU Glass 2.4 ( | Hz |   |  |
| Yes        | Dielectric half-space         | Wet earth       |    |   |  |
| Yes        | One-layer dielectric          | Glass           |    |   |  |
|            | One-layer dielectric          | Concrete        |    |   |  |
| Yes        |                               | Glass           | ~  |   |  |
| Yes<br>Yes | One-layer dielectric          |                 |    |   |  |

• 選擇要使用的新材料

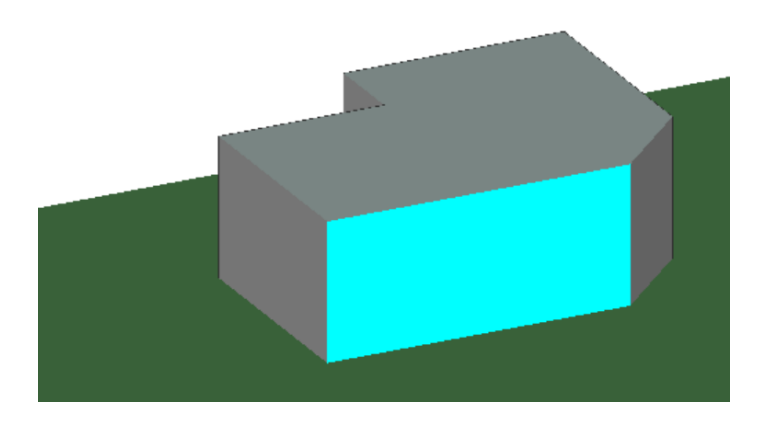

٠

• 建築物外墙的一個面改成新材料

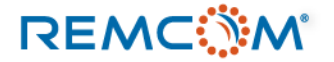

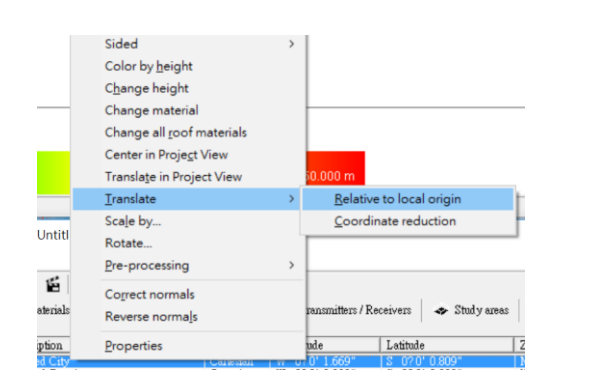

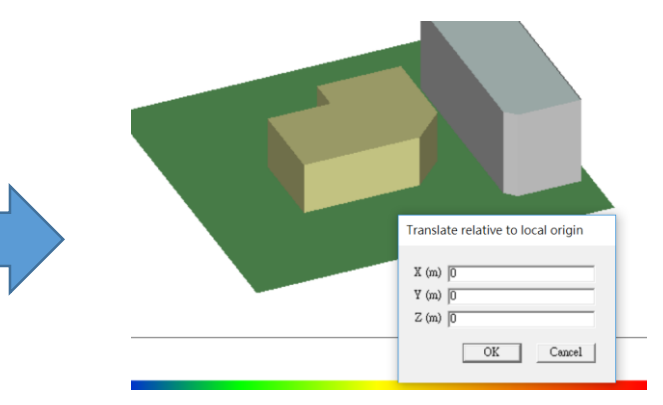

• 在右鍵選單選擇Translate -> relative to local origin.

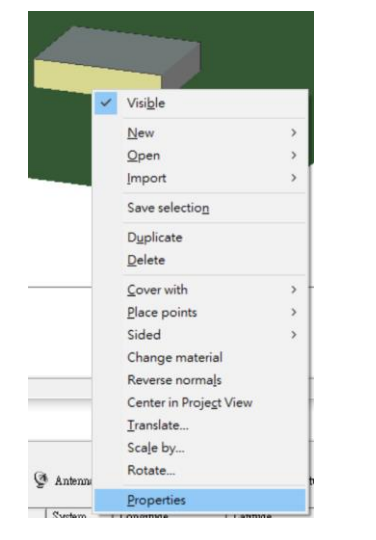

• 在右鍵選單選擇 Properties

• 輸入要移動的X-Y-Z相對位置

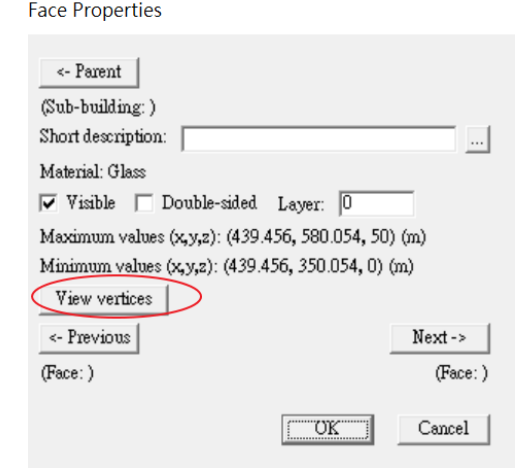

• 選擇View vertices

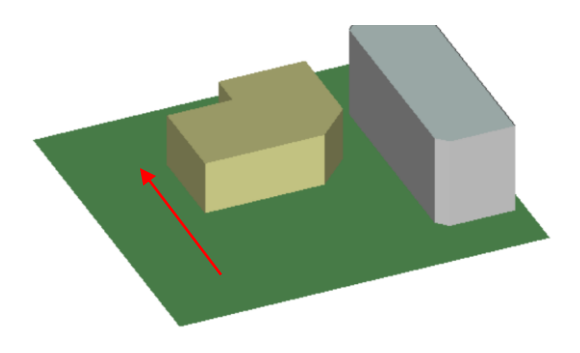

• 建築物的位置移動

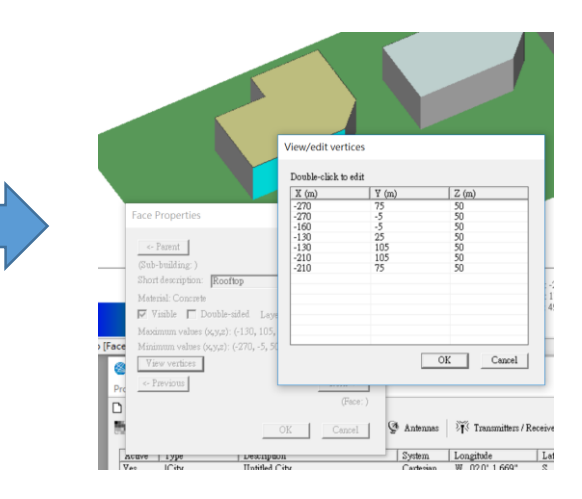

 可以藉由修改各個頂點來修改面的形 狀和位置,進一步修改建築物

### REMC

### © Remcom Inc. All rights reserved.

### • 右鍵跳出式選單

| ~ | Active                          |   |      |       |
|---|---------------------------------|---|------|-------|
|   | New                             | > |      |       |
|   | Open                            | > |      |       |
|   | Import                          | > |      |       |
|   | Run                             | > |      |       |
|   | Save a copy as                  |   |      |       |
|   | Rename file                     |   |      |       |
|   | <u>E</u> dit                    |   |      |       |
|   | D <u>u</u> plicate              |   |      |       |
|   | Delete                          |   |      |       |
|   | Remo <u>v</u> e empty levels    |   |      |       |
|   | Remove <u>u</u> nused materials |   |      |       |
|   | Visi <u>b</u> ility             | > | 顯示// | 隱藏建築物 |

設定建築的表面爲單向或雙向,單向的表 面只會有單面和射綫起作用 Sided Color by height 用不同顔色標示高度 Change height 改變建築物高度,材料, Change material 或是屋頂材料 Change all roof materials Center in Project View 在View視窗中用滑鼠拖曳 Translate in Project View 對個別座標軸方向放大縮小 Translate Scale by... 對個別座標軸方向旋轉 Rotate.. Pre-processing 進行簡化等全域性前處理 Correct normals Reverse normals Properties

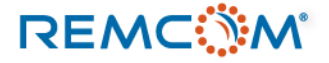

## Feature: City (導入)

- Wireless Insite的導入方式爲先選取檔案格式,接著决定導入的CAD模型是甚麼類別
- 可以由選單 Project > Import 或是右鍵選單點選Import, 進入導入選單

| oject Edit View Help            |                  |
|---------------------------------|------------------|
| New                             |                  |
| Import                          | COLLADA          |
| Run                             | > DXF            |
| Save<br>Save as                 | Shapefile<br>STL |
| Close                           | Solid model      |
| Explore project directory       | Terrain          |
| Statistics                      | Raster data      |
| Output properties<br>Properties | Plot<br>Graph    |

- COLLADA格式可以做爲 City, Floorplan, Foliage, Object 以及Terrain使用。
- DXF 可以做爲City, Floorplan, 以及Object使用。
- KMZ 格式可以做爲 City, Floorplan, Foliage, Object 以及Terrain使用。
- Shapefile 格式可以做爲 City, Foliage, Object 以及Terrain使用。
- Raster data 可以作爲City 使用。
- 對于個別檔案格式的細節要求,可以參考說明書Reference Manual。

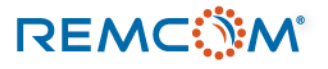

### ......................

### Feature : Floorplan

- Floorplan類別的Feature代表的是室內,或是介于室內至室外之間的半開放區域,如庭院或車庫。
- Floorplan由地板(Floor), 墙壁(Wall), 窗戶(Window), 門(Doorway), 天花板/屋頂(Ceiling)構成, 家具等物體通常爲Object類別的Feature。
- 地板,墙壁以及屋頂爲構成一個室內環境所必須的的部份,某些露天場景可能沒有屋頂/天花板,但一定要有地板,封閉的室內環境場景,可以不用建立在Terrain上。
- · 墙壁不一定要完全圍繞地板的外緣,反之地板也不一定要涵蓋所有墙壁圍繞的區域,地上可以有開放區域, 作爲樓層間通道,屋頂/天花板也是如此。
- Wireless Insite允許用戶一次建立一個樓層的模型,可以將多個樓層堆迭變成一棟有室內場景的建築物,用于O2I的模擬計算。
- 室內場景的精細度適中即可,不須過于複雜,重點在盡可能確實的描述隔間和通道的位置和尺寸,并且選 用適當的材料和參數,一些小細節對于模擬結果影響不大或沒有影響可以忽略。

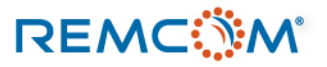

Wireless Insite的Floor plan建立方式,用戶可以一次建立一個樓層作爲一個Floor plan feature。 •

| Qutput filter Wall material Brick |
|-----------------------------------|
|-----------------------------------|

Project 選項選擇 New -> Feature -> Floor plan.

REMC

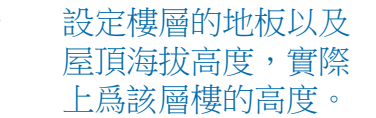

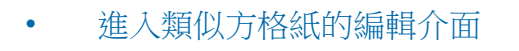

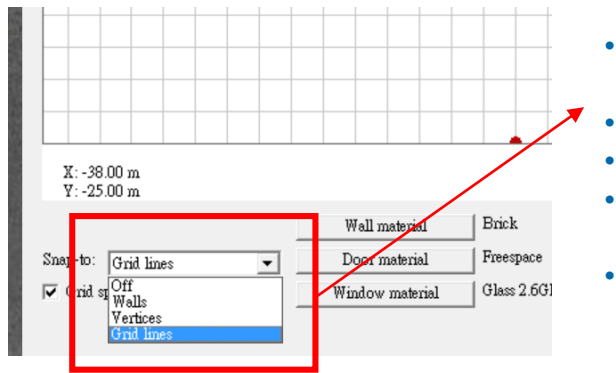

- 設定是否鎖定紅色的輸入焦點位 置
- Off:不鎖定
- Walls: 輸入焦點一律落在墻壁
- Vertices: 輸入焦點一律落在頂點 (藍色點)
- Grid lines: 輸入焦點一律落在方 格紙網格點上

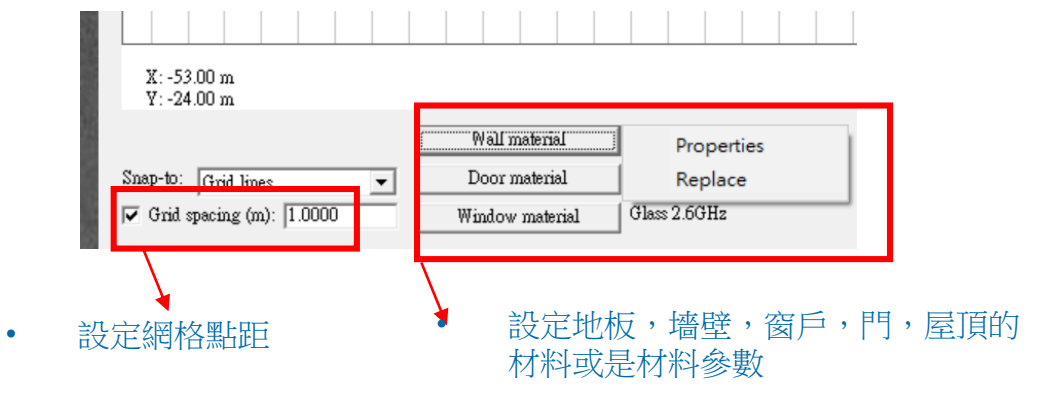

© Remcom Inc. All rights reserved.

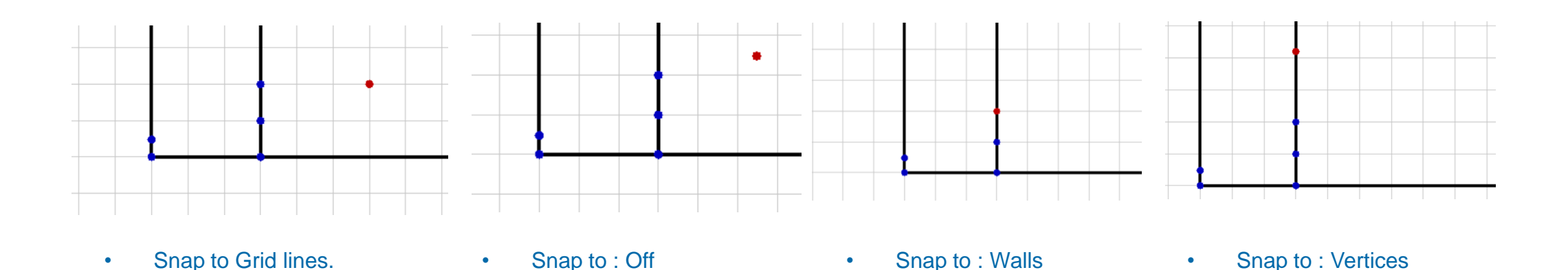

- Wireless Insite Floorplan中的各種子結構如墻壁不一定會需要是封閉的多邊形。
- Snap-to 功能可以讓用戶更有效率的控制滑鼠指標的位置,便于建立精確的樓層平面圖

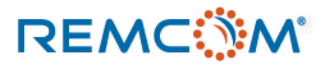

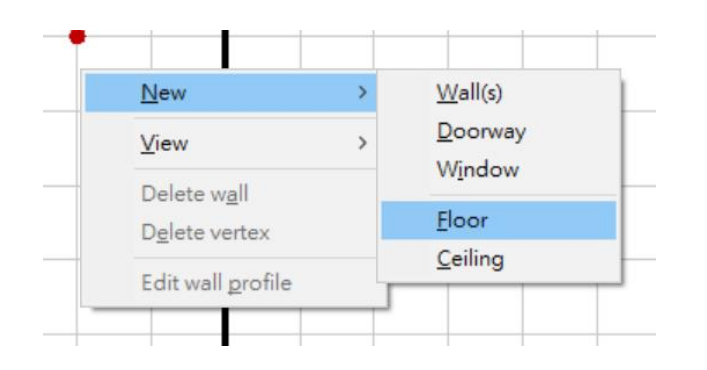

• 在右鍵選單中選擇 New -> Floor開始建立 地板,繪製成封閉的多邊形

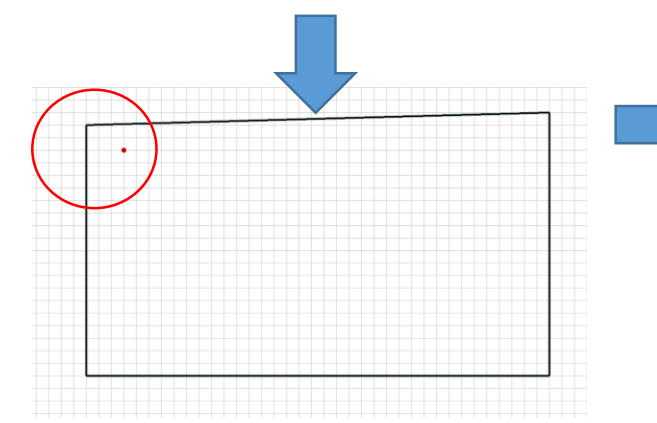

 如果發生了沒有做好,多邊形歪掉的狀况, 可以回到main視窗去設定補救,或是再 畫一塊地板接起來

REMC

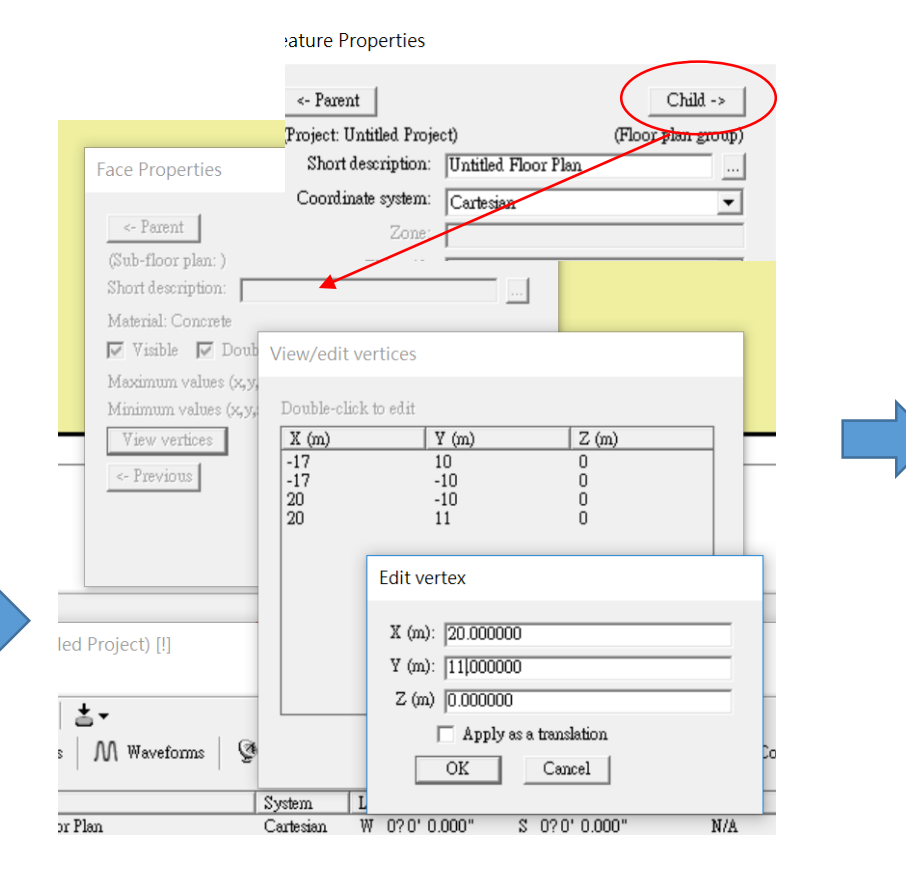

- 在main視窗選擇該floor plan,在右鍵選單選擇properties, 在右上方連續按Child,直到有view vertices 按鈕出現,然 後在新視窗中按右鍵,編輯或添加頂點。
- 也可以用Select->Face的方式選擇地板然後編輯。

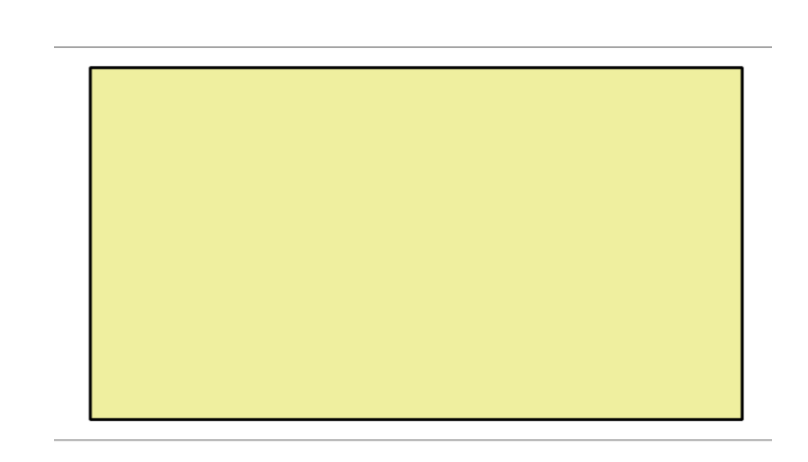

• 修正過後的地板

| New     Wall(s)       View     Doorway       Delete wall     Window       Delete vertex     Floor       Edit wall profile     Ceiling | New     Wall(s)       View     Doorway       Delete wall     Window       Delete vertex     Floor       Edit wall profile     Ceiling | New     Wall(s)       View     >       Delete wall     Window       Delete vertex     Floor       Edit wall profile     Ceiling |                                                   |     |                  |  |
|----------------------------------------------------------------------------------------------------|----------------------------------------------------------------------------------------------------|----------------------------------------------------------------------------------------------------|---------------------------------------------------|-----|------------------|--|
| View     Doorway       Delete wall     Window       Delete vertex     Floor       Edit wall profile     Ceiling                       | View > Delete wall Delete vertex Edit wall profile Delete vertex Ceiling                                                              | View > Delete wall Delete vertex Floor Ceiling                                                                                  | New                                               | >   | Wall(s)          |  |
| Delete wall Delete vertex Edit wall profile                                                                                           | Delete wall Delete vertex Edit wall profile                                                                                           | Delete wall Delete vertex Edit wall profile                                                                                     | View                                              | >   | Doorway          |  |
|                                                                                                    |                                                                                                    |                                                                                                    | Delete wall<br>Delete vertex<br>Edit wall profile | e F | Floor<br>Ceiling |  |

• 在右鍵選單中選擇 New -> Wall(s) 開始建立墻壁, 可以任意繪製,不一定要是封閉多邊形,也不一定 要完全環繞地板的外緣。

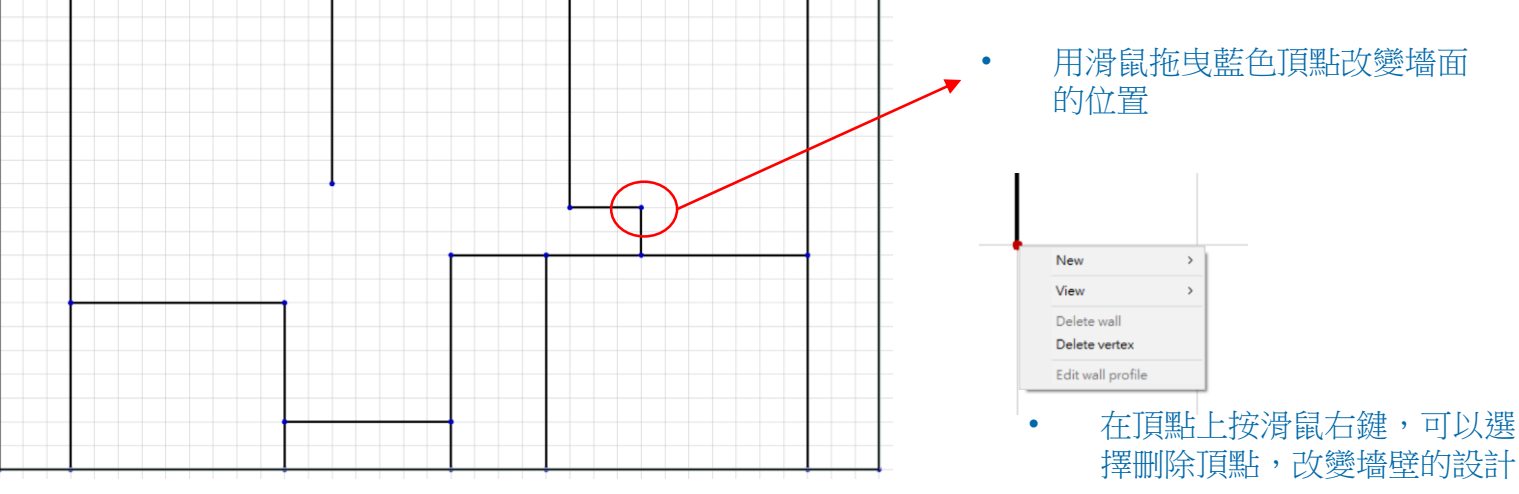

• 依照需求繪製完成,幷且可以做適當調整,如修改 或删除墻壁,添加窗戶和門或額外繪製地板等等

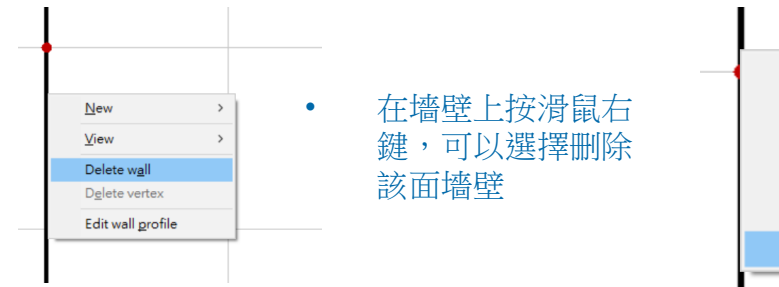

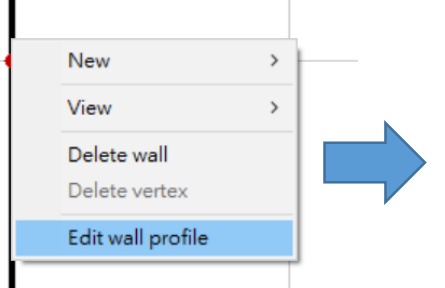

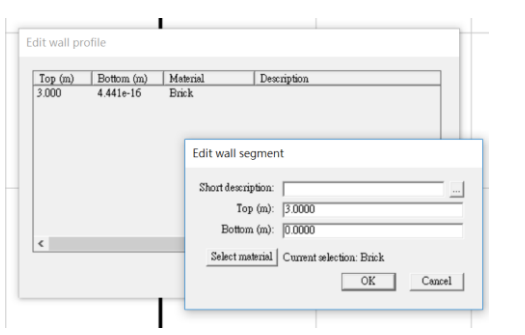

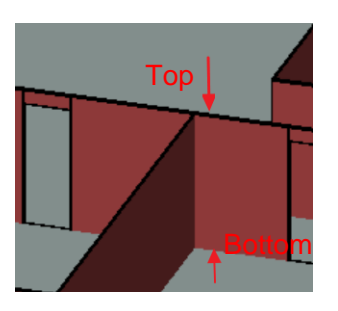

• 改變墻壁的高度和材料等設定

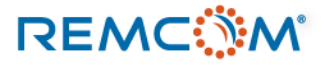

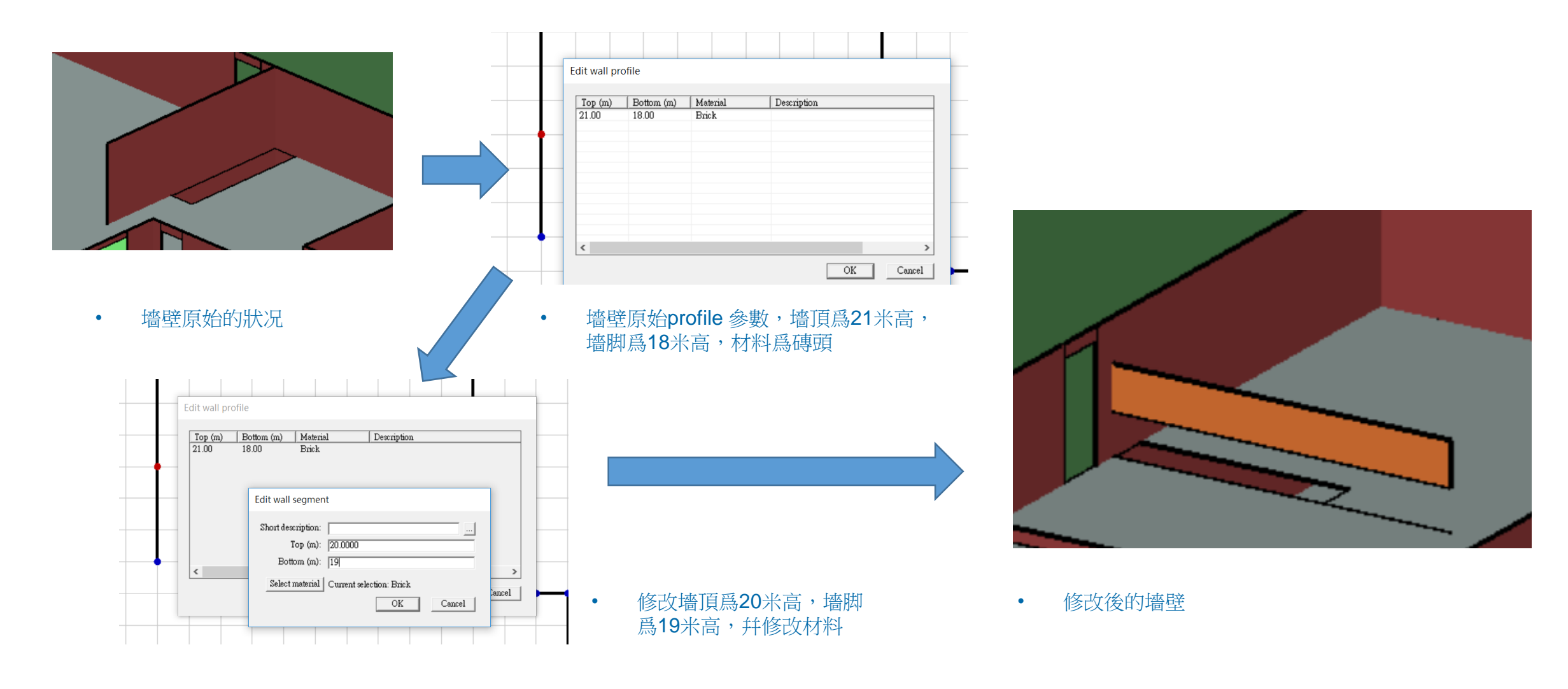

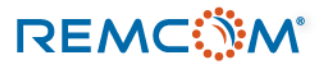

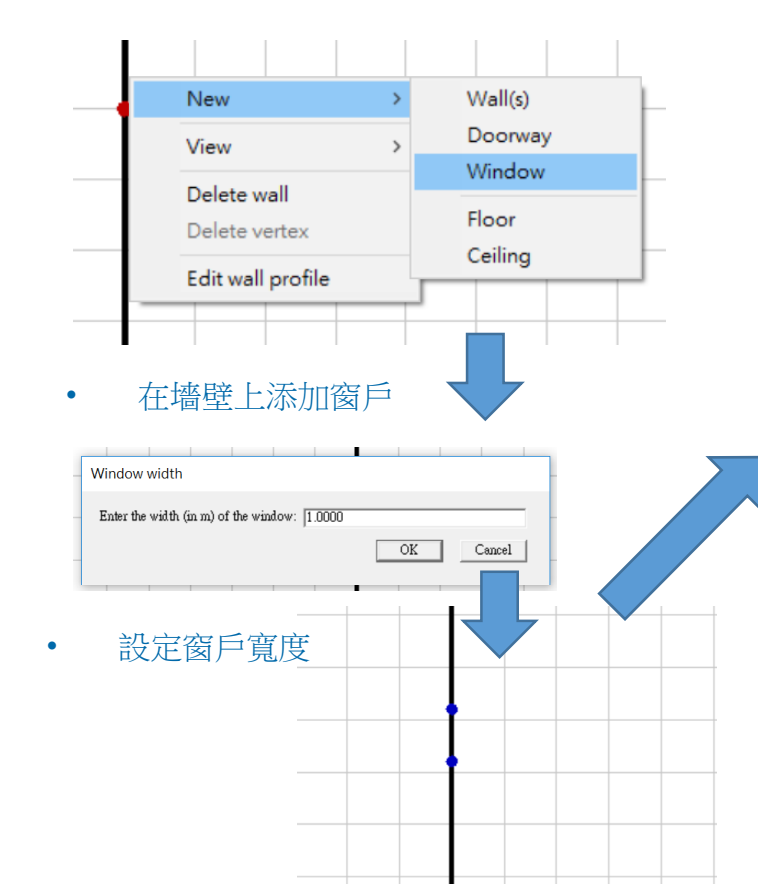

選定位置,窗戶一定要加在墙 面上

٠

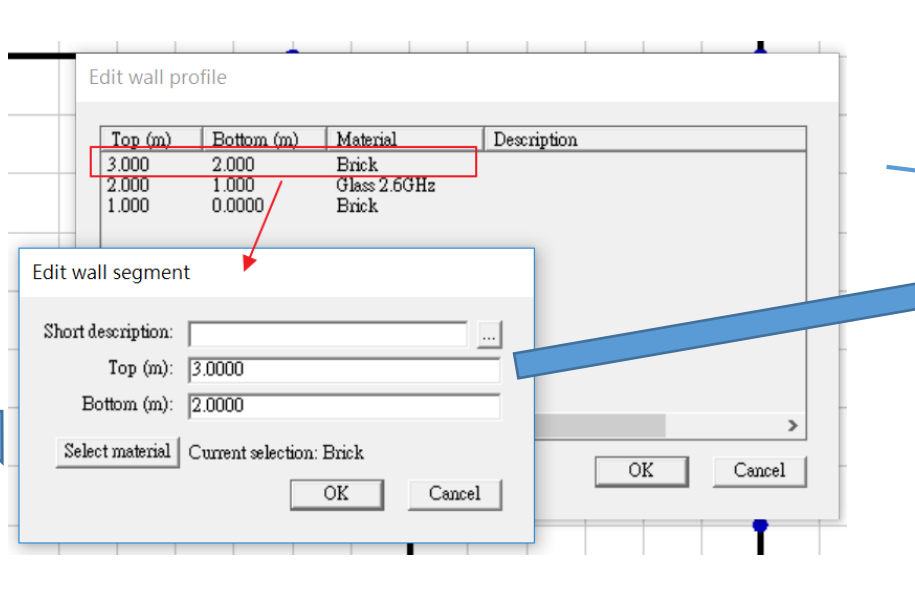

- 窗戶基本上會分成三段,窗口頂端到屋頂一段, 窗口本身一段,窗口底部到墻脚一段。
- 每一段可以分別設定其材料和長度,做出別具 特色的墻面。

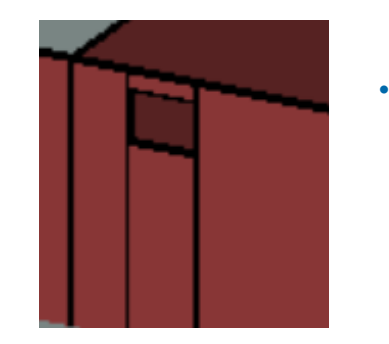

•

三段各自對應的高度

將最上面一段變短,中間那一 段跟著往上提,并且把中間段 的底端高度設高,然後材料設 爲freespace,底部段的頂部 隨之拉高,就變成冷氣洞了。

REMC

•

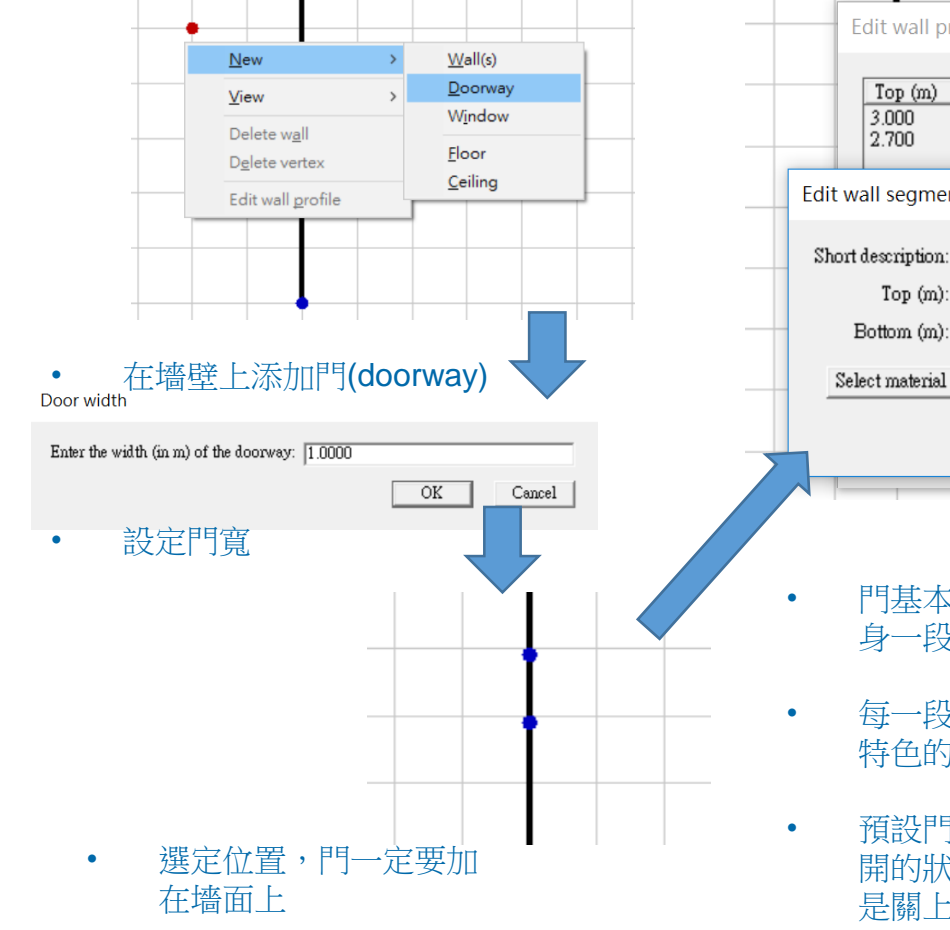

REMC

| 2.700          | 0.0000                  | Brick<br>Freespace |   |  |
|----------------|-------------------------|--------------------|---|--|
| Edit wall seg  | nent                    |                    |   |  |
| Short descript | on:                     |                    |   |  |
| Тор            | n): 2.7000              |                    |   |  |
| Bottom         | n): 0.0000              |                    |   |  |
| Select mate    | ial   Current selection | on: Freespace      | _ |  |

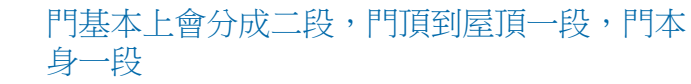

- 每一段可以分別設定其材料和長度,做出別具 特色的門。
- 預設門本身的材料是freespace,也就是門打 開的狀態,也可以設定爲其他材料,則門就會 是關上的
- 門關上的房間有可能變成封閉空間,計算時如 果不設定透射,房間內會變成沒有信號

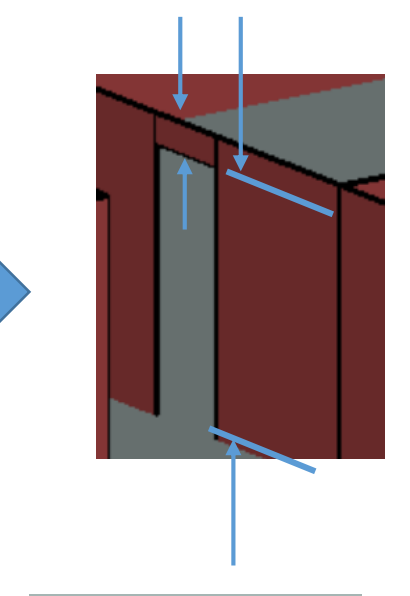

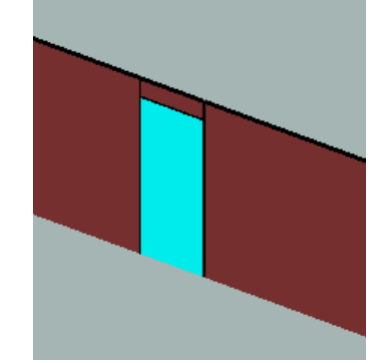

• 門本身的材料設定爲玻 璃的狀况

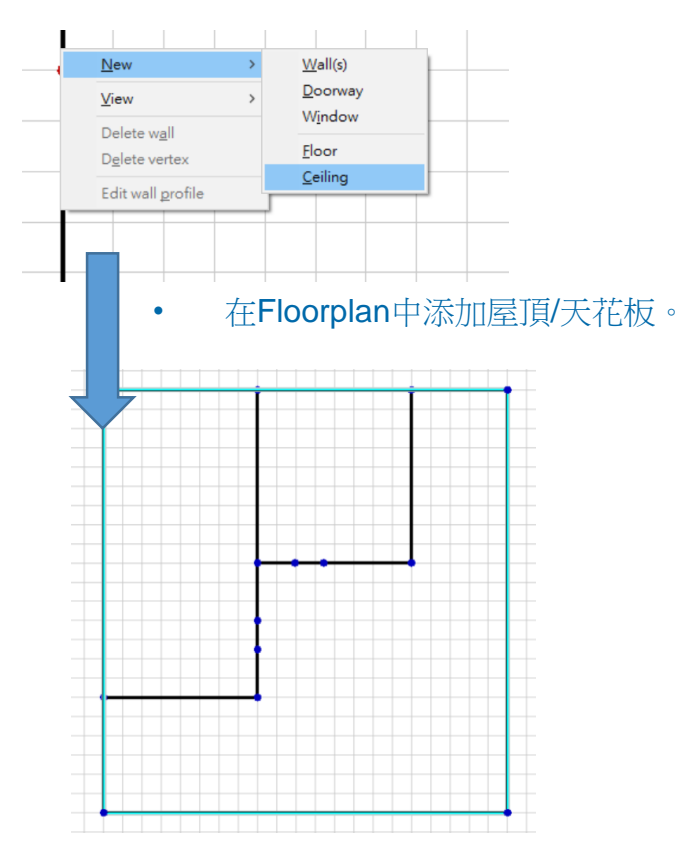

- 類似繪製地板,必須是封閉的多邊形,但可以不用涵蓋所有室內範圍,用以建立露天的空間。
- 繪製完成後回到主畫面,屋頂/天花板預設爲
   隱藏,以便于觀察室內的環境和輸出

REMC

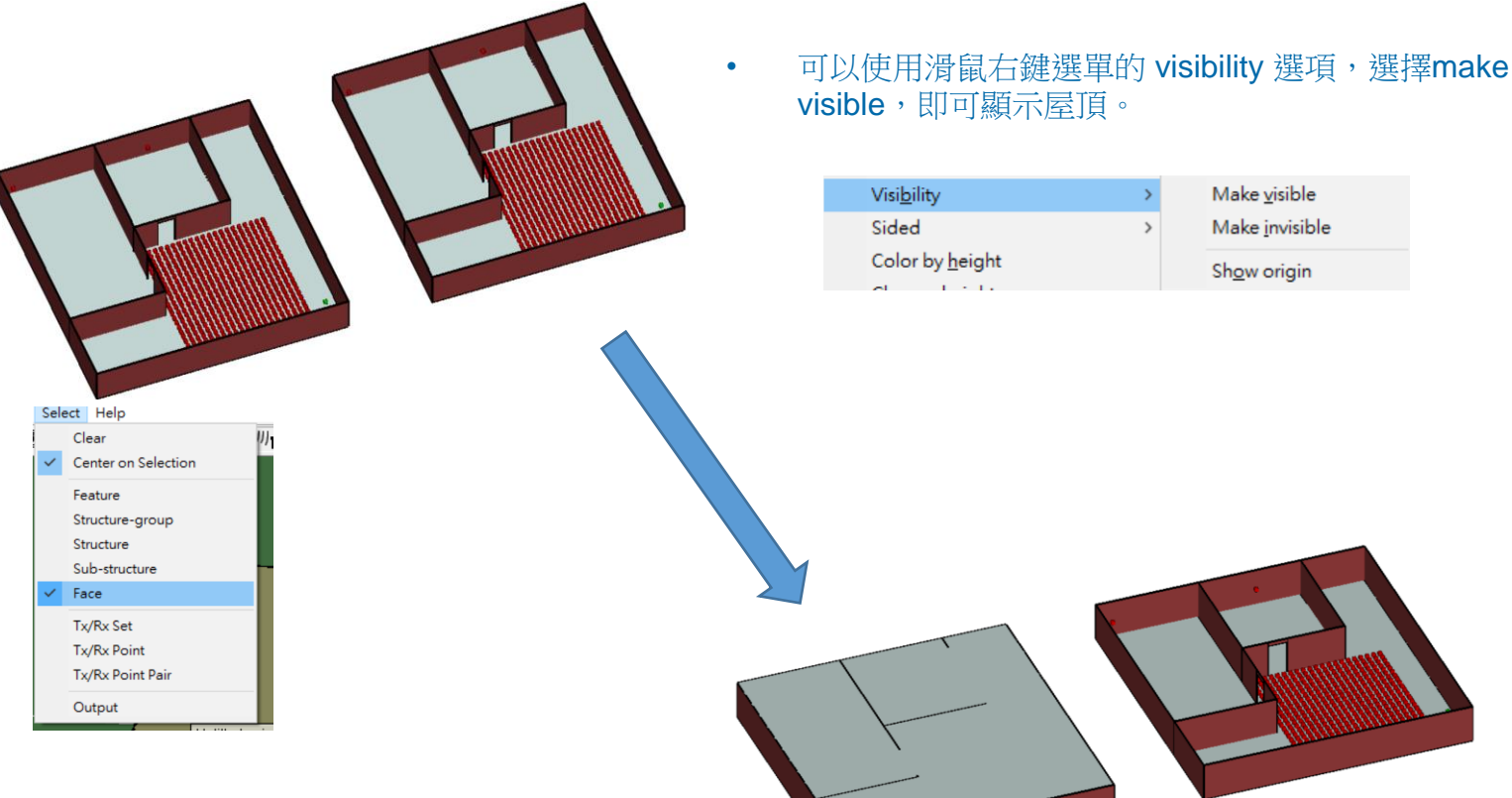

 在視窗選單中選擇Select->Face,然 後用滑鼠選擇屋頂平面接著改變
 visibility,即可再次將屋頂隱藏

### © Remcom Inc. All rights reserved.

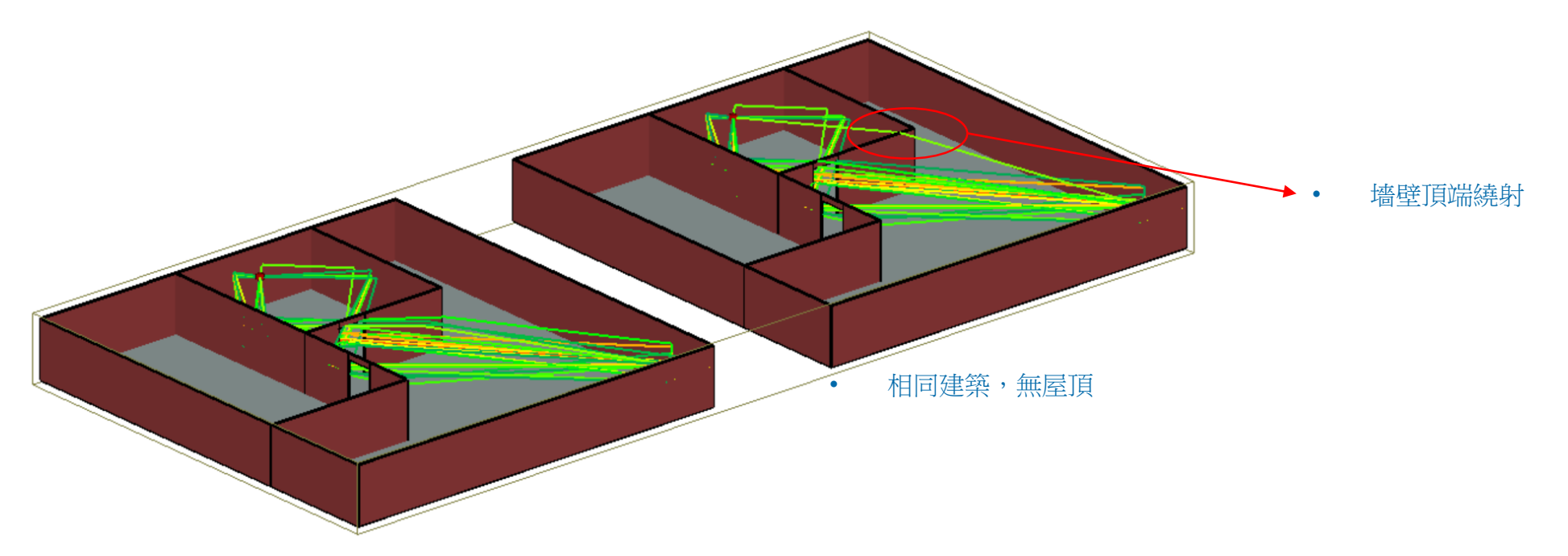

• 相同建築,有屋頂

- 屋頂存在與否會决定建築物是否爲露天。
- 露天的場景,傳輸路徑可能會不同,因此在模擬計算時會影響輸出結果。
- 由于屋頂預設爲隱藏,所以忘記繪製的話表面上看不出來,用戶必須注意,避免計算出錯

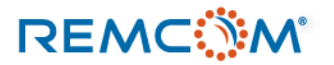

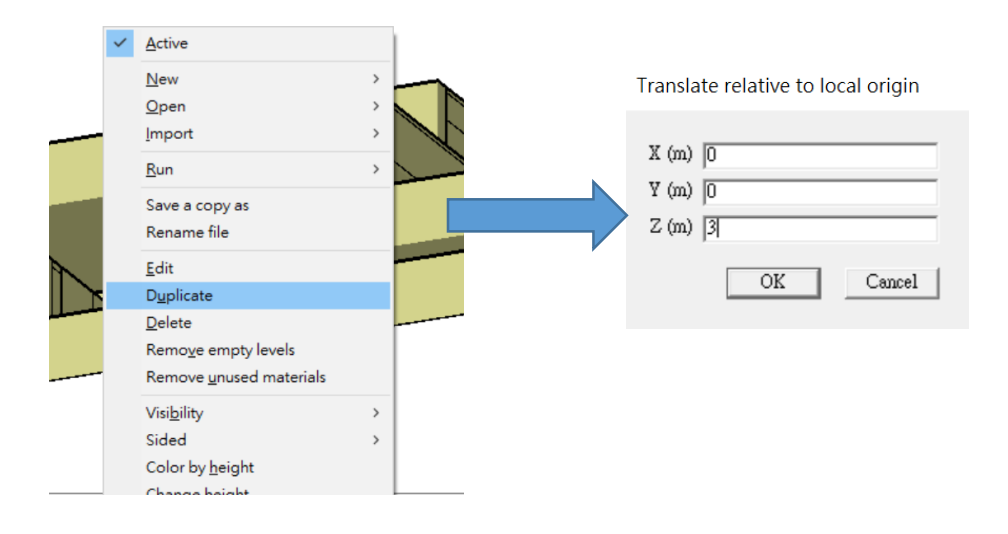

- 在main視窗選擇一個Floorplan按下右鍵,選擇Duplicate
- 在接下來的視窗填入複製的Floorplan要移動的距離,如果不填寫,預設值爲零,兩個 Floorplan就會重迭
- 如果往**Z**方向抬高一層樓的高度,就可以變成該建築物的第二層樓
- 以此類推的堆迭,就可以變成高層的建築物,成爲有室內隔間設計的建築物
- 不同于City 類別物件,可以産生透射,讓室外的訊號源發射訊號到室內

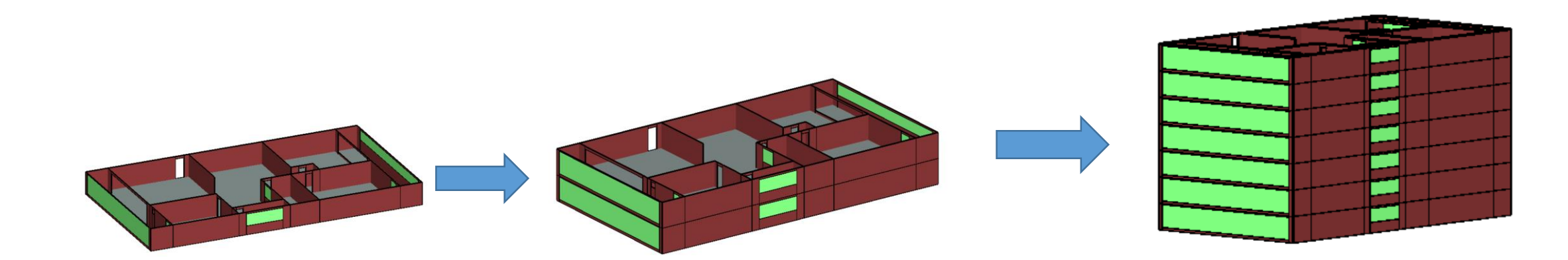

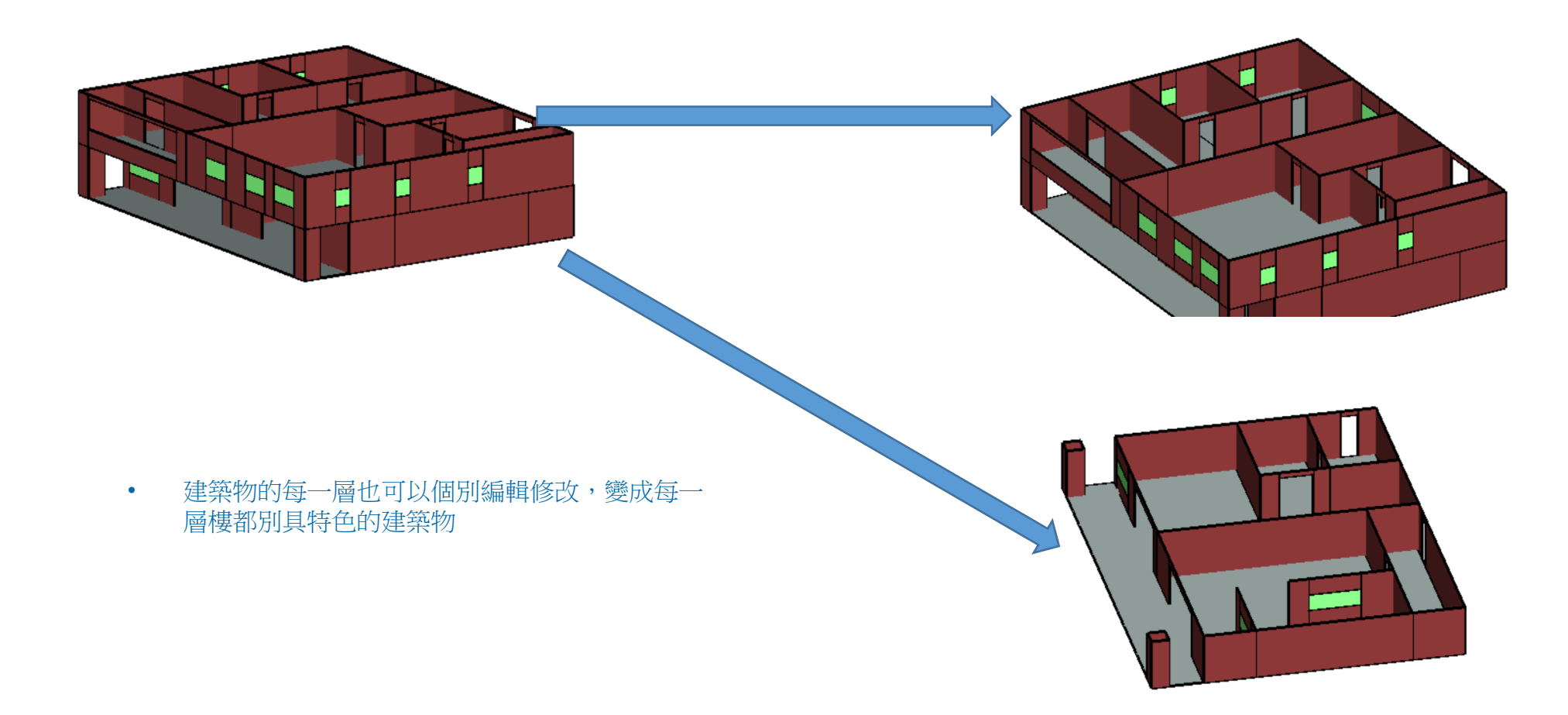

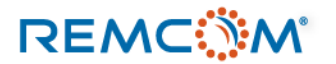

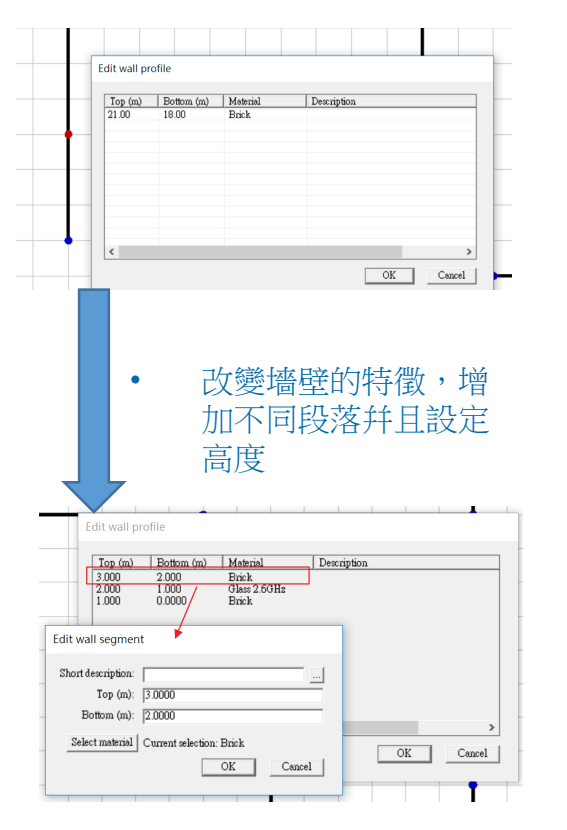

• 改變墙壁外觀的同時 也可以改變材料

REMC

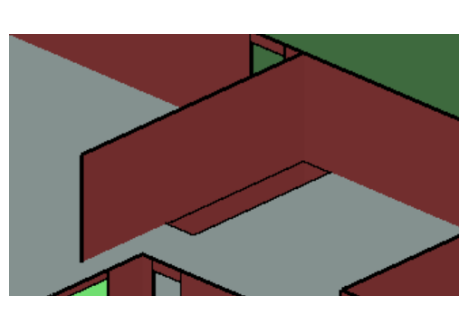

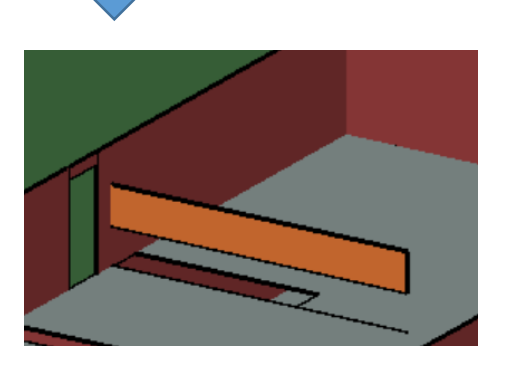

 墙壁的外觀和材料經過改變, 改變墻面的外觀還有材料

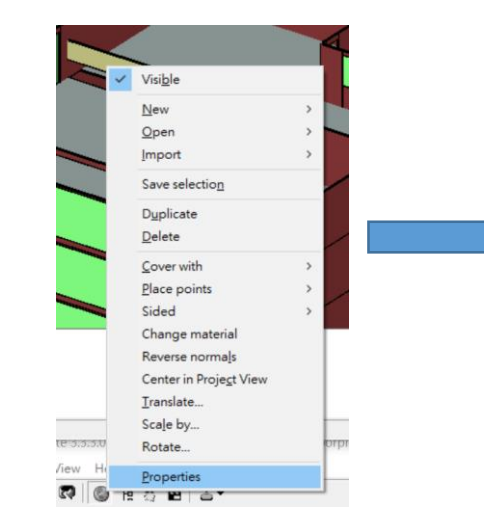

- 經過Select->Face選擇一個墻面。
- 在選擇的墻面上按下右鍵選單,選 擇,選擇Properties。
- 選擇View Vertices就可以編輯墻面 頂點的位置,或是增加/减少頂點。
- 頂點的規則是表單中由上而下的順 序,要連接成一個封閉的多邊形。
- 也可以作旋轉或平移等編輯工作

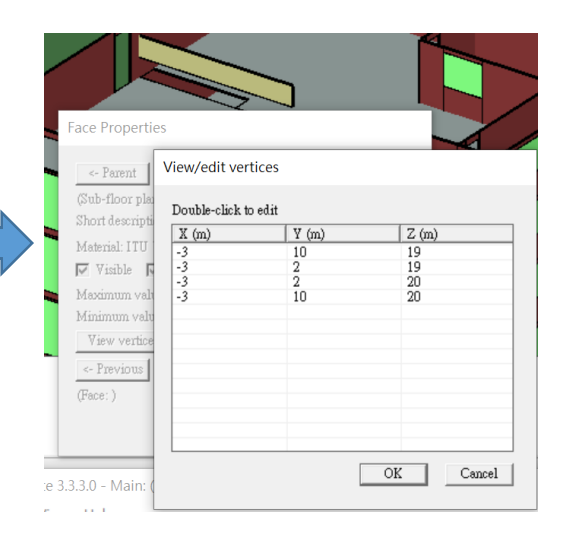

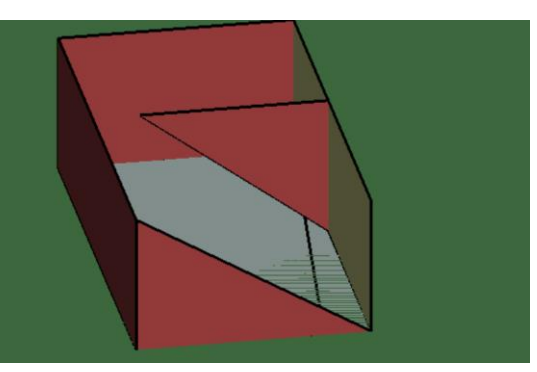

• 删除頂點讓墻面變成 三角形

- Floorplan 也可以用導入的方式來建立, Wireless Insite支援多種格式。
- 最常見的格式爲DXF格式,經常用于室內設計規劃等用途。
- 用戶可以在DXF圖檔中將不同種類的物體分別置于不同圖層(layer),分別導入之後就可以各自設定材料,例如將窗戶,地板,墻壁等各自設定在不同圖層,分別設定材料就可以避免導入後個別表面去單獨設定的麻煩。
- 也可以將過于複雜的家俱或是室內的小細節等不打算連同隔間設計一同導入的物體放在特定圖層,導入時加以排除,簡化工作。

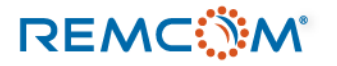

- Object 類別的Feature泛指非特定性質和形狀的物體,可以小到是家 具或大到是個紀念碑等建築物,也可以是人體等場景中特殊物體。
- Object可以是三維的立體物體也可以是一片沒有厚度的平板。
- 可以透過導入和繪製的方式建立幷布置在場景中。
- Object被視爲實心所以不會有透射現象的發生。

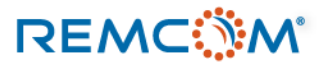

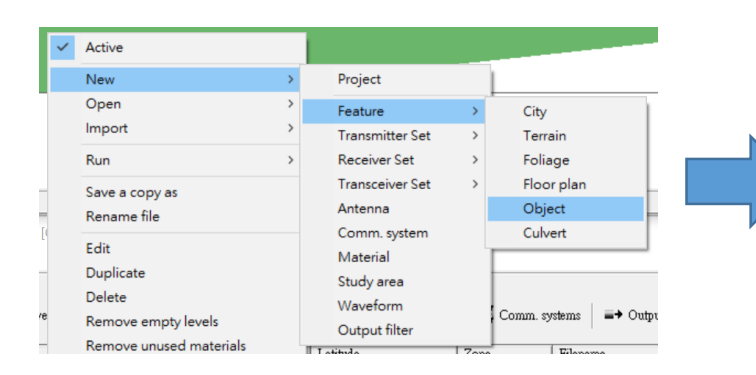

在右鍵選單或是兩個視窗其中任一的

Project選項選擇 New -> Feature -> Object

New component

Delete vertex

Edit vertex

Component

Delete component

Create regular polygon

Change component height

按下滑鼠右鍵選擇New

開始編輯任意形狀多邊形

- X: -208.00 m

   Y: -145.00 m

   Snap-to:
   Grid lines ▼

   Material
   ITU Wood 2.4 GHz

   ♥
   Grid spacing (m):

   1.0000
  - 進入類似方格紙的編輯介面
  - Specify object location Specify the base and top heights: Base height (m): 0.000 Top height (m): 2.500 OK Cancel
- 繪製好物體的輪廓之後,必須確認構成一個封閉多邊形。
- 封閉多邊形繪製完成之後,須設定底部和頂部的高度。

視需要修改材料

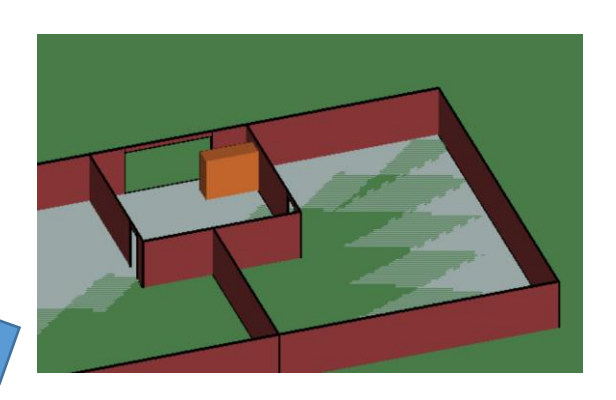

完成Object的繪製,圖中是一個可以視爲 櫃子的木質的長方體,可以進一步的移動 到適當的位置。

### REMC

•

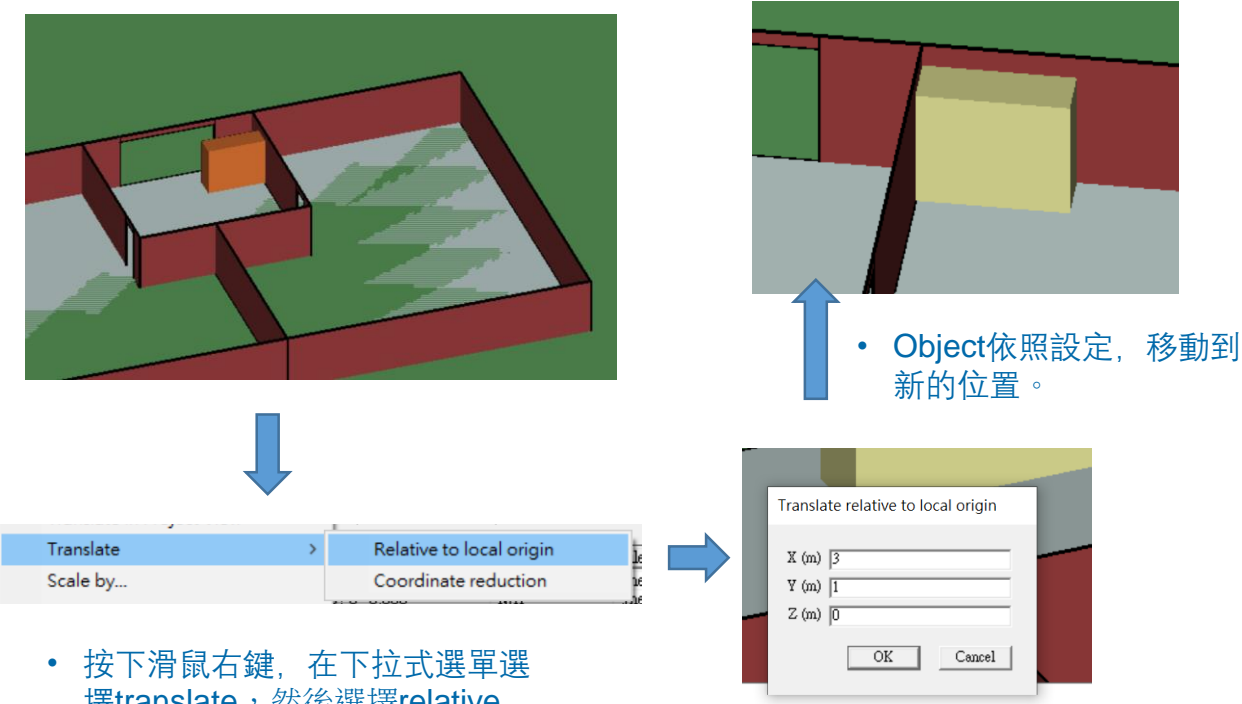

擇translate,然後選擇relative to local origin

| Le Le  | X (m) 3<br>Y (m) 1<br>Z (m) 0 |
|--------|-------------------------------|
|        | OK Cancel                     |
| • 在視窗中 | □填寫相對于現在位置,                   |

要移動的X,Y,Z方向距離

| Feature | Properties |
|---------|------------|
|---------|------------|

| <- Parent                                    |                                                                           | Child ->       |
|----------------------------------------------|---------------------------------------------------------------------------|----------------|
| (Project: Untitled Proje                     | ect)                                                                      | (Object group) |
| Short description:                           | Untitled Model                                                            |                |
| Coordinate system:                           | Cartesian                                                                 | •              |
| Zone:                                        |                                                                           |                |
| Ellipsoid:                                   | WGS-84                                                                    | Ψ.             |
| Origin longitude:                            | ⊙ dec<br>⊖ dms 0                                                          | C E<br>C W     |
| Origin latitude:                             | ⊙ dec<br>⊖ dms 0                                                          | ( N<br>C S     |
| Elevations relative to:                      | Sealevel                                                                  | -              |
| Maximum values (x,y,<br>Minimum values (x,y, | Show origin when active<br>z): (19, -44, 2.5) (m)<br>z): (16, -45, 0) (m) | •              |
| Structure-groups:                            | 1                                                                         |                |
| Structures:                                  | 1                                                                         |                |
| Sub-structures:                              | 1                                                                         |                |
| Faces:                                       | 6                                                                         |                |
| <- Previous<br>(Floor plan: 3rd Buildi       | ing)                                                                      | Next->         |
| [                                            | OK Cancel                                                                 | Apply          |

- 在main window中滑鼠連 續按兩下,或者是在右鍵選 單中選擇properties
- 按下, Child按鈕, 可以針 對物體的每一個面, 做個 別編輯或是修改每一個面 各頂點的坐標。

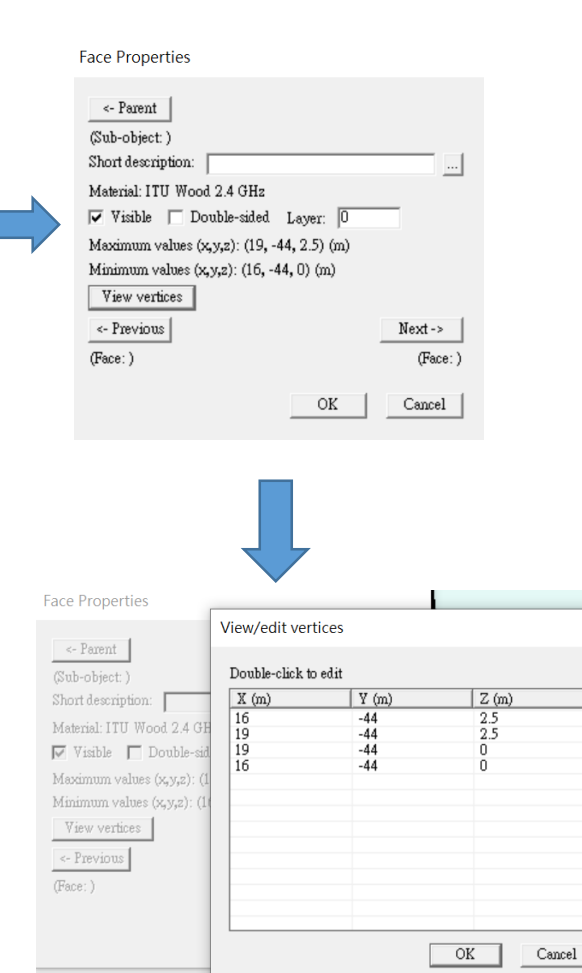

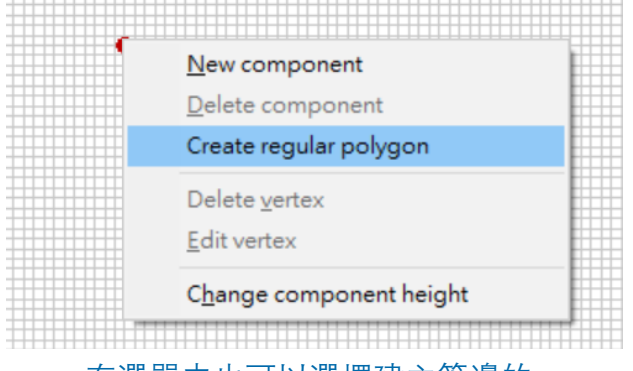

• 在選單中也可以選擇建立等邊的 多邊形

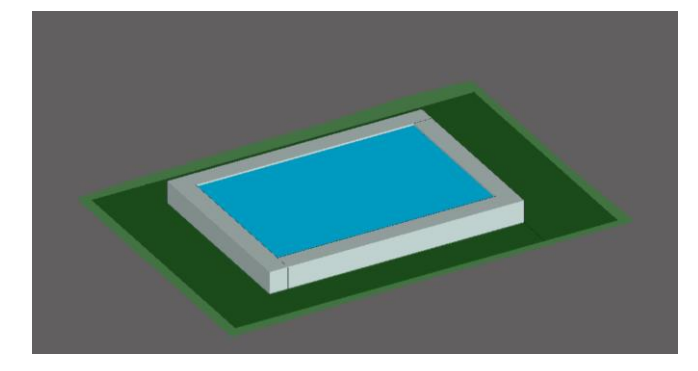

| Create regular polygon                      |
|---------------------------------------------|
| Number of vertices: 4                       |
| Radius (m)<br>Radius (m)<br>Side length (m) |
| OK Cancel                                   |
|                                             |

- 設定多邊形的半徑或每一邊的長度
- 可以與其他的Feature組合成爲場 景中各種不同的特殊建築,圖中 爲噴水池

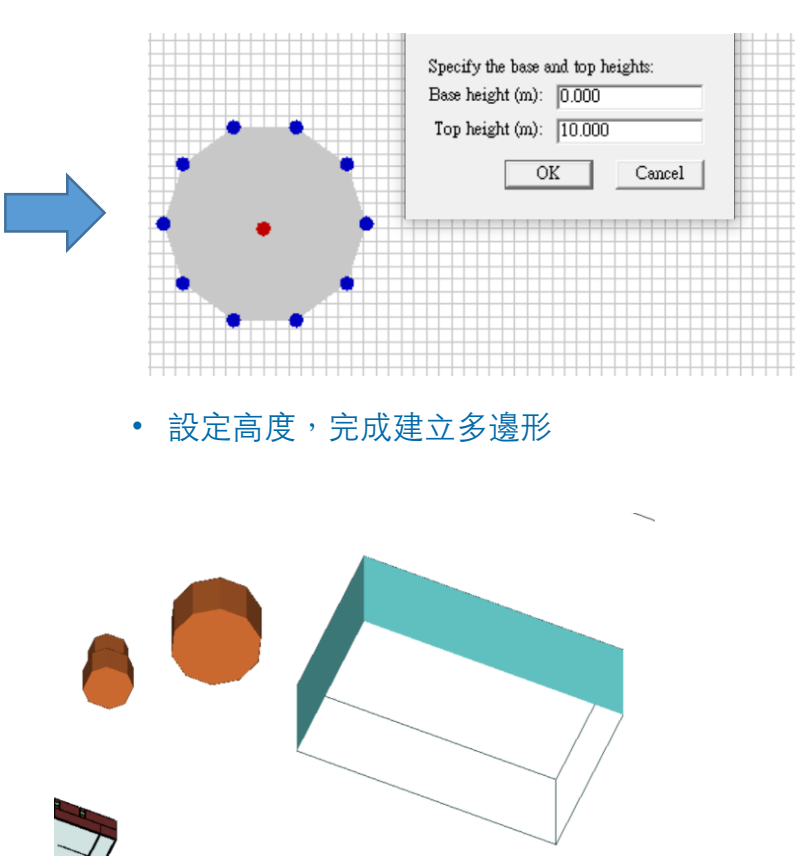

 Object和City類別的Feature比較, Object有底面後者則沒有底面兩 者都不會發生透射。

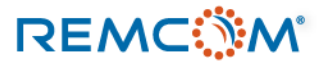

- 除了自行繪製之外也可以用導入的方式來建立Object類型的Feature。
- Wireless Insite支持導入Collada, DXF, kmz, ESRI Shanpe File等格式的文 檔作爲Object類型的Feature使用。

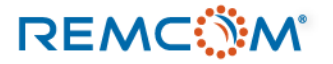

- Wireless Insite裏面的植被(Foliage)代表的是模擬場景裏面的各種植物,可以是 草坪也可以是幾十公尺高的樹木。
- 植被可以在室內或是戶外,範圍可以是盆栽的大小或是覆蓋一整片山區的濃密 森林。
- 植被涵蓋的區域會造成訊號衰竭的現象,降低經過路徑的能量,但是不會在裏面產生反射等現象。
- Wireless Insite提供多種不同植物種類選擇,用戶可以視實際情况,選擇最適合的植物種類,作爲植被的材料

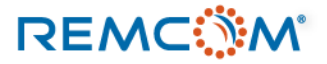

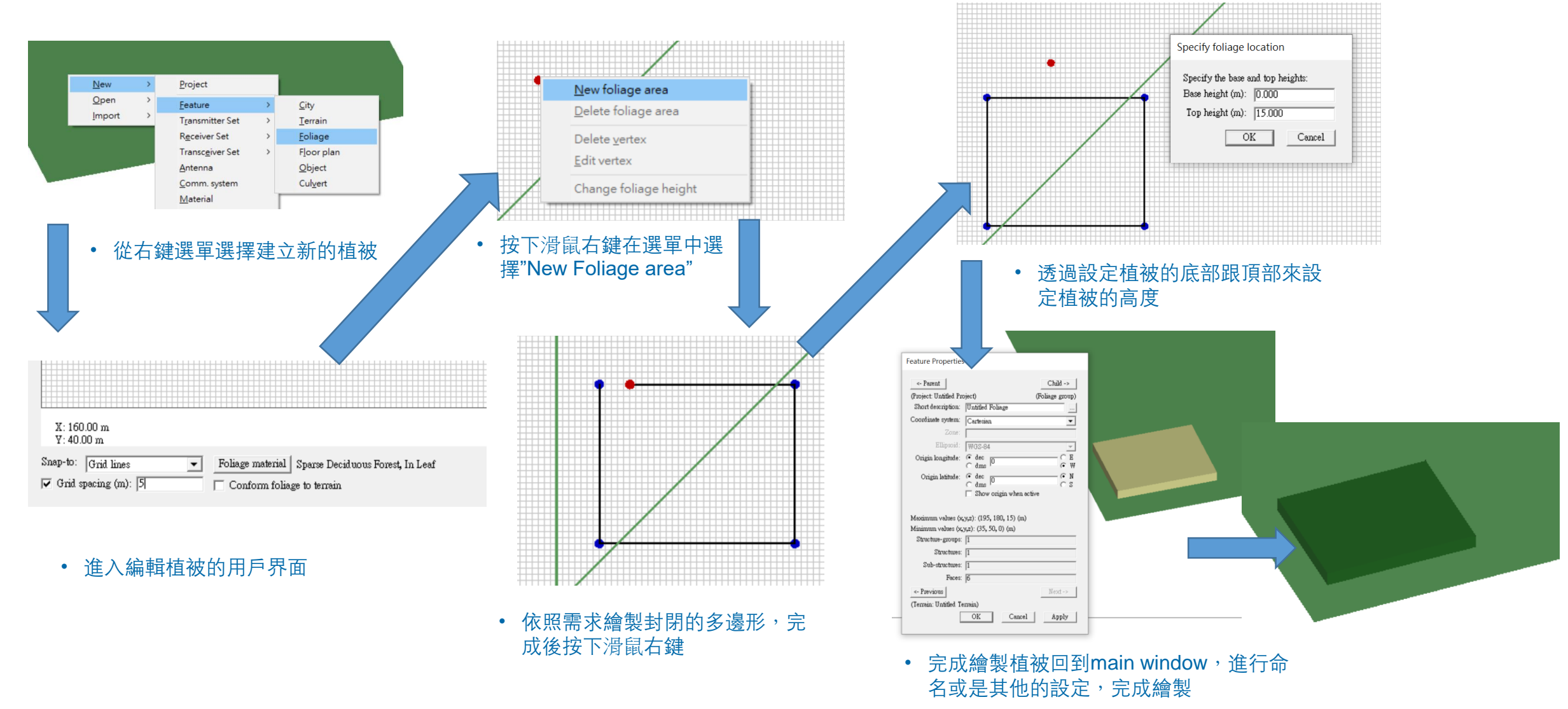

REMC

### © Remcom Inc. All rights reserved.

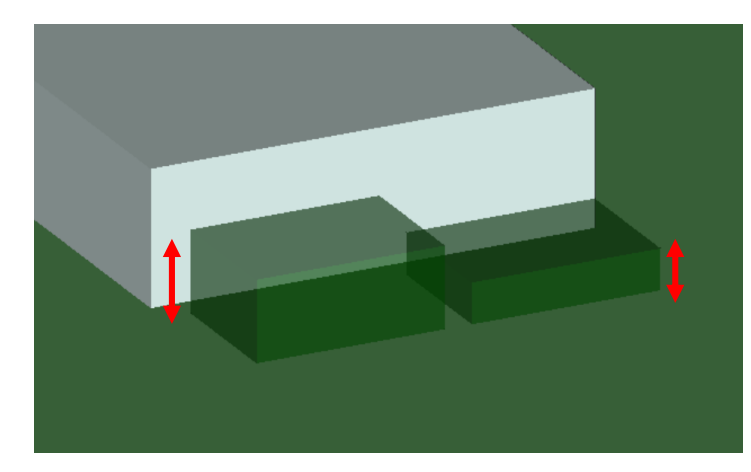

• 透過設定植被的底部跟頂部來設定植 被的高度

| X:-305.00 m<br>Y:-15.00 m<br>Snap-to: Grid lines ▼ Foliage material Properties af<br>Grid spacing (m): 5 Conform folia Properties af<br>Conform folia Properties af<br>Conform folia Properties af<br>Replace • 可以在建立植被師或是透過滑剧<br>選單來改變植被的種類<br>• 下表為軟件內建的植被種類 | 鼠右鍵  | Sided<br>Color by height<br>Change height<br>Change material<br>Center in Project View<br>Translate in Project View<br>Translate | > |  |
|----------------------------------------------------------------------------------------------------|------|----------------------------------------------------------------------------------------------------|---|--|
| 名稱                                                                                                    | 說明   |                                                                                                    |   |  |
| Dense deciduous forest, in Leaf                                                                                                    | 尚未落葉 | 的密集的闊葉林                                                                                                    |   |  |
| Dense deciduous forest, out of leaf                                                                                                    | 已經落葉 | 的密集的闊葉林                                                                                                    |   |  |
| Dense foliage                                                                                                    | 密集的植 | ī被                                                                                                    |   |  |
| Dense pine forest                                                                                                    | 密集的針 | 葉林                                                                                                    |   |  |
| Sparse Deciduous Forest, In Leaf                                                                                                    | 尚未落葉 | 的稀疏的闊葉林                                                                                                    |   |  |
| Sparse Deciduous Forest, out of Leaf                                                                                                    | 已經落葉 | 的稀疏的闊葉林                                                                                                    |   |  |
| Sparse pine forest                                                                                                    | 稀疏的針 | 葉林                                                                                                    |   |  |
| Grass                                                                                                    | 草地   |                                                                                                    |   |  |
|                                                                                                    |      |                                                                                                    |   |  |

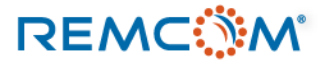

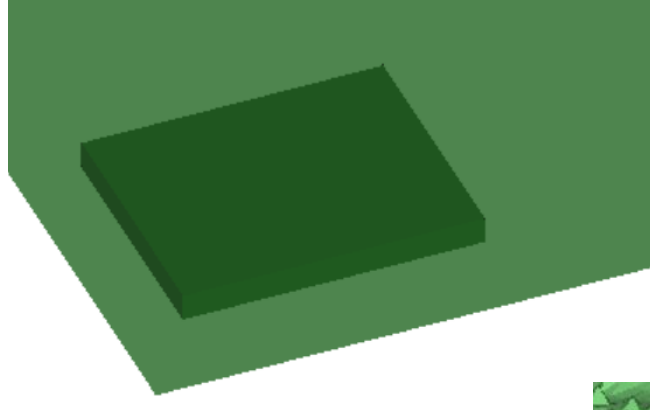

• 植被以平整的多邊形的形狀覆蓋在地面上

| X: 160.00 m<br>Y: 40.00 m<br>Snap-to: Grid lines Foliage material Sparse Deciduous Fo<br>Grid spacing (m): 5 Conform foliage to terrain | rest, In Leaf | Comfort foliage to terrain<br>依照地表的起伏改變其調<br>可以確保植被貼附在複雜<br>很大的地形上 | n 選項可以確保植被<br>高度貼附在地表<br>推幷且高低起伏變化 |
|----------------------------------------------------------------------------------------------------|---------------|--------------------------------------------------------------------|------------------------------------|
|                                                                                                    |               |                                                                    |                                    |
|                                                                                                    | • 勿暇 • •      | mfort foliago to torrain 碑T                                        | 百,                                 |

- 未勾選Comfort foliage to terrain選項, 植被維持平整一致的高度。
- 植被脫離Terrain無法覆蓋在地形上

- 勾選Comfort foliage to terrain選項, 植被的高度隨著地形變化
- 植被的高度動態變化可以完整覆蓋在 複雜地形上

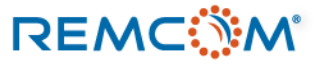

- Wireless Insite的植被(Foliage)可以自行繪製或是導入。
- COLLADA以及kmz等格式的 CAD 檔案可以在導入之後作爲植被使用
- 模型中有包含Geo-data的terrain時,用戶也可以導入GLCC (Global Land Cover Characteristics)衛星數據庫裏面的植被數據,依照衛星 取得的信息將植被覆蓋在對應的特定區域上

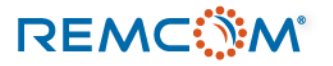

|   | Change material           |   |                                                                                                    |  |  |
|---|---------------------------|---|----------------------------------------------------------------------------------------------------|--|--|
|   | Center in Project View    |   |                                                                                                    |  |  |
|   | Translate in Project View |   |                                                                                                    |  |  |
|   | Translate                 | > |                                                                                                    |  |  |
|   | Scale by                  |   |                                                                                                    |  |  |
|   | Rotate                    |   |                                                                                                    |  |  |
|   | Pre-processing            | > | Add indices to description                                                                                                    |  |  |
|   | Correct normals           |   | Join coplanar faces<br>Validate faces<br>Import foliage coverage from GLCC database<br>Extract soil information from DSMW database |  |  |
|   | Reverse normals           |   |                                                                                                    |  |  |
|   |                           |   |                                                                                                    |  |  |
| e | Properties                |   |                                                                                                    |  |  |
|   |                           |   |                                                                                                    |  |  |

- 在Terrain上按下滑鼠右鍵
- 在菜單中選擇 Pre-processing ->Import foliage coverage from GLCC database

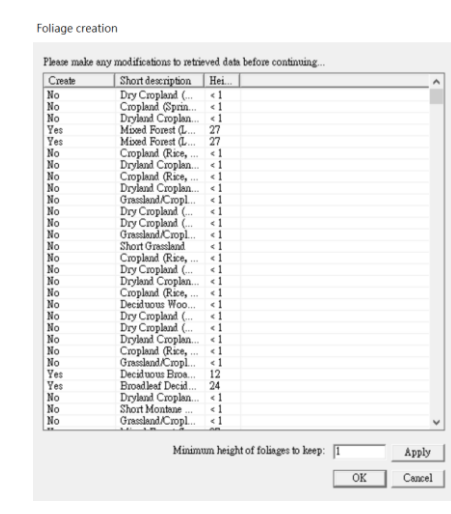

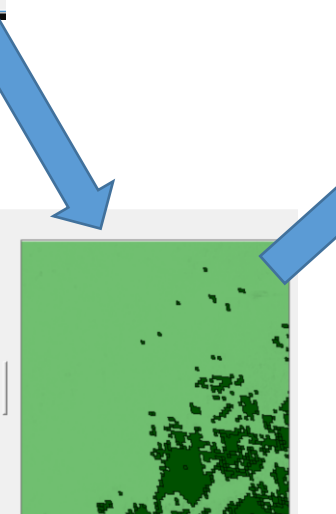

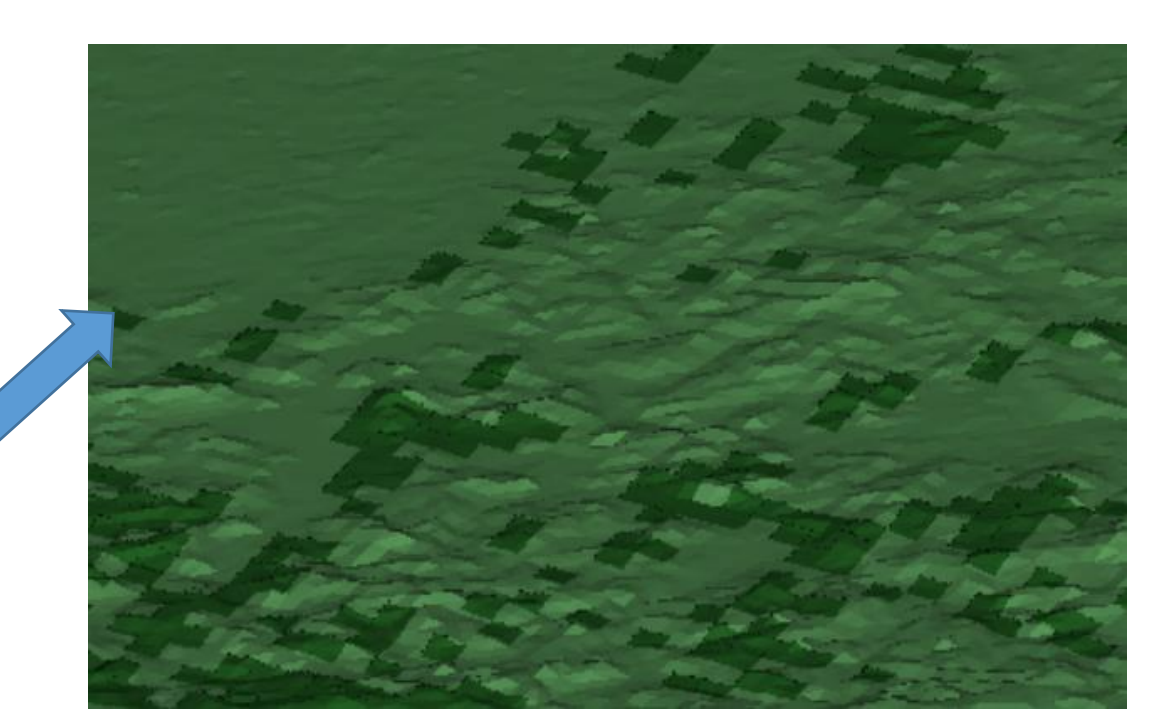

• 植被的衛星數據依照經緯度等信息看地形配合鋪設在 terrain上面

### • 調整以及篩選植被數據

### REMC

### © Remcom Inc. All rights reserved.

### Feature:心得與技巧

- 透過運用各種不同類型的Feature可以建立出非常複雜的場景,在同一個場景裏面可以包含所有類型的Feature。
- 只要包含室外的場景,就一定需要有Terrain類型的Feature,如果只有室內的場景,由于環境封閉不考慮室外,所以就可以沒有Terrain。
- 需要建立包含斜面的室內場景時,可以先建立標準的Floorplan,然後建立沒有厚度的Object,透過平移和轉動Object跟 floorplan組合,可以建立非水平的屋頂,或者是傾斜的墙壁。
- 不建議用戶從 floor plan 裏面直接挑選墻壁來做旋轉等操作,因爲墻壁是整個 feature 的一部份,還要參考 feature跟原點的坐標所以轉軸并非用戶定的那條軸綫,數學和空間關係相對複雜。
- 通過組合各種feature,形狀各异,別具特色的場景時,也有可能會需要針對計算的需求,改變材料的配置,才能獲得 合理的結果,
- 複雜的模型,還是建議用戶利用CAD軟件繪製之後再導入

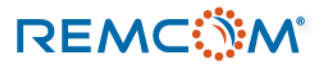

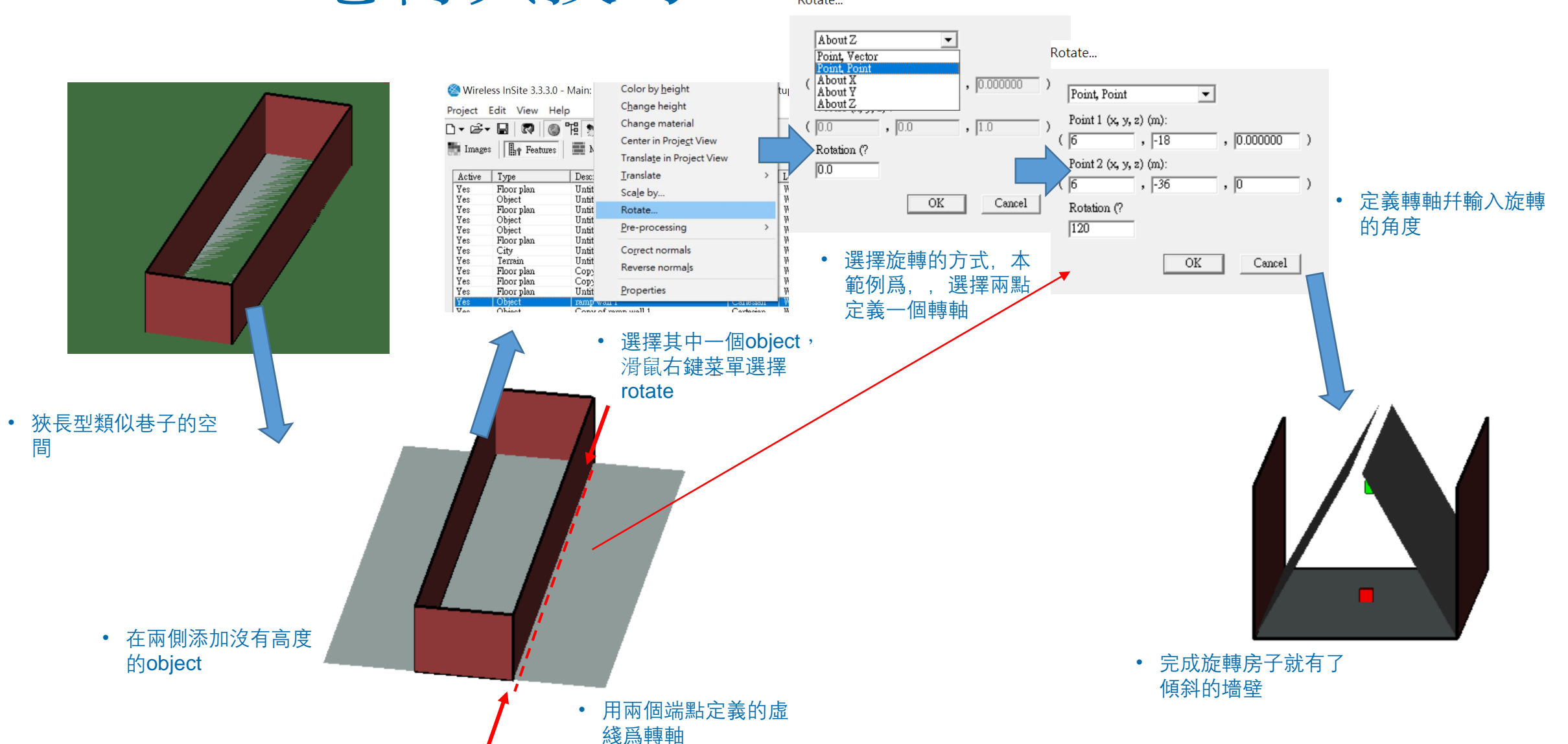

# Feature:心得與技巧

Rotate...

### REMC

© Remcom Inc. All rights reserved.
## Feature:心得與技巧

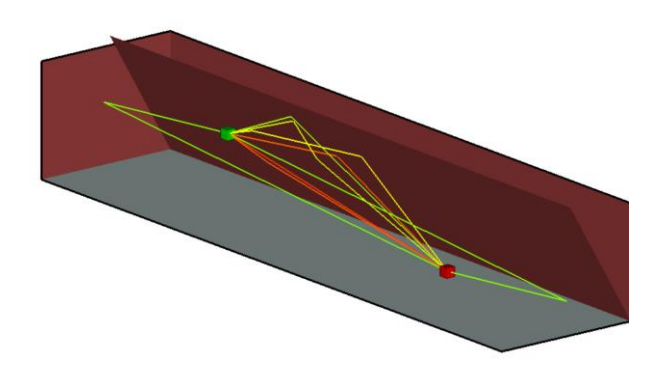

- 傾斜的墙壁,也可以進行正常計算,產生反射等路徑。
- 如隧道等場景,不需要考慮透射的時候, 可以在, Studyarea裏面把透射改成0,讓 計算時透射不發生

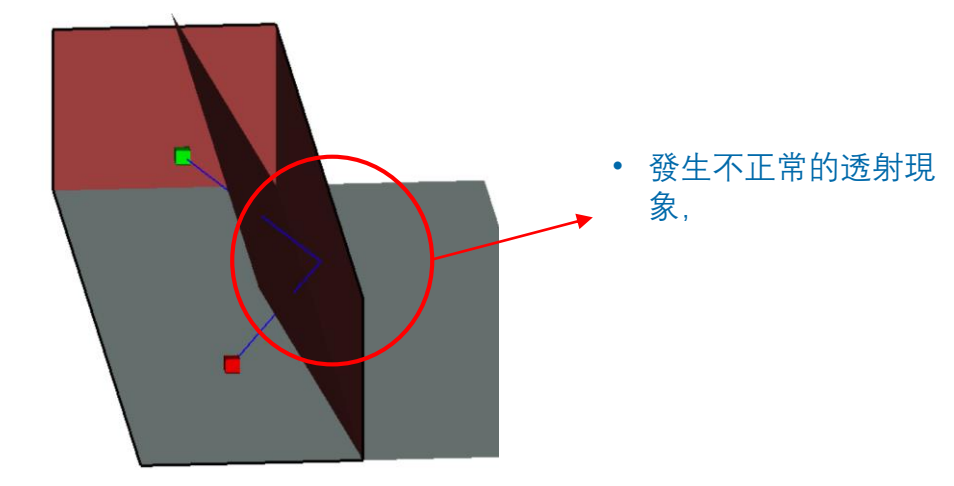

- 如果因爲模型場景的特性,必須考慮透射,則有可能發生路 徑穿透Object.看後面的墙壁作用,又在反射出來的現象
- 這時候可以透過改變object feature類型墻壁的材料種類,改
  爲 Dielectric Half-Space等類型不會發生透射的材料來解决這個問題,

- 發生干涉或交錯的現象,不影響 計算進行但需要考慮是否會造成 其他問題比方說造成實際上不存 在的反射面
- 可以透過編輯模型等方式排除這 個問題
- 範例由于只考慮室內所以可以不 加理會

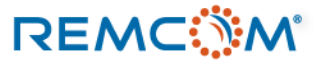

## Feature:心得與技巧

 透過組合各種不同的 feature, 并參考衛星空照圖或是地圖, 即可依照真實的建築物或是市區的樣貌,建立複雜又逼真的場 景

• 中山公園

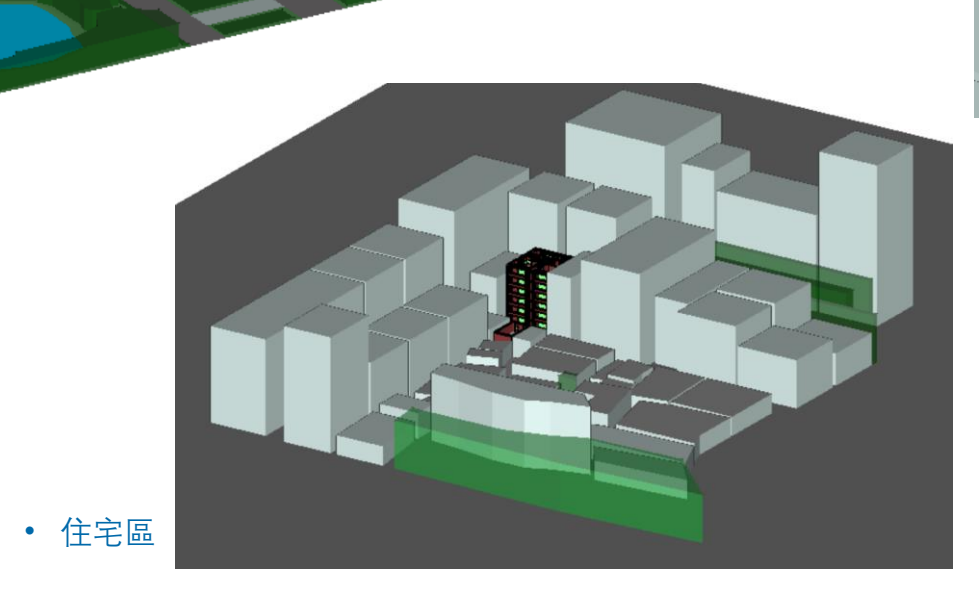

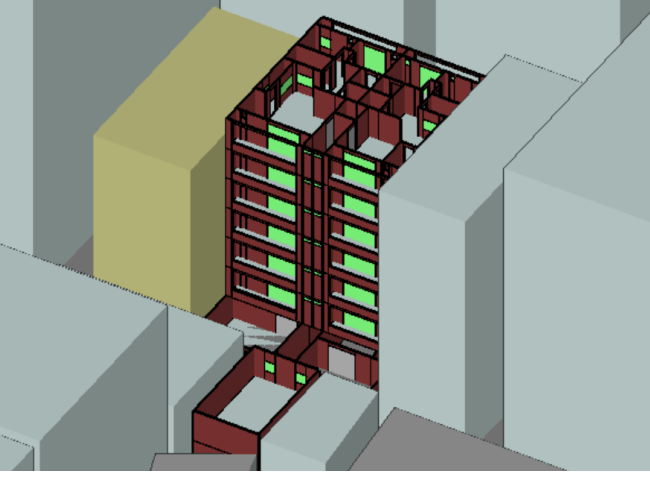

公寓

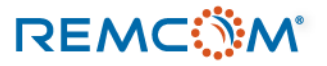

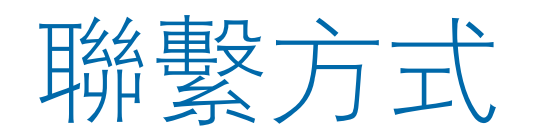

- REMCOM 公司網站: <u>www.remcom.com</u>
- 大中華區總代理: 旭好有限公司
  - 服務項目: 諮詢及技術支持, 國內客戶報價銷售由實密國際貿易(上海)負責
  - <u>www.qi-well.com</u>
  - 郵箱 <u>minson@qi-well.com</u>
- 中國總代理: 實密國際貿易 (上海)
  - 服務項目: 諮詢及對國內客戶報價和銷售
  - <u>http://www.schmidt-ssc.com/remcom/</u>
  - 郵箱: <u>christinama@schmidt.com.tw</u>
  - 電話: 13524674000 或 18411033831
  - Wechat ID : CAEsoftware0822
  - Q群名稱: REMCOM仿真軟件信息
  - QQ群號: 439531441

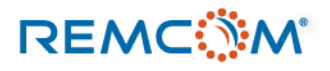